# Hシリーズシリアル ドライバ

| 1 | システム構成          | 3  |
|---|-----------------|----|
| 2 | 接続機器の選択         | 9  |
| 3 | 通信設定例           | 10 |
| 4 | 設定項目            | 94 |
| 5 | 結線図             |    |
| 6 | 使用可能デバイス        |    |
| 7 | デバイスコードとアドレスコード |    |
| 8 | エラーメッセージ        |    |

## はじめに

本書は表示器と接続機器を接続する方法について説明します。 本書では接続方法を以下の順に説明します。

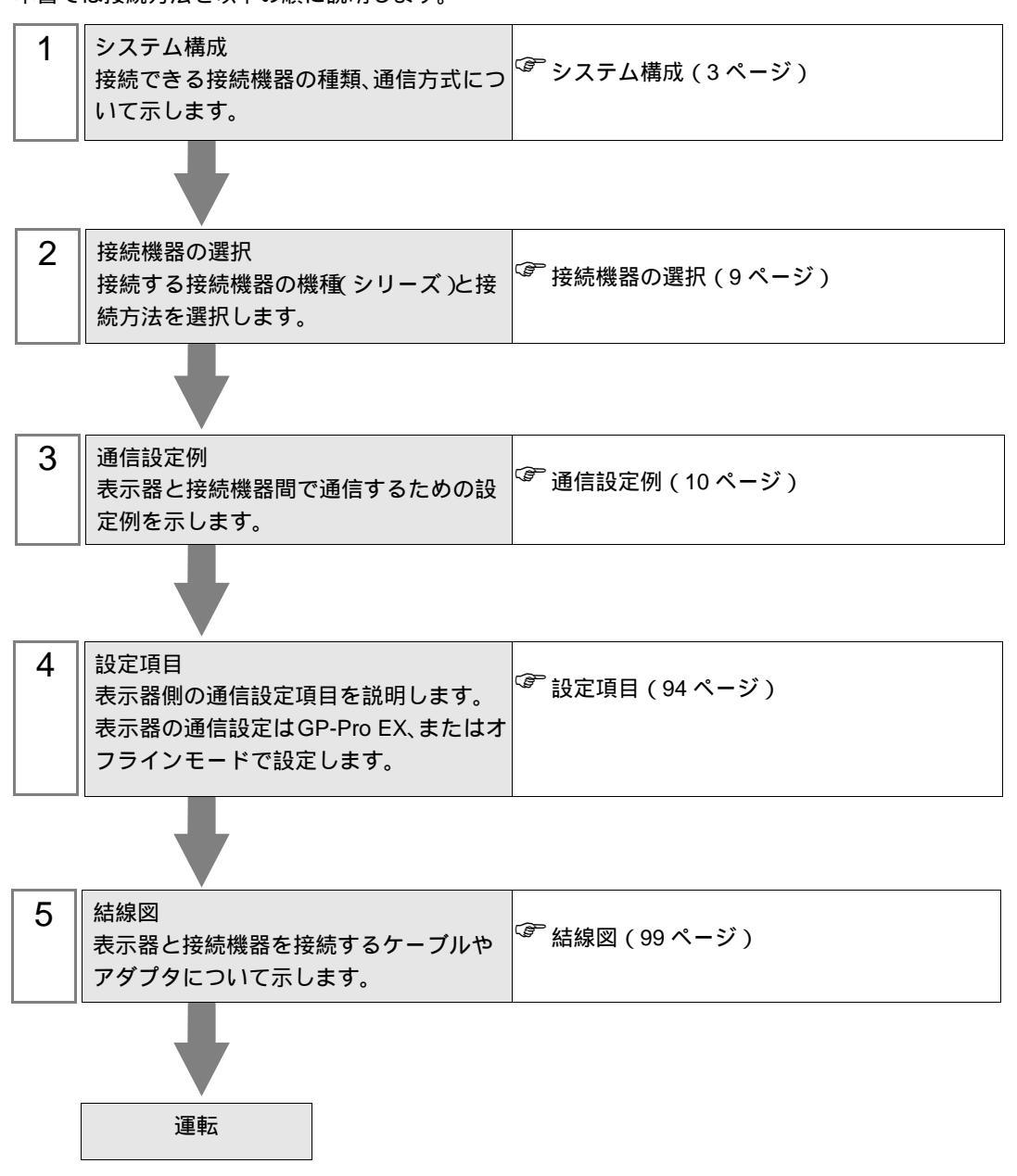

# 1 システム構成

| シリーズ               | CPU                                                                                                    | リンク I/F           | 通信方式                | 設定例               | 結線図                |
|--------------------|----------------------------------------------------------------------------------------------------|-------------------|---------------------|-------------------|--------------------|
|                    | H-20, H-28, H-40, H-64                                                                                             | CPU ユニット<br>上のポート | RS232C              | 設定例 1<br>(10ページ)  | 結線図 1<br>(100 ページ) |
|                    | H-200(CPU-02H) <sup>1</sup><br>H-250(CPU21-02H) <sup>1</sup><br>H-252B(CPU22-02HB) <sup>1</sup>                    | CPU ユニット<br>上のポート | RS232C              | 設定例 1<br>(10ページ)  | 結線図 1<br>(100 ページ) |
|                    | H-252C(CPU22-02HC) <sup>1</sup> <sup>2</sup>                                                                       | CPU ユニット<br>上のポート | RS232C              | 設定例 1<br>(10ページ)  | 結線図 1<br>(100 ページ) |
|                    | H-300(CPU-03Ha) <sup>1</sup>                                                                                       | CPU ユニット<br>上のポート | RS232C              | 設定例 1<br>(10ページ)  | 結線図 1<br>(100 ページ) |
| H ( 伝送制<br>御手順 1 ) | H-700(CPU-07Ha) <sup>1</sup><br>H-2000(CPU-20Ha) <sup>1</sup>                                                      | COMM-H<br>COMM-2H | RS232C              | 設定例 2<br>(12ページ)  | 結線図 1<br>(100 ページ) |
|                    | H-2002(CPU2-20H) <sup>1</sup>                                                                                      |                   | RS422/485<br>(4 線式) | 設定例 3<br>(14 ページ) | 結線図 2<br>(102 ページ) |
|                    | H-302(CPU2-03H) <sup>1</sup><br>H-702(CPU2-07H) <sup>1</sup><br>H-4010(CPU3-40H) <sup>1</sup>                      | CPU ユニット<br>上のポート | RS232C              | 設定例 1<br>(10ページ)  | 結線図 1<br>(100 ページ) |
|                    |                                                                                                    | COMM-2H           | RS232C              | 設定例 2<br>(12ページ)  | 結線図 1<br>(100 ページ) |
|                    | H-1002(CPU2-10H)                                                                                                   |                   | RS422/485<br>(4 線式) | 設定例 3<br>(14 ページ) | 結線図 2<br>(102 ページ) |
|                    | H-300(CPU-03Ha)<br>H-700(CPU-07Ha)                                                                                 |                   | RS232C              | 設定例 4<br>(16ページ)  | 結線図 1<br>(100 ページ) |
| H(伝送制<br>御手順 2)    | H-2000(CPU-20Ha)<br>H-302(CPU2-03H)<br>H-702(CPU2-07H)<br>H-2002(CPU2-20H)<br>H-4010(CPU3-40H)<br>H-1002(CPU2-10H) | COMM-2H           | RS422/485<br>(4 線式) | 設定例 5<br>(18 ページ) | 結線図 2<br>(102 ページ) |

| シリーズ          | CPU                                                                                                    | リンク I/F                                                    | 通信方式                             | 設定例                | 結線図                 |
|---------------|----------------------------------------------------------------------------------------------------|------------------------------------------------------------|----------------------------------|--------------------|---------------------|
|               | EH-150(EH-CPU104)<br>EH-150(EH-CPU104A)<br>EH-150(EH-CPU208)<br>EH-150(EH-CPU208A)<br>EH-150(EH-CPU308)<br>EH-150(EH-CPU316)  | CPU ユニット<br>上のシリアル<br>ポート 1<br>CPU ユニット<br>上のシリアル<br>ポート 2 | RS232C                           | 設定例 6<br>(20ページ)   | 結線図 3<br>(106 ページ)  |
|               |                                                                                                    |                                                            | RS232C                           | 設定例 6<br>(20ページ)   | 結線図 3<br>(106 ページ)  |
|               | EH-150(EH-CPU308A)<br>EH-150(EH-CPU316A)                                                                                      | CPU ユニット<br>上のシリアル<br>ポート 1                                | RS422/485<br>(4 線式)              | 設定例 7<br>(22 ページ)  | 結線図 4<br>(108 ページ)  |
| EH-150        | EH-150(EH-CPU448)<br>EH-150(EH-CPU448A)<br>EH-150(EH-CPU516)                                                                  |                                                            | RS422/485<br>(2 線式)              | 設定例 8<br>(24 ページ)  | 結線図 5<br>(112 ページ)  |
| (伝送制御<br>手順1) | EH-150(EH-CPU548)                                                                                                    | CPU ユニット<br>上のシリアル<br>ポート 2                                | RS232C                           | 設定例 6<br>(20ページ)   | 結線図 3<br>(106 ページ)  |
|               | EH-150(EH-CPU516)<br>EH-150(EH-CPU548)                                                                                        | EH-SIO ユニッ<br>ト上のポート<br>1 <sup>3</sup>                     | RS232C                           | 設定例 9<br>(26ページ)   | 結線図 12<br>(150 ページ) |
|               |                                                                                                    | EH-SIO ユニッ<br>ト上のポート<br>2 <sup>3</sup>                     | RS232C <sup>4</sup>              | 設定例 10<br>(28ページ)  | 結線図 12<br>(150 ページ) |
|               |                                                                                                    |                                                            | RS422/485<br>(4 線式) <sup>4</sup> | 設定例 11<br>(30ページ)  | 結線図 6<br>(119 ページ)  |
|               |                                                                                                    |                                                            | RS422/485<br>(2 線式) <sup>4</sup> | 設定例 12<br>(32ページ)  | 結線図 7<br>(124 ページ)  |
|               | EH-150(EH-CPU104A)<br>EH-150(EH-CPU208A)                                                                                      | CPU ユニット<br>上のシリアル<br>ポート 1                                | RS232C                           | 設定例 13<br>(34 ページ) | 結線図 3<br>(106 ページ)  |
|               | EH-150(EH-CPU308A)<br>EH-150(EH-CPU316A)<br>EH-150(EH-CPU448)<br>EH-150(EH-CPU448A)<br>EH-150(EH-CPU516)<br>EH-150(EH-CPU548) | CPU ユニット<br>上のシリアル<br>ポート 1                                | RS232C                           | 設定例 13<br>(34 ページ) | 結線図 3<br>(106ページ)   |
|               |                                                                                                    |                                                            | RS422/485<br>(4 線式)              | 設定例 14<br>(36ページ)  | 結線図 4<br>(108 ページ)  |
| EH-150        |                                                                                                    |                                                            | RS422/485<br>(2 線式)              | 設定例 15<br>(38ページ)  | 結線図 5<br>(112 ページ)  |
| (伝送制御<br>手順2) |                                                                                                    | EH-SIO ユニッ<br>ト上のポート<br>1 <sup>3</sup>                     | RS232C                           | 設定例 16<br>(40 ページ) | 結線図 12<br>(150 ページ) |
|               | EH-150(EH-CPU516)<br>EH-150(EH-CPU548)                                                                                        | EH-SIO ユニッ<br>ト上のポート<br>2 <sup>3</sup>                     | RS232C 4                         | 設定例 17<br>(42ページ)  | 結線図 12<br>(150 ページ) |
|               |                                                                                                    |                                                            | RS422/485<br>(4 線式) <sup>4</sup> | 設定例 18<br>(44 ページ) | 結線図 6<br>(119ページ)   |
|               |                                                                                                    |                                                            | RS422/485<br>(2 線式) <sup>4</sup> | 設定例 19<br>(46ページ)  | 結線図 7<br>(124 ページ)  |

| シリーズ                     | CPU                                                                                                    | リンク I/F                   | 通信方式                | 設定例                       | 結線図                 |
|--------------------------|----------------------------------------------------------------------------------------------------|---------------------------|---------------------|---------------------------|---------------------|
|                          | MICRO-EH(EH-D10 5<br>MICRO-EH(EH-A14 5<br>MICRO-EH(EH-D14 5)                                                                                                    | CPU ユニット<br>上のポート 1       | RS232C              | 設定例 20<br>(48 ページ)        | 結線図 3<br>(106 ページ)  |
|                          |                                                                                                    | CPU ユニット<br>上のポート 1       | RS232C              | 設定例 20<br>(48 ページ)        | 結線図 3<br>(106 ページ)  |
|                          | MICRO-EH(EH-D23DD) 5<br>MICRO-EH(EH-A28DD) 5                                                                                                    | CPU ユニット                  | RS422/485<br>(4 線式) | 設定例 21<br>(50ページ)         | 結線図 8<br>(131 ページ)  |
| MICRO-<br>EH             | MICRO-EH(EH-D28□□□) <sup>3</sup>                                                                                                    | 上のポート 2                   | RS422/485<br>(2 線式) | 設定例 22<br>(52 ページ)        | 結線図 9<br>(135 ページ)  |
| (仏区制御<br>手順1)            |                                                                                                    | CPU ユニット<br>上のポート         | RS232C              | 設定例 20<br>(48 ページ)        | 結線図 3<br>(106ページ)   |
|                          | $\begin{array}{c} \text{MICRO-EH(EH-A64} \square ) & 5 \\ \text{MICRO-EH(EH-D64} \square ) & 5 \\ \text{MICRO-EH(EH-A40} \square ) & 5 \end{array}$                                                                                                    | EH-OB232 <sup>6</sup>     | RS232C              | 設定例 23<br>(54 ページ)        | 結線図 3<br>(106ページ)   |
|                          | $\begin{array}{l} \text{MICRO-EH}(\text{EH-D40}\square) & 5 \\ \text{MICRO-EH}(\text{EH-A20}\square) & 5 \\ \text{MICRO-EH}(\text{EH-D20}\square) & 5 \end{array}$                                                                                                    | ELL OD 485 7              | RS422/485<br>(4 線式) | 設定例 24<br>(56ページ)         | 結線図 10<br>(140ページ)  |
|                          | Micko-En(En-D20DD)                                                                                                    | ЕП-ОВ483                  | RS422/485<br>(2 線式) | 設定例 25<br>(58 ページ)        | 結線図 11<br>(144 ページ) |
|                          | MICRO-EH(EH-D10       5         MICRO-EH(EH-A14       5         MICRO-EH(EH-D14       5                                                                                                    | CPU ユニット<br>上のポート 1       | RS232C              | 設定例 26<br>(60ページ)         | 結線図 3<br>(106 ページ)  |
|                          | MICRO-EH(EH-A23 □ □) 5<br>MICRO-EH(EH-D23 □ □) 5<br>MICRO-EH(EH-A28 □ □) 5<br>MICRO-EH(EH-D28 □ □) 5                                                                                                    | CPU ユニット<br>上のポート 1       | RS232C              | 設定例 26<br>(60ページ)         | 結線図 3<br>(106 ページ)  |
|                          |                                                                                                    | CPU ユニット<br>上のポート 2       | RS422/485<br>(4 線式) | 設定例 27<br>(62 ページ)        | 結線図 8<br>(131 ページ)  |
| MICRO-<br>EH<br>( 伝送制御   |                                                                                                    |                           | RS422/485<br>(2 線式) | 設定例 28<br>(64 ページ)        | 結線図 9<br>(135 ページ)  |
| (広区前面<br>手順2)            |                                                                                                    | CPU ユニット<br>上のポート         | RS232C              | 設定例 26<br>(60ページ)         | 結線図 3<br>(106ページ)   |
|                          | $\begin{array}{c} \text{MICRO-EH}(\text{EH-A64}\square\square) & 5 \\ \text{MICRO-EH}(\text{EH-D64}\square\square) & 5 \\ \text{MICRO-EH}(\text{EH-A40}\square\square) & 5 \\ \text{MICRO-EH}(\text{EH-D40}\square\square) & 5 \\ \text{MICRO-EH}(\text{EH-A20}\square\square) & 5 \\ \text{MICRO-EH}(\text{EH-A20}\square\square)$ | EH-OB232 <sup>6</sup>     | RS232C              | 設定例 29<br>(66 ページ)        | 結線図 3<br>(106ページ)   |
|                          |                                                                                                    | 7                         | RS422/485<br>(4 線式) | 設定例 30<br>(68 ページ)        | 結線図 10<br>(140ページ)  |
|                          | Micko-En(Er-D2000)                                                                                                    | ЕН-ОВ485                  | RS422/485<br>(2 線式) | 設定例 31<br>(70ページ)         | 結線図 11<br>(144 ページ) |
|                          | EH-WD10DR                                                                                                    | CPU ユニット<br>上のシリアル<br>ポート | RS232C              | 設定例 32<br>(72 <b>ページ)</b> | 結線図 3<br>(106 ページ)  |
| Web コン<br>トローラ<br>( 伝送制御 |                                                                                                    |                           | RS232C              | 設定例 40<br>(88 ページ)        | 結線図 3<br>(106 ページ)  |
| 手順1お<br>よび2)             | EH-WA23DR                                                                                                    | CPU ユニット<br>上のシリアル<br>ポート | RS422/485<br>(4 線式) | 設定例 41<br>(90ページ)         | 結線図 13<br>(151 ページ) |
|                          |                                                                                                    |                           | RS422/485<br>(2 線式) | 設定例 42<br>(92 ページ)        | 結線図 14<br>(156ページ)  |

| シリーズ                         | CPU                                               | リンク I/F                                | 通信方式                | 設定例                | 結線図                 |
|------------------------------|---------------------------------------------------|----------------------------------------|---------------------|--------------------|---------------------|
|                              | EHV-CPU128<br>EHV-CPU64<br>EHV-CPU32<br>EHV-CPU16 | CPU ユニット<br>上のシリアル<br>ポート              | RS232C              | 設定例 33<br>(74 ページ) | 結線図 3<br>(106 ページ)  |
|                              |                                                   |                                        | RS422/485<br>(4 線式) | 設定例 34<br>(76 ページ) | 結線図 4<br>(108 ページ)  |
|                              |                                                   |                                        | R422/S485<br>(2 線式) | 設定例 35<br>(78 ページ) | 結線図 5<br>(112 ページ)  |
| EHV<br>(伝送制御<br>手順1お<br>よび2) |                                                   | EH-SIO ユニッ<br>ト上のポート<br>1 <sup>3</sup> | RS232C              | 設定例 36<br>(80ページ)  | 結線図 12<br>(150 ページ) |
|                              |                                                   |                                        | RS232C              | 設定例 37<br>(82 ページ) | 結線図 12<br>(150 ページ) |
|                              |                                                   | EH-SIO ユニッ<br>ト上のポート<br>2 <sup>3</sup> | RS422/485<br>(4 線式) | 設定例 38<br>(84 ページ) | 結線図 6<br>(119 ページ)  |
|                              |                                                   | _                                      | RS422/485<br>(2 線式) | 設定例 39<br>(86ページ)  | 結線図 7<br>(124 ページ)  |

1 CPU モジュールのペリフェラルポートへ接続してください。

- 2 CPU ユニット上のペリフェラルポート 2 が使用されている場合、8 ピンコネクタと D-sub15 ピンコネクタとの間 に㈱日立産機システム製 CNCOM-05 変換ケーブルが必要です。
- 3 EH-SIO のソフトウェアがバージョン 2.0 以降の場合は Procedure 1 を、バージョン 2.1 以降の場合は Procedure 2 をサポートしています。さらに、EH-CPU548 (Ver.E402 以降)/EH-CPU516 (Ver.E202 以降)のみ EH-SIO を使用できます。
- 4 Bit8 はポート 2 のインタフェース選択 (RS232C あるいは RS422/485) に使用します。
- 5 接続機器の機種番号"口"は各接続機器の仕様によって異なります。
- 6 通信ボード (RS232C) です。CPU バージョンが Ver.0101 以降の CPU で使用できます。
- 7 通信ボード (RS422/RS485)です。CPU バージョンが Ver.0100 以降の CPU で使用できます。

IPC の COM ポートについて

接続機器と IPC を接続する場合、使用できる COM ポートはシリーズと通信方式によって異なります。 詳細は IPC のマニュアルを参照してください。

使用可能ポート

| S/11 - 7                           | 使用可能ポート                                                               |                                |                                |  |
|------------------------------------|-----------------------------------------------------------------------|--------------------------------|--------------------------------|--|
| <u></u>                            | RS-232C                                                               | RS-422/485(4 線式 )              | RS-422/485(2 線式 )              |  |
| PS-2000B                           | COM1 <sup>1</sup> , COM2,<br>COM3 <sup>1</sup> , COM4                 | -                              | -                              |  |
| PS-3450A、PS-3451A                  | COM1, COM2 <sup>1</sup> <sup>2</sup>                                  | COM2 <sup>1</sup> <sup>2</sup> | COM2 <sup>1</sup> <sup>2</sup> |  |
| PS-3650A、PS-3651A                  | COM1 <sup>1</sup>                                                     | -                              | -                              |  |
| PS-3700A (Pentium®4-M)<br>PS-3710A | COM1 <sup>1</sup> , COM2 <sup>1</sup> ,<br>COM3 <sup>2</sup> , COM4   | COM3 <sup>2</sup>              | COM3 <sup>2</sup>              |  |
| PS-3711A                           | COM1 <sup>1</sup> , COM2 <sup>2</sup>                                 | COM2 <sup>2</sup>              | COM2 <sup>2</sup>              |  |
| PL-3000B                           | COM1 <sup>1</sup> <sup>2</sup> ,<br>COM2 <sup>1</sup> , COM3,<br>COM4 | COM1 <sup>1</sup> <sup>2</sup> | COM1 <sup>1</sup> <sup>2</sup> |  |

1 RI/5V を切替えることができます。IPC の切替えスイッチで切替えてください。

2 通信方式をディップスイッチで設定する必要があります。使用する通信方式に合わせて、 以下のように設定してください。

ディップスイッチの設定:RS-232C

| ディップスイッチ | 設定値              | 設定内容                        |
|----------|------------------|-----------------------------|
| 1        | OFF <sup>1</sup> | 予約(常時 OFF)                  |
| 2        | OFF              | 通信古式・BS 222C                |
| 3        | OFF              | 地后刀式, KS-232C               |
| 4        | OFF              | SD(TXD)の出力モード:常に出力          |
| 5        | OFF              | SD(TXD) への終端抵抗挿入 (220Ω):なし  |
| 6        | OFF              | RD(RXD) への終端抵抗挿入 (220Ω):なし  |
| 7        | OFF              | SDA(TXA) と RDA(RXA) の短絡:しない |
| 8        | OFF              | SDB(TXB)とRDB(RXB)の短絡:しない    |
| 9        | OFF              | PS(PTS) 白動制御王 – ド・無効        |
| 10       | OFF              |                             |

1 PS-3450A、PS-3451A を使用する場合のみ設定値を ON にする必要があります。

ディップスイッチの設定:RS-422/485(4線式)

| ディップスイッチ | 設定値 | 設定内容                        |
|----------|-----|-----------------------------|
| 1        | OFF | 予約(常時 OFF)                  |
| 2        | ON  | 通信士士・BS 422/495             |
| 3        | ON  | 地后刀式, KS-422/483            |
| 4        | OFF | SD(TXD)の出力モード:常に出力          |
| 5        | OFF | SD(TXD) への終端抵抗挿入 (220Ω):なし  |
| 6        | OFF | RD(RXD) への終端抵抗挿入 (220Ω):なし  |
| 7        | OFF | SDA(TXA) と RDA(RXA) の短絡:しない |
| 8        | OFF | SDB(TXB)とRDB(RXB)の短絡:しない    |
| 9        | OFF | PS(PTS) 白動制御王 – ド・無効        |
| 10       | OFF |                             |

ディップスイッチの設定: RS-422/485(2線式)

| ディップスイッチ | 設定値 | 設定内容                       |  |
|----------|-----|----------------------------|--|
| 1        | OFF | 予約(常時 OFF)                 |  |
| 2        | ON  |                            |  |
| 3        | ON  | 通信力式 . KS-422/485          |  |
| 4        | OFF | SD(TXD)の出力モード:常に出力         |  |
| 5        | OFF | SD(TXD) への終端抵抗挿入 (220Ω):なし |  |
| 6        | OFF | RD(RXD) への終端抵抗挿入 (220Ω):なし |  |
| 7        | ON  | SDA(TXA)とRDA(RXA)の短絡:する    |  |
| 8        | ON  | SDB(TXB)とRDB(RXB)の短絡:する    |  |
| 9        | ON  | DS/DTS) 白動制御王 _ ピ・右袖       |  |
| 10       | ON  | K3(K13) 白動前御モート:有効         |  |

# 2 接続機器の選択

表示器と接続する接続機器を選択します。

| ð | ちょうしょう | トファイルの新規作  | 乍成              | × |
|---|--------|------------|-----------------|---|
| [ | 接続機器   |            |                 | 1 |
|   | メーカー   | (株)日立産機システ | Д 🔹             |   |
|   | シリーズ   | H シリーズ SIO | •               |   |
|   | 🗆 ୬ステ  | ムエリアを使用する  | この接続機器のマニュアルを見る |   |
| [ | 接続方法   |            |                 | 1 |
|   | ポート    | COM1       | <b>•</b>        |   |
| l |        |            | 推発技会フラッフル人      |   |
|   |        |            |                 |   |
|   |        | 戻る         | 通信の詳細設定         |   |

| 設定項目       | 設定内容                                                                                                    |
|------------|----------------------------------------------------------------------------------------------------|
| メーカー       | 接続する接続機器のメーカーを選択します。「㈱日立産機システム」を選択しま<br>す。                                                                                                    |
| シリーズ       | 接続する接続機器の機種(シリーズ)と接続方法を選択します。「Hシリーズ<br>SIO」を選択します。<br>「Hシリーズ SIO」で接続できる接続機器はシステム構成で確認してください。<br><sup>②デ</sup> システム構成(3ページ)                                            |
| システムエリアを使田 | 表示器のシステムデータエリアと接続機器のデバイス(メモリ)を同期させる場合にチェックします。同期させた場合、接続機器のラダープログラムで表示器の<br>表示を切り替えたりウィンドウを表示させることができます。<br>参照:GP-Pro EX リファレンスマニュアル「付録 1.4LS エリア(ダイレクトア<br>クセス方式専用)」 |
| する         | この設定は GP-Pro EX、または表示器のオフラインモードでも設定できます。<br>参照 : GP-Pro EX リファレンスマニュアル「5.17.6[ システム設定ウィンドウ ]<br>の設定ガイド [本体設定]の設定ガイド システムエリア設定」                                        |
|            | 参照:保守 / トラブル解決ガイド「2.15.1 表示器共通」 [本体設定]の設定ガ<br>イド システムエリア設定                                                                                                    |
| ポート        | 接続機器と接続する表示器のポートを選択します。                                                                                                    |

# 3 通信設定例

(株) デジタルが推奨する表示器と接続機器の通信設定例を示します。

```
3.1 設定例 1
```

GP-Pro EX の設定

通信設定

| 接続機器1                |                              |                                    |                  |          |
|----------------------|------------------------------|------------------------------------|------------------|----------|
| 概要                   |                              |                                    |                  | 接続機器変更   |
| メーカー (株)日3           | な産機システム                      | <br>シリーズ 旧                         | シリーズ SIO         | ポート COM1 |
| 文字列データモー             | ・ド <u>1 変更</u>               |                                    |                  |          |
| 通信設定                 |                              |                                    |                  |          |
| 通信方式                 | • RS232C                     | C RS422/485(2#                     | 泉式) ──── RS422/4 | 85(4線式)  |
| 通信速度                 | 19200                        | •                                  |                  |          |
| データ長                 | • 7                          | 0.8                                |                  |          |
| パリティ                 | ○ なし                         | ● 偶数                               | ○ 奇数             |          |
| ストップビット              | ● 1                          | O 2                                |                  |          |
| フロー制御                | ○ なし                         | <ul> <li>ER(DTR/CTS)</li> </ul>    | C XON/XOFF       |          |
| タイムアウト               | 3 🔹                          | (sec)                              |                  |          |
| リトライ                 | 2 +                          |                                    |                  |          |
| 送信ウェイト               | 0 🔅                          | [ms]                               |                  |          |
| 伝送制御手順               | 伝送制御手順                       | 1 💌                                |                  |          |
| RI / VCC             | ⊙ RI                         | O VCC                              |                  |          |
| RS232Cの場合<br>にするかを選択 | 、9番ピンをRI(入力)(<br>できます。デジタル製E | こするか VCC (5 V電源<br>(S232C アイソルーショ) | (供給)<br>ンフニッ     |          |
| ドを使用する場              | 合は、VCCを選択して                  | ください。                              |                  | 初期設定     |
| 機器別設定                |                              |                                    |                  |          |
| 接続可能台数               | 16台 📷                        | =2,                                |                  |          |
| No. 機器名              | 1                            | 設定<br>「「」シリーズ                      | =H シリーズ          |          |

設定画面を表示するには、[接続機器設定]の[機器設定]から設定したい接続機器の mm([設定]) をクリックします。

| 💣 個別機器設定                                             | ×                |
|------------------------------------------------------|------------------|
| PLC1                                                 |                  |
| シリーズ Hシリーズ<br>シリーズを変更した場合は、すでに使用<br>るアドレスを再確認してください。 | <b>.</b><br>ຮຳເບ |
| 号機 No. 🛛                                             | ÷                |
| 初期                                                   | 設定               |
| OK(Q) +++>t                                          | 211              |

接続機器の設定(CPU ユニット上のポート: H-4010 のみ)

通信設定は CPU ユニットのスイッチで行います。通信設定を行った後は、接続機器の電源を再投入 して設定内容を有効にします。詳細は接続機器のマニュアルを参照してください。

モード設定スイッチ

• DIPSW1

| ディップスイッチ | 設定  | 内容                     |
|----------|-----|------------------------|
| SW03     | OFF | ポート 1 の伝送速度:19,200 bps |
| SW04     | OFF | ポート 2 の伝送速度:19,200 bps |

МЕМО

• その他の伝送速度の設定は以下のとおりです。

| ディップスイッチ | 設定 | 内容                      |
|----------|----|-------------------------|
| SW03     | ON | ポート 1 の伝送速度: 38,400 bps |
| SW04     | ON | ポート2の伝送速度:38,400 bps    |

3.2 設定例 2

GP-Pro EX の設定

通信設定

| 接続機器 | 器1                         |                         |                                        |          |
|------|----------------------------|-------------------------|----------------------------------------|----------|
| 概要   |                            |                         |                                        | 接続機器変更   |
| بلا  | ーカー (株)日立産橋                | 暖システム                   | シリーズ H シリーズ SIO                        | ポート COM1 |
| 文    | 字列データモード 「                 | 1 <u>変更</u>             |                                        |          |
| 通信設  | 定                          |                         |                                        |          |
| 通    | 信方式                        | • RS232C                | ○ RS422/485(2線式) ○ RS422/485(4線式)      |          |
| 通    | 信速度                        | 19200                   | •                                      |          |
| デ    | 一夕長                        | • 7                     | C 8                                    |          |
| 18!  | リティ                        | ○ なし                    | <ul> <li>・ 偶数</li> <li>○ 奇数</li> </ul> |          |
| 지    | トップビット                     | ● 1                     | C 2                                    |          |
| 70   | 口一制御                       | ○ なし                    | ER(DTR/CTS)     C XON/XOFF             |          |
| タ1   | ተፊዎታኑ                      | 3 ÷ (s                  | ec)                                    |          |
| ባት   | ŀ∋1                        | 2 📫                     |                                        |          |
| 送    | 信ウェイト                      | 0 🕂 (m                  | s)                                     |          |
| 伝    | 送制御手順                      | 伝送制御手順1                 |                                        |          |
| RI   |                            | • RI                    | C VCC                                  |          |
| F    | RS232Cの場合、9番<br>にするかを選択できま | ピンをRI(入力)に<br>オーデジタル制度S | するかVCC(5)/電源供給)<br>2320アインリーションコニッ     |          |
| H    | トを使用する場合は、                 | 、VCCを選択してく              | ださい。 初期設定                              |          |
| 機器別  | 設定                         |                         |                                        |          |
| 接    | 続可能台数 16台                  | 111                     |                                        |          |
| X    | No. 機器名<br>1 PLC1          |                         |                                        |          |

設定画面を表示するには、[接続機器設定]の[機器設定]から設定したい接続機器の 🏬([設定]) をクリックします。

| 🏄 個別機制                     | <b>芬設定</b>                       | ×                  |
|----------------------------|----------------------------------|--------------------|
| PLC1                       |                                  |                    |
| シリーズ<br>シリーズを変更<br>るアドレスを再 | H シリーズ<br>夏した場合は、す<br>「確認してください。 | ▼<br>でに使用されてい      |
| 号機 No.                     | р<br>ок <u>©</u>                 | 一<br>初期設定<br>キャンセル |

接続機器の設定(COMM-H、COMM-2H)

通信設定はリンク I/F ユニットのスイッチで設定を行います。通信設定を行った後は、接続機器の電源を再投入して設定内容を有効にします。詳細は接続機器のマニュアルを参照してください。

#### 通信設定スイッチ

| ディップスイッチ | 設定  | 内容                   |
|----------|-----|----------------------|
| 01       | OFF | ビット長:7ビット            |
| 02       | ON  |                      |
| 03       | ON  | ボーレート伝送速度:19,200 bps |
| 04       | ON  |                      |
| 05       | ON  | パリティ有/無:有            |
| 06       | ON  | パリティ偶/奇:偶数           |
| 07       | OFF | ストップビット長:1ビット        |
| 08       | ON  | サムチェック有/無:有          |

局番設定ロータリスイッチ

| ロータリスイッチ | 設定 | 内容             |
|----------|----|----------------|
| × 10     | 0  | 接続機器の局番(+の位)   |
| × 1      | 0  | 接続機器の局番( - の位) |

#### モード設定ロータリスイッチ

| ロータリスイッチ | 設定 | 内容         |
|----------|----|------------|
| MODE     | 2  | 伝送手順:伝送手順1 |

3.3 設定例 3

GP-Pro EX の設定

通信設定

| 接続 | 機器1                       |                          |                                        |
|----|---------------------------|--------------------------|----------------------------------------|
| 概要 | Ē                         |                          | <u>接続機器変更</u>                          |
|    | メーカー (株)日立産               | 機システム                    | シリーズ H シリーズ SIO ポート COM1               |
|    | 文字列データモード                 | 1 変更                     |                                        |
| 通信 | 設定                        |                          |                                        |
|    | 通信方式                      | C RS232C                 | ○ RS422/485(2線式) ● RS422/485(4線式)      |
|    | 通信速度                      | 19200                    |                                        |
|    | データ長                      | ● 7                      | C 8                                    |
|    | パリティ                      | ○ なし                     | <ul> <li>● 偶数</li> <li>○ 奇数</li> </ul> |
|    | ストップビット                   | ● 1                      | © 2                                    |
|    | フロー制御                     | ○ なし                     | ER(DTR/CTS)     C XON/XOFF             |
|    | タイムアウト                    | 3 📫 (s                   | ec)                                    |
|    | リトライ                      | 2 📫                      |                                        |
|    | 送信ウェイト                    | 0 📫 (r                   | ns]                                    |
|    | 伝送制御手順                    | 伝送制御手順1                  |                                        |
|    | RI / VCC                  | © RI                     | C VOC                                  |
|    | RS232Cの場合、9i<br>にするかを選択でき | 番ピンをRI(入力)に<br>ます。デジタル製R | するかVCC6V電源供給)<br>\$232Gアイソレージョンフェッ     |
|    | ドを使用する場合は                 | t、Vooを選択して               | (ださい。 初期設定                             |
| 機器 | 制設定                       |                          |                                        |
|    | 接続可能台数 16台                | 11                       | 24¢                                    |
|    | 1 PLC1                    |                          |                                        |

設定画面を表示するには、[接続機器設定]の[機器設定]から設定したい接続機器の 🏬([設定]) をクリックします。

| 💰 個別機                               | 导設定                                    | ×                  |
|-------------------------------------|----------------------------------------|--------------------|
| PLC1                                |                                        |                    |
| シリーズ<br>シリーズを変更<br>るアドレスを再<br>号様 No | H シリーズ<br>回した場合は、す<br> 確認してください、<br> n | ▼<br>でに使用されてい<br>、 |
|                                     | OK( <u>Q</u> )                         | 初期設定<br>キャンセル      |

接続機器の設定(COMM-H、COMM-2H)

通信設定はリンク I/F ユニットのスイッチで設定を行います。通信設定を行った後は、接続機器の電源を再投入して設定内容を有効にします。詳細は接続機器のマニュアルを参照してください。

#### 通信設定スイッチ

| ディップスイッチ | 設定  | 内容                   |
|----------|-----|----------------------|
| 01       | OFF | ビット長:7ビット            |
| 02       | ON  |                      |
| 03       | ON  | ボーレート伝送速度:19,200 bps |
| 04       | ON  |                      |
| 05       | ON  | パリティ有/無:有            |
| 06       | ON  | パリティ偶/奇:偶数           |
| 07       | OFF | ストップビット長:1ビット        |
| 08       | ON  | サムチェック有/無:有          |

局番設定ロータリスイッチ

| ロータリスイッチ | 設定 | 内容             |
|----------|----|----------------|
| × 10     | 0  | 接続機器の局番(+の位)   |
| × 1      | 0  | 接続機器の局番( - の位) |

#### モード設定ロータリスイッチ

| ロータリスイッチ | 設定 | 内容         |
|----------|----|------------|
| MODE     | 2  | 伝送手順:伝送手順1 |

3.4 設定例 4

GP-Pro EX の設定

通信設定

| 接続機器1                                                                     |          |
|---------------------------------------------------------------------------|----------|
| 概要                                                                        | 接続機器変更   |
| メーカー (株)日立産機システム ジリーズ H シリーズ SIO                                          | ポート COM1 |
| 文字列データモード 1 変更                                                            |          |
| 通信設定                                                                      |          |
| 通信方式 ④ RS232C   〇 RS422/485(2線式)   〇 RS422/485(4線式)                       |          |
| 通信速度 19200 🔻                                                              |          |
| データ長                                                                      |          |
| パリティ 🔿 なし 💿 偶数 🔿 奇数                                                       |          |
| ストップビット 🔍 1 🔍 2                                                           |          |
| フロー制御 O なし O ER(DTR/CTS) O XON/XOFF                                       |          |
| タイムアウト 3 🚔 (sec)                                                          |          |
| JF54 2 <del>₹</del>                                                       |          |
| 送信ウェイト 0 📑 (ms)                                                           |          |
| 伝送制御手順 伝送制御手順2 ▼                                                          |          |
| RI / VCC © RI © VCC                                                       |          |
| RS232Cの場合、9番ピンをRI(入力)にするかVCC(5V電源供給)<br>にするかち避視がきます。デジタル制度222Cアイルレーシャンコニッ |          |
| トを使用する場合は、VCCを選択してください。 初期設定                                              |          |
|                                                                           |          |
| 接続可能台数 16台 📊                                                              |          |
| No. 機器名 設定                                                                |          |

設定画面を表示するには、[接続機器設定]の[機器設定]から設定したい接続機器の 🏬([設定]) をクリックします。

| 🏄 個別機器                     | 設定                               | ×                  |
|----------------------------|----------------------------------|--------------------|
| PLC1                       |                                  |                    |
| シリーズ<br>シリーズを変更<br>るアドレスを再 | H シリーズ<br>[した場合は、す]<br>確認してください。 | ▼<br>でに使用されてい<br>? |
| 号機 No.                     | p                                | :                  |
|                            |                                  | 初期設定               |
|                            | OK( <u>O</u> )                   | キャンセル              |

# 接続機器の設定(COMM-2H)

通信設定はリンク I/F ユニットのスイッチで設定を行います。通信設定を行った後は、接続機器の電源を再投入して設定内容を有効にします。詳細は接続機器のマニュアルを参照してください。

#### 通信設定スイッチ

| ディップスイッチ | 設定  | 内容                   |
|----------|-----|----------------------|
| 01       | OFF | ビット長:7ビット            |
| 02       | ON  |                      |
| 03       | ON  | ボーレート伝送速度:19,200 bps |
| 04       | ON  |                      |
| 05       | ON  | パリティ有/無:有            |
| 06       | ON  | パリティ偶/奇:偶数           |
| 07       | OFF | ストップビット長:1ビット        |
| 08       | ON  | サムチェック有/無:有          |

#### 局番設定ロータリスイッチ

| ロータリスイッチ | 設定 | 内容             |
|----------|----|----------------|
| × 10     | 0  | 接続機器の局番(+の位)   |
| × 1      | 0  | 接続機器の局番( - の位) |

#### モード設定ロータリスイッチ

| ロータリスイッチ | 設定 | 内容         |
|----------|----|------------|
| MODE     | 9  | 伝送手順:伝送手順2 |

3.5 設定例 5

GP-Pro EX の設定

通信設定

| 接続機 | 器1                         |                        |                                        |
|-----|----------------------------|------------------------|----------------------------------------|
| 概要  |                            |                        | 接続機器変更                                 |
| k   | ーカー (株)日立産根                | 緩システム                  | シリーズ H シリーズ SIO ポート COM1               |
| 文   | ♡字列データモード                  | 1 <u>変更</u>            |                                        |
| 通信影 | 定                          |                        |                                        |
| j   | 植方式                        | C RS232C               | 〇 RS422/485(2線式) 	 • RS422/485(4線式)    |
| j   | 通信速度                       | 19200                  |                                        |
| ŕ   | 一夕長                        | • 7                    | C 8                                    |
| 19  | (リティ                       | ○ なし                   | <ul> <li>● 偶数</li> <li>○ 奇数</li> </ul> |
| ス   | トップビット                     | ⊙ 1                    | © 2                                    |
| 7   | 口一制御                       | ○ なし                   | ER(DTR/CTS) C XON/XOFF                 |
| タ   | イムアウト                      | 3 📑 (s                 | ec)                                    |
| IJ  | トライ                        | 2 📫                    |                                        |
| 边   | き信ウェイト                     | 0 📑 (n                 | ns)                                    |
| ſź  | 送制御手順                      | 伝送制御手順2                | T                                      |
| R   | I / VCC                    | © RI                   | C VCC                                  |
|     | RS232Cの場合、9種<br>にするかを選択できま | ピンをRI(入力)に<br>は、デジカル制度 | するかVCC(5V電源供給)<br>2320 アイソルージョンコニッ     |
|     | 下を使用する場合は                  | 、<br>VOCを選択して          | (ださい) 初期設定                             |
| 機器別 |                            |                        |                                        |
| 扬   | 統可能台数 16台                  | 100                    |                                        |
| 5   | No. 機器名                    |                        |                                        |

設定画面を表示するには、[接続機器設定]の[機器設定]から設定したい接続機器の 🏬([設定]) をクリックします。

| 🏄 個別機都                              | 导設定                                    | ×             |
|-------------------------------------|----------------------------------------|---------------|
| PLC1                                |                                        |               |
| シリーズ<br>シリーズを変更<br>るアドレスを再<br>号機 No | H シリーズ<br>回した場合は、す<br> 確認してください。<br> D | ▼<br>でに使用されてい |
|                                     | ок( <u>о</u> )                         | 初期設定<br>キャンセル |

# 接続機器の設定(COMM-2H)

通信設定はリンク I/F ユニットのスイッチで設定を行います。通信設定を行った後は、接続機器の電源を再投入して設定内容を有効にします。詳細は接続機器のマニュアルを参照してください。

#### 通信設定スイッチ

| ディップスイッチ | 設定  | 内容                   |
|----------|-----|----------------------|
| 01       | OFF | ビット長:7ビット            |
| 02       | ON  |                      |
| 03       | ON  | ボーレート伝送速度:19,200 bps |
| 04       | ON  |                      |
| 05       | ON  | パリティ有/無:有            |
| 06       | ON  | パリティ偶/奇:偶数           |
| 07       | OFF | ストップビット長:1ビット        |
| 08       | ON  | サムチェック有 / 無: 有       |

#### 局番設定ロータリスイッチ

| ロータリスイッチ | 設定 | 内容             |
|----------|----|----------------|
| × 10     | 0  | 接続機器の局番(+の位)   |
| × 1      | 0  | 接続機器の局番( - の位) |

#### モード設定ロータリスイッチ

| ロータリスイッチ | 設定 | 内容         |
|----------|----|------------|
| MODE     | 9  | 伝送手順:伝送手順2 |

3.6 設定例 6

GP-Pro EX の設定

通信設定

| 接続機器1                     |                          |                                        |          |
|---------------------------|--------------------------|----------------------------------------|----------|
| 概要                        |                          |                                        | 接続機器変更   |
| メーカー (株)日立産               | 機システム                    | シリーズ H シリーズ SIO                        | ポート COM1 |
| 文字列データモード                 | 1 <u>変更</u>              |                                        |          |
| 通信設定                      |                          |                                        |          |
| 通信方式                      | • R\$232C                | ○ RS422/485(2線式)   ○ RS422/485(4線式)    |          |
| 通信速度                      | 19200                    |                                        |          |
| データ長                      | • 7                      | 0.8                                    |          |
| パリティ                      | ○ なし                     | <ul> <li>• 偶数</li> <li>○ 奇数</li> </ul> |          |
| ストップビット                   | ● 1                      | 0 2                                    |          |
| フロー制御                     | ○ なし                     | ER(DTR/CTS) C XON/XOFF                 |          |
| タイムアウト                    | 3 📫 (s                   | ec)                                    |          |
| リトライ                      | 2                        |                                        |          |
| 送信ウェイト                    | 0 🕂 (r                   | ns)                                    |          |
| 伝送制御手順                    | 伝送制御手順1                  | ×                                      |          |
| RI / VCC                  | • RI                     | O VCC                                  |          |
| RS232Cの場合、94<br>にするかた避視でき | 番ピンをRI(入力)に<br>ます。デジタル制度 | するかVCC(5V電源供給)                         |          |
| トを使用する場合は                 | 、VCCを選択して                | (ださい。 初期設定                             |          |
| 機器別設定                     |                          |                                        |          |
| 接続可能台数 16台                | 111                      |                                        |          |
| No. 機器名                   |                          |                                        |          |

設定画面を表示するには、[接続機器設定]の[機器設定]から設定したい接続機器の 🌇 ([設定]) をクリックします。

| 💰 個別機                      | <b>器設定</b>                      | ×                  |
|----------------------------|---------------------------------|--------------------|
| PLC1                       |                                 |                    |
| シリーズ<br>シリーズを変〕<br>るアドレスを利 | H シリーズ<br>更した場合は、す<br>耳確認してくだざい | ▼<br>でに使用されてい<br>。 |
| 号機 No.                     | p                               | ÷                  |
|                            |                                 | 初期設定               |
|                            | OK ( <u>O</u> )                 | キャンセル              |

接続機器の設定(CPU ユニット上のシリアルポート)

通信設定は CPU ユニットのスイッチで設定を行います。通信方式はラダーソフト(LADDER EDI-TOR for Windows)でアドレス WRF037 に 8000(H)を入力することで RS232C(伝送制御手順1)に設 定されます。通信設定を行った後は、接続機器の電源を再投入して設定内容を有効にします。詳細は 接続機器のマニュアルを参照してください。

モード設定スイッチ

| ディップスイッチ | 設定  | 内容                                                 |  |
|----------|-----|----------------------------------------------------|--|
| SW03     | ON  | <br> ポート1の伝送速度・10 200 hpg                          |  |
| SW04     | OFF | <b>小一下「の</b> 伝送迷燈.19,200 bps                       |  |
| SW05     | ON  | ポート1の動作:専用ポート                                      |  |
| SW06     | OFF | ポート 2 の伝送速度 <sup>1</sup> :4,800 bps または 19,200 bps |  |

1 ポート 2 の伝送速度を 19,200 bps または 38,400 bps に設定する場合はポート切替スイッチを High(ON) にしてください。

ポート2の伝送速度はSW06とPHLスイッチで設定されます。

ポート切替スイッチ

| PHL スイッチ | 設定 | 内容        |
|----------|----|-----------|
| PHL スイッチ | ON | ポート 2 の動作 |

MEMO

・切替スイッチが ON の場合、PHL 信号が High(ON) になります。

• その他の伝送速度の設定は以下のとおりです。

<ポート1 >

| SW03 | SW04 | SW05 | 伝送速度       |
|------|------|------|------------|
| ON   | ON   | ON   | 4,800 bps  |
| OFF  | ON   | ON   | 9,600 bps  |
| OFF  | OFF  | ON   | 38,400 bps |

<ポート2 >

| SW06 | PHL | 伝送速度       |
|------|-----|------------|
| OFF  | OFF | 4,800 bps  |
| ON   | OFF | 9,600 bps  |
| ON   | ON  | 38,400 bps |

3.7 設定例 7

GP-Pro EX の設定

通信設定

| 接続 | 機器1                       |                          |                                        |          |
|----|---------------------------|--------------------------|----------------------------------------|----------|
| 概  | Ē                         |                          |                                        | 接続機器変更   |
|    | メーカー (株)日立産               | 機システム                    | シリーズ H シリーズ SIO                        | ポート COM1 |
|    | 文字列データモード                 | 1 変更                     |                                        |          |
| 通信 | 記定                        |                          |                                        |          |
|    | 通信方式                      | C RS232C                 | ○ RS422/485(2線式)   ◎ RS422/485(4線式)    |          |
|    | 通信速度                      | 19200                    | •                                      |          |
|    | データ長                      | • 7                      | O 8                                    |          |
|    | パリティ                      | ○ なし                     | <ul> <li>・ 偶数</li> <li>○ 奇数</li> </ul> |          |
|    | ストップビット                   | • 1                      | O 2                                    |          |
|    | フロー制御                     | ○ なし                     | ER(DTR/CTS) C XON/XOFF                 |          |
|    | タイムアウト                    | 3 📫 (;                   | sec)                                   |          |
|    | リトライ                      | 2 📫                      |                                        |          |
|    | 送信ウェイト                    | 0 🔅 (                    | ns)                                    |          |
|    | 伝送制御手順                    | 伝送制御手順1                  | ×                                      |          |
|    | RI / VCC                  | © RI                     | C VCC                                  |          |
|    | RS232Cの場合、94<br>にするかを選択でき | 番ピンをRI(入力)に<br>ます。デジタル製R | するか VCC(5)(電源供給)<br>5232Cアイソレーションフェッ   |          |
|    | 下を使用する場合は                 | L. VOCを選択して              | ください。初期設定                              |          |
| 機器 | 翻設定                       |                          |                                        |          |
|    | 接続可能台数 16台                | 110                      |                                        |          |
|    | NO. 1版研名                  |                          | =                                      |          |

設定画面を表示するには、[接続機器設定]の[機器設定]から設定したい接続機器の 🏬([設定]) をクリックします。

| 💰 個別機                               | 器設定                                  | ×             |
|-------------------------------------|--------------------------------------|---------------|
| PLC1                                |                                      |               |
| シリーズ<br>シリーズを変更<br>るアドレスを再<br>号機 No | H シリーズ<br>更した場合は、す<br>確認してください。<br>D | ▼<br>でに使用されてい |
|                                     |                                      | 初期設定          |
|                                     | OK( <u>O</u> )                       | キャンセル         |

接続機器の設定(CPU ユニット上のシリアルポート)

通信設定は CPU ユニットのスイッチで設定を行います。通信方式はラダーソフト (LADDER EDI-TOR for Windows) でアドレス WRF037 に A100(H) <sup>1</sup>を入力することで RS422/RS485 (伝送制御手順 1)に設定されます。通信設定を行った後は、接続機器の電源を再投入して設定内容を有効にします。 詳細は接続機器のマニュアルを参照してください。

1 終端抵抗を有効にする場合には、B100(H)を入力してください。また、A100(またはB100)の 下位2桁には、表示器側で設定した号機 No. を入力してください。

| τ- | ド設定スイ | ッチ |
|----|-------|----|
|----|-------|----|

| ディップスイッチ | 設定  | 内容                         |
|----------|-----|----------------------------|
| SW03     | ON  | <br>  ポート1の伝送速度・19,200 bps |
| SW04     | OFF | が一下下の伝送速度:19,200 bps       |
| SW05     | ON  | ポート1の動作:専用ポート              |

МЕМО

• その他の伝送速度の設定は以下のとおりです。

| SW03 | SW04 | SW05 | 伝送速度       |
|------|------|------|------------|
| ON   | ON   | ON   | 4,800 bps  |
| OFF  | ON   | ON   | 9,600 bps  |
| OFF  | OFF  | ON   | 38,400 bps |

3.8 設定例 8

GP-Pro EX の設定

通信設定

| 接続 | 機器1                       |                           |                                       |
|----|---------------------------|---------------------------|---------------------------------------|
| 概要 | Ē                         |                           | · · · · · · · · · · · · · · · · · · · |
|    | メーカー (株)日立産権              | 機システム                     | シリーズ  H シリーズ SIO ポート  COM1            |
|    | 文字列データモード                 | 1 <u>変更</u>               |                                       |
| 通信 | 設定                        |                           |                                       |
|    | 通信方式                      | O RS232C                  | ● RS422/485(2線式)   ○ RS422/485(4線式)   |
|    | 通信速度                      | 19200                     | T                                     |
|    | データ長                      | • 7                       | C 8                                   |
|    | パリティ                      | ○ なし                      | ● 偶数 C 奇数                             |
|    | ストップビット                   | ● 1                       | © 2                                   |
|    | フロー制御                     | ○ なし                      | ER(DTR/CTS) C XON/XOFF                |
|    | タイムアウト                    | 3 🔹 (s                    | ec)                                   |
|    | リトライ                      | 2 .                       |                                       |
|    | 送信ウェイト                    | 0 📫 (r                    | ns)                                   |
|    | 伝送制御手順                    | 伝送制御手順1                   |                                       |
|    | RI / VCC                  | © RI                      | C VCC                                 |
|    | RS232Cの場合、9番<br>にするかを選択でき | 番ピンをRI(入力)に<br>ます。 デジタル製成 | するかVCC6V電源供給)<br>3232Cアイソレーションフェッ     |
|    | ドを使用する場合は                 | 、VOCを選択して                 | (ださい。                                 |
| 機器 | 别設定                       |                           |                                       |
|    | 接続可能台数 16台                | 100                       |                                       |
|    | No. 1版研究<br>1 PLC1        |                           | apue<br>「シリーズ=H シリーズ,号機 No.=0         |

設定画面を表示するには、[接続機器設定]の[機器設定]から設定したい接続機器の 🌇 ([設定]) をクリックします。

| 💰 個別機                               | 器設定                                  | ×             |
|-------------------------------------|--------------------------------------|---------------|
| PLC1                                |                                      |               |
| シリーズ<br>シリーズを変更<br>るアドレスを再<br>号機 No | H シリーズ<br>更した場合は、す<br>確認してください。<br>D | ▼<br>でに使用されてい |
|                                     |                                      | 初期設定          |
|                                     | OK( <u>O</u> )                       | キャンセル         |

接続機器の設定(CPU ユニット上のシリアルポート)

通信設定は CPU ユニットのスイッチで設定を行います。通信方式はラダーソフト (LADDER EDI-TOR for Windows) でアドレス WRF037 に A200(H) <sup>1</sup>を入力することで RS422/RS485 (伝送制御手順 1)に設定されます。通信設定を行った後は、接続機器の電源を再投入して設定内容を有効にします。 詳細は接続機器のマニュアルを参照してください。

1 終端抵抗を有効にする場合には、B200(H)を入力してください。また、A200(またはB200)の 下位2桁には、表示器側で設定した号機 No. を入力してください。

| モー | ド設定スイ | ッチ |
|----|-------|----|
|----|-------|----|

| ディップスイッチ | 設定  | 内容                         |  |
|----------|-----|----------------------------|--|
| SW03     | ON  | <br>  ポート1の伝送速度・19,200 bps |  |
| SW04     | OFF | 小一下107公还底 19,200 ops       |  |
| SW05     | ON  | ポート1の動作:専用ポート              |  |

МЕМО

• その他の伝送速度の設定は以下のとおりです。

| SW03 | SW04 | SW05 | 伝送速度       |
|------|------|------|------------|
| ON   | ON   | ON   | 4,800 bps  |
| OFF  | ON   | ON   | 9,600 bps  |
| OFF  | OFF  | ON   | 38,400 bps |

3.9 設定例 9

GP-Pro EX の設定

通信設定

| 接続機器1                     |                          |                                        |          |
|---------------------------|--------------------------|----------------------------------------|----------|
| 概要                        |                          |                                        | 接続機器変更   |
| メーカー (株)日立産               | 機システム                    | シリーズ H シリーズ SIO                        | ポート COM1 |
| 文字列データモード                 | 1 <u>変更</u>              |                                        |          |
| 通信設定                      |                          |                                        |          |
| 通信方式                      | • R\$232C                | ○ RS422/485(2線式)   ○ RS422/485(4線式)    |          |
| 通信速度                      | 19200                    |                                        |          |
| データ長                      | • 7                      | 0.8                                    |          |
| パリティ                      | ○ なし                     | <ul> <li>• 偶数</li> <li>○ 奇数</li> </ul> |          |
| ストップビット                   | ● 1                      | 0 2                                    |          |
| フロー制御                     | ○ なし                     | ER(DTR/CTS) C XON/XOFF                 |          |
| タイムアウト                    | 3 ÷ (s                   | ec)                                    |          |
| リトライ                      | 2                        |                                        |          |
| 送信ウェイト                    | 0 🕂 (r                   | ns)                                    |          |
| 伝送制御手順                    | 伝送制御手順1                  | ×                                      |          |
| RI / VCC                  | • RI                     | O VCC                                  |          |
| RS232Cの場合、94<br>にするかた避視でき | 番ピンをRI(入力)に<br>ます。デジタル制度 | するかVCC(5V電源供給)                         |          |
| トを使用する場合は                 | 、VCCを選択して                | (ださい。 初期設定                             |          |
| 機器別設定                     |                          |                                        |          |
| 接続可能台数 16台                | 111                      |                                        |          |
| No. 機器名                   |                          |                                        |          |

設定画面を表示するには、[接続機器設定]の[機器設定]から設定したい接続機器の 🏬([設定]) をクリックします。

| 💰 個別機器                     | 設定                             | ×                  |
|----------------------------|--------------------------------|--------------------|
| PLC1                       |                                |                    |
| シリーズ<br>シリーズを変更<br>るアドレスを再 | H シリーズ<br>[した場合は、す<br>確認してください | ▼<br>でに使用されてい<br>。 |
| 号機 No.                     | p                              | ÷                  |
|                            |                                | 初期設定               |
|                            | OK( <u>O</u> )                 | キャンセル              |

# 接続機器の設定(EH-SIO)

通信設定は EH-SIO のスイッチで設定を行います。設定後、I/O 割付を行い、接続機器の電源を再投入 して設定内容を有効にします。I/O 割付はラダーソフト(LADDER EDITOR for Windows)で行いま す。

詳細は接続機器のマニュアルを参照してください。

手順

1. EH-SIO のディップスイッチで通信設定を行います。

| ディップスイッチ | 設定  | 内容                                |  |
|----------|-----|-----------------------------------|--|
| 01       | OFF |                                   |  |
| 02       | ON  | 通信速度:19,200 bps                   |  |
| 03       | ON  | その他の伝送速度の設定は、接続機器のマニュアルを参照してください。 |  |
| 04       | ON  |                                   |  |
| 05       | OFF | 伝送文字構成設定 データ長:7ビット                |  |
| 06       | ON  | ストップビット:1 ビット                     |  |
| 07       | OFF | パリティの種類:偶数                        |  |
| 08       | OFF | 常時 OFF                            |  |

2. 初期設定を行うラダープログラムが必要です。詳細は接続機器のマニュアルを参照してください。

3.10 設定例 10

GP-Pro EX の設定

通信設定

| 接続機器1               |                                           |                             |                      |          |
|---------------------|-------------------------------------------|-----------------------------|----------------------|----------|
| 概要                  |                                           |                             |                      | 接続機器変更   |
| メーカー (体             | お日立産機システム                                 | シリーズ 田 シリーズ                 | SIO                  | ポート COM1 |
| 文字列デー               | タモード 1 変更                                 |                             |                      | ,        |
| 通信設定                |                                           |                             |                      |          |
| 通信款准                | BS232C                                    | 〇 BS422/485(2線式)            | ○ BS422/485(4線式)     |          |
| 通信速度                | 19200                                     | <b>•</b>                    | ( 110 ILL 100(11334) |          |
| データ長                | • 7                                       | 0.8                         |                      |          |
| パリティ                | 。<br>C なし                                 | <ul> <li>● 偶数</li> </ul>    | 奇数                   |          |
| ストップドット             | • • 1                                     | 0 2                         | -1.27                |          |
| フロー制御               | 。<br>。 なし                                 | EB(DTB/CTS)                 |                      |          |
| ショー ポイルアウト          | 3 -                                       | (sec)                       |                      |          |
| 기도/기                | 2 -                                       | (360)                       |                      |          |
| 送信ウェイト              |                                           | (me)                        |                      |          |
| 伝送制御手               | - 「「」 「」 「」 「」 「」 「」 「」 「」 「」 「」 「」 「」 「」 | i1 💌                        |                      |          |
|                     |                                           |                             |                      |          |
| RI 7 VCC<br>BS232C/ | (● Ri<br>)場合、9番ピ\/をRI(入力)(                | ○ VCC<br>にするかVCC(5V電源供給)    |                      |          |
| にするかを               | 選択できます。デジタル製F<br>お場合は、VCCを選択して            | RS232Cアイソレーションユニッ<br>てください。 | 57#0=2.00            |          |
|                     |                                           |                             |                      |          |
| 機器別設定<br>接続可能を      | (数 16台) 📑                                 |                             |                      |          |
| No. 推               | 器名                                        | 設定                          |                      |          |
| 👗 1 P               | LC1                                       | ■ <u>-</u> シリーズ=H シリー       | -ズ                   |          |

設定画面を表示するには、[接続機器設定]の[機器設定]から設定したい接続機器の 🏬([設定]) をクリックします。

| 💰 個別機器                     | 設定                             | ×                   |
|----------------------------|--------------------------------|---------------------|
| PLC1                       |                                |                     |
| シリーズ<br>シリーズを変更<br>るアドレスを再 | H シリーズ<br>〔した場合は、す<br>確認してください | ▼<br>でに使用されてい<br>'° |
| 号機 No.                     | p                              | ÷                   |
|                            |                                | 初期設定                |
|                            | OK( <u>O</u> )                 | キャンセル               |

## 接続機器の設定(EH-SIO)

通信設定は EH-SIO のスイッチで設定を行います。設定後、I/O 割付を行い、接続機器の電源を再投入 して設定内容を有効にします。I/O 割付はラダーソフト(LADDER EDITOR for Windows)で行いま す。

詳細は接続機器のマニュアルを参照してください。

手順

1. EH-SIO のディップスイッチで通信設定を行います。

| ディップスイッチ | 設定  | 内容                                |  |
|----------|-----|-----------------------------------|--|
| 01       | OFF |                                   |  |
| 02       | ON  | 通信速度:19,200 bps                   |  |
| 03       | ON  | その他の伝送速度の設定は、接続機器のマニュアルを参照してください。 |  |
| 04       | ON  |                                   |  |
| 05       | OFF | 伝送文字構成設定 データ長:7ビット                |  |
| 06       | ON  | ストップビット:1 ビット                     |  |
| 07       | OFF | パリティの種類:偶数                        |  |
| 08       | OFF | インターフェイス選択: RS232C                |  |

通信設定スイッチ2(ポート2用)

2. 初期設定を行うラダープログラムが必要です。詳細は接続機器のマニュアルを参照してください。

3.11 設定例 11

GP-Pro EX の設定

通信設定

| 接続 | 機器1                       |                          |                                        |          |
|----|---------------------------|--------------------------|----------------------------------------|----------|
| 概  | Ē                         |                          |                                        | 接続機器変更   |
|    | メーカー (株)日立産               | 機システム                    | シリーズ H シリーズ SIO                        | ポート COM1 |
|    | 文字列データモード                 | 1 変更                     |                                        |          |
| 通信 | 記定                        |                          |                                        |          |
|    | 通信方式                      | C RS232C                 | ○ RS422/485(2線式)   ◎ RS422/485(4線式)    |          |
|    | 通信速度                      | 19200                    | •                                      |          |
|    | データ長                      | • 7                      | O 8                                    |          |
|    | パリティ                      | ○ なし                     | <ul> <li>・ 偶数</li> <li>○ 奇数</li> </ul> |          |
|    | ストップビット                   | • 1                      | O 2                                    |          |
|    | フロー制御                     | ○ なし                     | ER(DTR/CTS) C XON/XOFF                 |          |
|    | タイムアウト                    | 3 📫 (;                   | sec)                                   |          |
|    | リトライ                      | 2 📫                      |                                        |          |
|    | 送信ウェイト                    | 0 🔅 (                    | ns)                                    |          |
|    | 伝送制御手順                    | 伝送制御手順1                  | ×                                      |          |
|    | RI / VCC                  | © RI                     | C VCC                                  |          |
|    | RS232Cの場合、94<br>にするかを選択でき | 番ピンをRI(入力)に<br>ます。デジタル製R | するか VCC(5)(電源供給)<br>5232Cアイソレーションフェッ   |          |
|    | 下を使用する場合は                 | L. VOCを選択して              | ください。初期設定                              |          |
| 機器 | 翻設定                       |                          |                                        |          |
|    | 接続可能台数 16台                | 110                      |                                        |          |
|    | NO. 1版研名                  |                          | =                                      |          |

設定画面を表示するには、[接続機器設定]の[機器設定]から設定したい接続機器の 🏬([設定]) をクリックします。

| 🏄 個別機都                               | 导設定                                     | ×            |
|--------------------------------------|-----------------------------------------|--------------|
| PLC1                                 |                                         |              |
| シリーズ<br>シリーズを変更<br>るアドレスを再<br>号機 No. | H シリーズ<br> した場合は、すでは<br>確認してください。<br> D | ▼<br>:使用されてい |
|                                      | ,<br>ОК <u>(0)</u> *                    | 初期設定         |

# 接続機器の設定(EH-SIO)

通信設定は EH-SIO のスイッチで設定を行います。設定後、I/O 割付を行い、接続機器の電源を再投入 して設定内容を有効にします。I/O 割付はラダーソフト(LADDER EDITOR for Windows)で行いま す。

詳細は接続機器のマニュアルを参照してください。

手順

1. EH-SIO のディップスイッチで通信設定を行います。

| ディップスイッチ | 設定  | 内容                                |
|----------|-----|-----------------------------------|
| 01       | OFF |                                   |
| 02       | ON  | 通信速度:19,200 bps                   |
| 03       | ON  | その他の伝送速度の設定は、接続機器のマニュアルを参照してください。 |
| 04       | ON  |                                   |
| 05       | OFF | 伝送文字構成設定 データ長:7ビット                |
| 06       | ON  | ストップビット:1 ビット                     |
| 07       | OFF | パリティの種類:偶数                        |
| 08       | ON  | インターフェイス選択:RS422/RS485            |

通信設定スイッチ2(ポート2用)

2. 初期設定を行うラダープログラムが必要です。詳細は接続機器のマニュアルを参照してください。

3.12 設定例 12

GP-Pro EX の設定

通信設定

| 接続機器1        |                      |                         |                                        |
|--------------|----------------------|-------------------------|----------------------------------------|
| 概要           |                      |                         | 接続機器変更                                 |
| メーカ          | - (株)日立産権            | 緩システム                   | シリーズ H シリーズ SIO ポート COM1               |
| 文字列          | Ŋデータモード │            | 1 <u>変更</u>             |                                        |
| 通信設定         |                      |                         |                                        |
| 通信力          | 方式                   | C RS232C                | ● RS422/485(2線式) ● RS422/485(4線式)      |
| 通信)          | 速度                   | 19200                   |                                        |
| データ          | 長                    | • 7                     | C 8                                    |
| パリテ・         | ŕ                    | ○ なし                    | <ul> <li>● 偶数</li> <li>○ 奇数</li> </ul> |
| ストッ          | プビット                 | ⊙ 1                     | © 2                                    |
| 70-          | 制御                   | ○ なし                    | ER(DTR/CTS) C XON/XOFF                 |
| タイム          | アウト                  | 3 ÷ (s                  | ec)                                    |
| リトライ         | ſ                    | 2 📫                     |                                        |
| 送信           | לאדל                 | 0 📑 (n                  | ns)                                    |
| 伝送制          | 訓御手順                 | 伝送制御手順1                 | ×                                      |
| RI / Y       | /00                  | © RI                    | O VOC                                  |
| RS2<br>(Crat | 32Cの場合、9番<br>るかを選択でき | キビンをRI(入力)に<br>ま、デジルに観察 | するかVCC5V電源供給)<br>32320アイバルージョンフェッ      |
| ĥē           | 使用する場合は              | 、VCCを選択して               | (ださい。 初期設定                             |
| 機器別設定        | έ<br>Ξ               |                         |                                        |
| 接続           | 可能台数 16台             | 100                     | ile:                                   |
| l 👗          | No. 機器名<br>1 PLC1    |                         | 設定<br>                                 |

設定画面を表示するには、[接続機器設定]の[機器設定]から設定したい接続機器の 🏬([設定]) をクリックします。

| 💰 個別機都                     | 导設定                            | ×                   |
|----------------------------|--------------------------------|---------------------|
| PLC1                       |                                |                     |
| シリーズ<br>シリーズを変更<br>るアドレスを再 | H シリーズ<br>「した場合は、す<br>確認してください | ▼<br>でに使用されてい<br>'。 |
| 写1摄 NO.                    | ок@                            |                     |

# 接続機器の設定(EH-SIO)

通信設定は EH-SIO のスイッチで設定を行います。設定後、I/O 割付を行い、接続機器の電源を再投入 して設定内容を有効にします。I/O 割付はラダーソフト(LADDER EDITOR for Windows)で行いま す。

詳細は接続機器のマニュアルを参照してください。

手順

1. EH-SIO のディップスイッチで通信設定を行います。

| ディップスイッチ | 設定  | 内容                                |
|----------|-----|-----------------------------------|
| 01       | OFF |                                   |
| 02       | ON  | 通信速度:19,200 bps                   |
| 03       | ON  | その他の伝送速度の設定は、接続機器のマニュアルを参照してください。 |
| 04       | ON  |                                   |
| 05       | OFF | 伝送文字構成設定 データ長:7ビット                |
| 06       | ON  | ストップビット:1 ビット                     |
| 07       | OFF | パリティの種類:偶数                        |
| 08       | ON  | インターフェイス選択:RS422/RS485            |

通信設定スイッチ2(ポート2用)

2. 初期設定を行うラダープログラムが必要です。詳細は接続機器のマニュアルを参照してください。

3.13 設定例 13

GP-Pro EX の設定

通信設定

| 接続機器1                     |                          |                                        |          |
|---------------------------|--------------------------|----------------------------------------|----------|
| 概要                        |                          |                                        | 接続機器変更   |
| メーカー (株)日立産               | 機システム                    | シリーズ H シリーズ SIO                        | ポート COM1 |
| 文字列データモード                 | 1 <u>変更</u>              |                                        |          |
| 通信設定                      |                          |                                        |          |
| 通信方式                      | • R\$232C                | ○ RS422/485(2線式) ○ RS422/485(4線式)      |          |
| 通信速度                      | 19200                    |                                        |          |
| データ長                      | • 7                      | 08                                     |          |
| パリティ                      | ○ なし                     | <ul> <li>• 偶数</li> <li>○ 奇数</li> </ul> |          |
| ストップビット                   | ● 1                      | 0 2                                    |          |
| フロー制御                     | ○ なし                     | ER(DTR/CTS)     C XON/XOFF             |          |
| タイムアウト                    | 3 📫 (s                   | ec)                                    |          |
| リトライ                      | 2 ÷                      |                                        |          |
| 送信ウェイト                    | 0 🔅 (n                   | ns)                                    |          |
| 伝送制御手順                    | 伝送制御手順2                  | <b>•</b>                               |          |
| RI / VCC                  | • RI                     | C VCC                                  |          |
| RS232Cの場合、94<br>にするかた避視でき | 番ピンをRI(入力)に<br>ます。デジタル制度 | するかVCC(5V電源供給)                         |          |
| トを使用する場合は                 | 、VCCを選択して                | (ださい。 初期設定                             |          |
| 機器別設定                     |                          |                                        |          |
| 接続可能台数 16台                | 111                      |                                        |          |
| No. 機器名                   |                          |                                        |          |

設定画面を表示するには、[接続機器設定]の[機器設定]から設定したい接続機器の 🏬([設定]) をクリックします。

| 💰 個別機                      | <b>嚣</b> 設定                    | ×                   |
|----------------------------|--------------------------------|---------------------|
| PLC1                       |                                |                     |
| シリーズ<br>シリーズを変更<br>るアドレスを再 | 日シリーズ<br>回した場合は、す<br> 確認してください | ▼<br>でに使用されてい<br>'。 |
| 号機 No.                     | p                              | ÷                   |
|                            |                                | 初期設定                |
|                            | 0K( <u>0</u> )                 | キャンセル               |

接続機器の設定(CPU ユニット上のシリアルポート)

通信設定は CPU ユニットのスイッチで設定を行います。通信方式はラダーソフト(LADDER EDI-TOR for Windows)でアドレス WRF037 に C000(H)を入力することで RS232C(伝送制御手順2)に設 定されます。通信設定を行った後は、接続機器の電源を再投入して設定内容を有効にします。詳細は 接続機器のマニュアルを参照してください。

モード設定スイッチ

| ディップスイッチ | 設定  | 内容                         |
|----------|-----|----------------------------|
| SW03     | ON  | ポート 1 の 伝送 速度 ・ 10 200 hpc |
| SW04     | OFF | 小一下TV74还还反.19,200 0ps      |
| SW05     | ON  | ポート1の動作:専用ポート              |

МЕМО

• その他の伝送速度の設定は以下のとおりです。

| SW03 | SW04 | SW05 | 伝送速度       |
|------|------|------|------------|
| ON   | ON   | ON   | 4,800 bps  |
| OFF  | ON   | ON   | 9,600 bps  |
| OFF  | OFF  | ON   | 38,400 bps |

3.14 設定例 14

GP-Pro EX の設定

通信設定

| 接続機器1 |                           |                          |                                        |        |  |
|-------|---------------------------|--------------------------|----------------------------------------|--------|--|
| 概要    | Ę                         |                          |                                        | 接続機器変更 |  |
|       | メーカー (株)日立産               | 機システム                    | シリーズ H シリーズ SIO ポ                      |        |  |
|       | 文字列データモード                 | 1 変更                     |                                        |        |  |
| 通信    | 設定                        |                          |                                        |        |  |
|       | 通信方式                      | C RS232C                 | ○ RS422/485(2線式)  ● RS422/485(4線式)     |        |  |
|       | 通信速度                      | 19200                    | <b>•</b>                               |        |  |
|       | データ長                      | • 7                      | 08                                     |        |  |
|       | パリティ                      | ○ なし                     | <ul> <li>・ 偶数</li> <li>・ 合数</li> </ul> |        |  |
|       | ストップビット                   | ● 1                      | © 2                                    |        |  |
|       | フロー制御                     | ○ なし                     | ER(DTR/CTS) C XON/XOFF                 |        |  |
|       | タイムアウト                    | 3 🔹 (s                   | ec)                                    |        |  |
|       | リトライ                      | 2 *                      |                                        |        |  |
|       | 送信ウェイト                    | n) 🗧 🛛                   | ns)                                    |        |  |
|       | 伝送制御手順                    | 伝送制御手順2                  | <b>v</b>                               |        |  |
|       | RI / VCC                  | © RI                     | O VOC                                  |        |  |
|       | RS232Cの場合、9種<br>にするかを選択でき | 番ピンをRI(入力)に<br>ます。デジタル製成 | するかVCC(5/電源供給)<br>52320アイソリーションフェッ     |        |  |
|       | ドを使用する場合は                 | 、 Vocを選択して               | (ださい。 初期設定                             |        |  |
| 機器    | 翻設定                       |                          |                                        |        |  |
|       | 接続可能台数 16台                | 111                      | =7,,                                   |        |  |
|       | NO. 1版码沿<br>3 1 PLC1      |                          | apre                                   |        |  |
設定画面を表示するには、[接続機器設定]の[機器設定]から設定したい接続機器の 🏬([設定]) をクリックします。

| 💰 個別機                               | 器設定                                  | ×             |
|-------------------------------------|--------------------------------------|---------------|
| PLC1                                |                                      |               |
| シリーズ<br>シリーズを変更<br>るアドレスを再<br>号機 No | H シリーズ<br>更した場合は、す<br>確認してください。<br>D | ▼<br>でに使用されてい |
|                                     |                                      | 初期設定          |
|                                     | OK( <u>O</u> )                       | キャンセル         |

接続機器の設定(CPU ユニット上のシリアルポート)

通信設定は CPU ユニットのスイッチで設定を行います。通信方式はラダーソフト (LADDER EDI-TOR for Windows) でアドレス WRF037 に E100(H) <sup>1</sup>を入力することで RS422/RS485 (伝送制御手順 2)に設定されます。通信設定を行った後は、接続機器の電源を再投入して設定内容を有効にします。 詳細は接続機器のマニュアルを参照してください。

1 終端抵抗を有効にする場合には、F100(H)を入力してください。また、E100(またはF100)の 下位2桁には、表示器側で設定した号機 No.を入力してください。

| モー | ド設定スイ | ッチ |
|----|-------|----|
|----|-------|----|

| ディップスイッチ | 設定  | 内容                           |
|----------|-----|------------------------------|
| SW03     | ON  | <br>  ポート1の伝送速度・19,200 bps   |
| SW04     | OFF | 小一 [* ] 07 仏区迷侵 . 19,200 bps |
| SW05     | ON  | ポート1の動作:専用ポート                |

МЕМО

• その他の伝送速度の設定は以下のとおりです。

| SW03 | SW04 | SW05 | 伝送速度       |
|------|------|------|------------|
| ON   | ON   | ON   | 4,800 bps  |
| OFF  | ON   | ON   | 9,600 bps  |
| OFF  | OFF  | ON   | 38,400 bps |

3.15 設定例 15

GP-Pro EX の設定

通信設定

| 接続機器1                                                |                                       |
|------------------------------------------------------|---------------------------------------|
| 概要                                                   | · · · · · · · · · · · · · · · · · · · |
| メーカー ((株)日立産機システム                                    | シリーズ H シリーズ SIO ポート COM1              |
| 文字列データモード 1 変更                                       |                                       |
| 通信設定                                                 |                                       |
| 通信方式 C RS232C 💿 R                                    | S422/485(2線式) 🔘 RS422/485(4線式)        |
| 通信速度 19200 💌                                         | ]                                     |
| データ長 💽 7 🔘 8                                         |                                       |
| パリティ 🔿 なし 🔍 億 偶                                      | 数 C 奇数                                |
| ストップビット 💿 1 💿 2                                      |                                       |
| フロー制御 C なし 💽 E                                       | R(DTR/CTS) O XON/XOFF                 |
| タイムアウト 3 🕂 (sec)                                     |                                       |
| ሀՒライ 2 🛨                                             |                                       |
| 送信ウェイト 🛛 📑 (ms)                                      |                                       |
| 伝送制御手順 伝送制御手順2 👤                                     | ]                                     |
| RI/VCC © RI O V                                      | 00                                    |
| RS232Cの場合、9番ピンをRI(入力)にするか<br>にするかを選択できます。デジタル製RS232C | VCC伝V電源供給)<br>アイソレージョンコニッ             |
| ドを使用する場合は、VCOを選択してください                               | * * * * * * * * * * * * * * * * * * * |
| 機器別設定                                                |                                       |
| 接続可能台数 16台 📷                                         | =7,                                   |
| NO. 11 1 PLC1                                        | ax.⊭<br>                              |

設定画面を表示するには、[接続機器設定]の[機器設定]から設定したい接続機器の 🏬([設定]) をクリックします。

| 💰 個別機                               | 器設定                                  | ×             |
|-------------------------------------|--------------------------------------|---------------|
| PLC1                                |                                      |               |
| シリーズ<br>シリーズを変更<br>るアドレスを再<br>号機 No | H シリーズ<br>更した場合は、す<br>確認してください。<br>D | ▼<br>でに使用されてい |
|                                     |                                      | 初期設定          |
|                                     | OK( <u>O</u> )                       | キャンセル         |

接続機器の設定(CPU ユニット上のシリアルポート)

通信設定は CPU ユニットのスイッチで設定を行います。通信方式はラダーソフト (LADDER EDI-TOR for Windows) でアドレス WRF037 に E200(H) <sup>1</sup>を入力することで RS422/RS485 (伝送制御手順 2)に設定されます。通信設定を行った後は、接続機器の電源を再投入して設定内容を有効にします。 詳細は接続機器のマニュアルを参照してください。

1 終端抵抗を有効にする場合には、F200(H)を入力してください。また、E200(またはF200)の 下位2桁には、表示器側で設定した号機 No.を入力してください。

| τ- | ド設定スイ | ッチ |
|----|-------|----|
|----|-------|----|

| ディップスイッチ | 設定  | 内容                           |
|----------|-----|------------------------------|
| SW03     | ON  | <br>  ポート1の伝送速度・19,200 bps   |
| SW04     | OFF | 小一 [* ] 07 仏区迷侵 . 19,200 bps |
| SW05     | ON  | ポート1の動作:専用ポート                |

МЕМО

• その他の伝送速度の設定は以下のとおりです。

| SW03 | SW04 | SW05 | 伝送速度       |
|------|------|------|------------|
| ON   | ON   | ON   | 4,800 bps  |
| OFF  | ON   | ON   | 9,600 bps  |
| OFF  | OFF  | ON   | 38,400 bps |

3.16 設定例 16

GP-Pro EX の設定

通信設定

| 接続   | 機器1                                |                         |                                        |        |
|------|------------------------------------|-------------------------|----------------------------------------|--------|
| 概    | 要                                  |                         |                                        | 接続機器変更 |
|      | メーカー (株)日立産                        | :機システム                  | シリーズ 旧 シリーズ SIO                        |        |
|      | ,<br>文字列データモード                     | 1 変更                    | ,                                      | ,      |
| ·=./ |                                    | ,                       |                                        |        |
| 逥    | 言說定                                |                         |                                        |        |
|      | 通信方式                               | RS232C                  | ○ RS422/485(2線式) ○ RS422/485(4線式)      |        |
|      | 通信速度                               | 19200                   | •                                      |        |
|      | データ長                               | • 7                     | C 8                                    |        |
|      | パリティ                               | ○ なし                    | <ul> <li>● 偶数</li> <li>○ 奇数</li> </ul> |        |
|      | ストップビット                            | ● 1                     | C 2                                    |        |
|      | フロー制御                              | ○ なし                    | • ER(DTR/CTS) C XON/XOFF               |        |
|      | タイムアウト                             | 3 🕂 (                   | sec)                                   |        |
|      | リトライ                               | 2 📫                     |                                        |        |
|      | 送信ウェイト                             | 0 🗄 (                   | ms)                                    |        |
|      | 伝送制御手順                             | 伝送制御手順約                 | 2                                      |        |
|      | RI / VCC                           | • RI                    | C VCC                                  |        |
|      | RS232Cの場合、9                        | 番ピンをRI(入力)(。            | するかVCC(5V電源供給)                         |        |
|      | にするかを選択でき<br>トを使用する場合()            | ます。デジタル製R<br>よ、VCCを選択して | S232Cアイソレーションユニッ<br>ください。 211月間発売      |        |
| 300  |                                    |                         |                                        |        |
| 代表   | 話別語(定)<br>- +在-(まって+10-/へまた、-1-0-/ |                         |                                        |        |
|      | 接続可能音致 105<br>No 機器名               | ۳ <u>س</u>              | 設定                                     |        |
|      | 1 PLC1                             |                         |                                        |        |

設定画面を表示するには、[接続機器設定]の[機器設定]から設定したい接続機器の 🏬([設定]) をクリックします。

| 🏄 個別機                      | 导設定                            | ×                   |
|----------------------------|--------------------------------|---------------------|
| PLC1                       |                                |                     |
| シリーズ<br>シリーズを変更<br>るアドレスを再 | H シリーズ<br>夏した場合は、す<br>確認してください | ▼<br>でに使用されてい<br>'° |
| 号機 No.                     | p                              |                     |
|                            |                                | 初期設定                |
|                            | OK( <u>O</u> )                 | キャンセル               |

# 接続機器の設定(EH-SIO)

通信設定は EH-SIO のスイッチで設定を行います。設定後、I/O 割付を行い、接続機器の電源を再投入 して設定内容を有効にします。I/O 割付はラダーソフト(LADDER EDITOR for Windows)で行いま す。

詳細は接続機器のマニュアルを参照してください。

手順

1. EH-SIO のディップスイッチで通信設定を行います。

| ディップスイッチ | 設定  | 内容                                |
|----------|-----|-----------------------------------|
| 01       | OFF |                                   |
| 02       | ON  | 通信速度:19,200 bps                   |
| 03       | ON  | その他の伝送速度の設定は、接続機器のマニュアルを参照してください。 |
| 04       | ON  |                                   |
| 05       | OFF | 伝送文字構成設定 データ長:7ビット                |
| 06       | ON  | ストップビット:1 ビット                     |
| 07       | OFF | パリティの種類:偶数                        |
| 08       | OFF | 常時 OFF                            |

2. 初期設定を行うラダープログラムが必要です。詳細は接続機器のマニュアルを参照してください。

3.17 設定例 17

GP-Pro EX の設定

通信設定

| 接続機器1                                |                     |                        |                                         |          |
|--------------------------------------|---------------------|------------------------|-----------------------------------------|----------|
| 概要                                   |                     |                        |                                         | 接続機器変更   |
| メーカー                                 | (株)日立産機             | システム                   | シリーズ H シリーズ SIO                         | ポート COM1 |
| 文字列:                                 | ,<br>データモード [`      | <br>1 _ <u>変更</u>      |                                         |          |
| 通信設定                                 |                     |                        |                                         |          |
| 通信放准                                 | e (                 | BS232C                 | 〇 BS422/485(2線式) 〇 BS422/485(4線式)       |          |
| 通信速度                                 | ġ [                 | 19200                  |                                         |          |
| データ馬                                 | ~ 1                 | • 7                    | 0.8                                     |          |
| ノ シュー<br>パリティ                        | (                   | <br>○ なし               | ○ 佛教 ○ 奇教                               |          |
| ストップド                                | יאר (               | • 1                    | 0.2                                     |          |
| フロー制                                 | ita (               | - ·<br>① なし            |                                         |          |
| タイムアロ                                | 7K [                | 3 - 600                |                                         |          |
| リトライ                                 |                     |                        |                                         |          |
| 送信ウィ                                 | ו<br>זא 1           |                        | 2)                                      |          |
| 伝送制                                  | 助手順                 |                        | •                                       |          |
|                                      | ····· )             | C. DI                  |                                         |          |
| RI / VC<br>BS232                     | U<br>Cの場合、9番I       | ● RI<br>ピンをRI(入力)につ    | ○ VCC<br>まるかVCC(5V電源供給)                 |          |
| にする;<br>トを使                          | かを選択できます<br>用する場合は、 | す。デジタル製RS<br>VCCを選択してく | 2320 アイソレーションユニッ<br>ださい。                | L        |
|                                      |                     |                        | ▲ //具唱文定                                |          |
| 機器別設定<br>接続可能                        | と合数 16台 [           |                        |                                         |          |
| No.                                  | 機器名                 |                        |                                         |          |
| <b> </b> <del> </del> <del> </del> 1 | PLC1                |                        | ■ ● ● ● ● ● ● ● ● ● ● ● ● ● ● ● ● ● ● ● |          |

設定画面を表示するには、[接続機器設定]の[機器設定]から設定したい接続機器の 🏬([設定]) をクリックします。

| 💰 個別機器                     | 設定                             | ×                   |
|----------------------------|--------------------------------|---------------------|
| PLC1                       |                                |                     |
| シリーズ<br>シリーズを変更<br>るアドレスを再 | H シリーズ<br>〔した場合は、す<br>確認してください | ▼<br>でに使用されてい<br>'° |
| 号機 No.                     | p                              | ÷                   |
|                            |                                | 初期設定                |
|                            | OK( <u>O</u> )                 | キャンセル               |

# 接続機器の設定(EH-SIO)

通信設定は EH-SIO のスイッチで設定を行います。設定後、I/O 割付を行い、接続機器の電源を再投入 して設定内容を有効にします。I/O 割付はラダーソフト(LADDER EDITOR for Windows)で行いま す。

詳細は接続機器のマニュアルを参照してください。

手順

1. EH-SIO のディップスイッチで通信設定を行います。

| ディップスイッチ | 設定  | 内容                                |
|----------|-----|-----------------------------------|
| 01       | OFF |                                   |
| 02       | ON  | 通信速度:19,200 bps                   |
| 03       | ON  | その他の伝送速度の設定は、接続機器のマニュアルを参照してください。 |
| 04       | ON  |                                   |
| 05       | OFF | 伝送文字構成設定 データ長:7ビット                |
| 06       | ON  | ストップビット:1 ビット                     |
| 07       | OFF | パリティの種類:偶数                        |
| 08       | OFF | インターフェイス選択:RS232C                 |

通信設定スイッチ2(ポート2用)

2. 初期設定を行うラダープログラムが必要です。詳細は接続機器のマニュアルを参照してください。

3.18 設定例 18

GP-Pro EX の設定

通信設定

| 接続 | 機器1                       |                          |                                        |          |
|----|---------------------------|--------------------------|----------------------------------------|----------|
| 概要 | Ē                         |                          |                                        | 接続機器変更   |
|    | メーカー (株)日立産               | 機システム                    | シリーズ H シリーズ SIO                        | ポート COM1 |
|    | 文字列データモード                 | 1 変更                     |                                        |          |
| 通信 | 設定                        |                          |                                        |          |
|    | 通信方式                      | C RS232C                 | ○ RS422/485(2線式)   ◎ RS422/485(4線式)    |          |
|    | 通信速度                      | 19200                    | <b>•</b>                               |          |
|    | データ長                      | • 7                      | 0.8                                    |          |
|    | パリティ                      | ○ なし                     | <ul> <li>● 偶数</li> <li>○ 奇数</li> </ul> |          |
|    | ストップビット                   | ● 1                      | © 2                                    |          |
|    | フロー制御                     | ○ なし                     | • ER(DTR/CTS) C XON/XOFF               |          |
|    | タイムアウト                    | 3 📫 (s                   | ec)                                    |          |
|    | リトライ                      | 2 .                      |                                        |          |
|    | 送信ウェイト                    | n) 🗧 🛛                   | ns)                                    |          |
|    | 伝送制御手順                    | 伝送制御手順2                  | ×                                      |          |
|    | RI / VCC                  | 💿 RI                     | O VOC                                  |          |
|    | RS232Cの場合、94<br>にするかを選択でき | 番ピンをRI(入力)に<br>ます。デジタル製R | するかVCC(5V電源供給)<br>3232Cアイソレーションフェッ     |          |
|    | ドを使用する場合は                 | 、 Vooを選択して               | (ださい。 初期設定                             |          |
| 機器 | 制設定                       |                          |                                        |          |
|    | 接続可能台数 16台                | 111                      | =/\                                    |          |
|    | No. 1後辞名                  |                          |                                        |          |

設定画面を表示するには、[接続機器設定]の[機器設定]から設定したい接続機器の 🏬([設定]) をクリックします。

| 🏄 個別機都                               | 导設定                                     | ×            |
|--------------------------------------|-----------------------------------------|--------------|
| PLC1                                 |                                         |              |
| シリーズ<br>シリーズを変更<br>るアドレスを再<br>号機 No. | H シリーズ<br> した場合は、すでは<br>確認してください。<br> D | ▼<br>:使用されてい |
|                                      | ОК <u>(0)</u> *                         | 初期設定         |

# 接続機器の設定(EH-SIO)

通信設定は EH-SIO のスイッチで設定を行います。設定後、I/O 割付を行い、接続機器の電源を再投入 して設定内容を有効にします。I/O 割付はラダーソフト(LADDER EDITOR for Windows)で行いま す。

詳細は接続機器のマニュアルを参照してください。

手順

1. EH-SIO のディップスイッチで通信設定を行います。

| ディップスイッチ | 設定  | 内容                                |
|----------|-----|-----------------------------------|
| 01       | OFF |                                   |
| 02       | ON  | 通信速度:19,200 bps                   |
| 03       | ON  | その他の伝送速度の設定は、接続機器のマニュアルを参照してください。 |
| 04       | ON  |                                   |
| 05       | OFF | 伝送文字構成設定 データ長:7ビット                |
| 06       | ON  | ストップビット:1 ビット                     |
| 07       | OFF | パリティの種類:偶数                        |
| 08       | ON  | インターフェイス選択:RS422/RS485            |

通信設定スイッチ2(ポート2用)

2. 初期設定を行うラダープログラムが必要です。詳細は接続機器のマニュアルを参照してください。

3.19 設定例 19

GP-Pro EX の設定

通信設定

| 接続 | 機器1                       |                          |                                        |
|----|---------------------------|--------------------------|----------------------------------------|
| 概要 | Ę                         |                          | · · · · · · · · · · · · · · · · · · ·  |
|    | メーカー (株)日立産               | 機システム                    | シリーズ H シリーズ SIO ポート COM1               |
|    | 文字列データモード                 | 1 変更                     |                                        |
| 通信 | 言設定                       |                          |                                        |
|    | <br>通信方式                  | C RS232C                 | ● RS422/485(2線式)   ○ RS422/485(4線式)    |
|    | 通信速度                      | 19200                    |                                        |
|    | データ長                      | • 7                      | 08                                     |
|    | パリティ                      | ○ なし                     | <ul> <li>● 偶数</li> <li>○ 奇数</li> </ul> |
|    | ストップビット                   | ⊙ 1                      | © 2                                    |
|    | フロー制御                     | ○ なし                     | • ER(DTR/CTS) O XON/XOFF               |
|    | タイムアウト                    | 3 📫 (;                   | sec)                                   |
|    | リトライ                      | 2 📫                      |                                        |
|    | 送信ウェイト                    | 0 🔅 (                    | ns)                                    |
|    | 伝送制御手順                    | 伝送制御手順2                  |                                        |
|    | RI / VCC                  | © RI                     | C VOC                                  |
|    | RS232Cの場合、9i<br>にするかを選択でき | 番ピンをRI(入力)に<br>ます。デジタル製R | するかVCC仮V電源供給)<br>\$2320 アイソルージョンコニッ    |
|    | 下を使用する場合は                 | E. VCCを選択して              | べださい。 初期設定                             |
| 機器 | 翻設定                       |                          |                                        |
|    | 接続可能台数 16台                | 110                      | 5A                                     |
|    | NO. 1版品名                  |                          |                                        |

設定画面を表示するには、[接続機器設定]の[機器設定]から設定したい接続機器の 🏬([設定]) をクリックします。

| 🏄 個別機都                               | 导設定                                     | ×            |
|--------------------------------------|-----------------------------------------|--------------|
| PLC1                                 |                                         |              |
| シリーズ<br>シリーズを変更<br>るアドレスを再<br>号機 No. | H シリーズ<br> した場合は、すでは<br>確認してください。<br> D | ▼<br>:使用されてい |
|                                      | ОК <u>(0)</u> *                         | 初期設定         |

# 接続機器の設定(EH-SIO)

通信設定は EH-SIO のスイッチで設定を行います。設定後、I/O 割付を行い、接続機器の電源を再投入 して設定内容を有効にします。I/O 割付はラダーソフト(LADDER EDITOR for Windows)で行いま す。

詳細は接続機器のマニュアルを参照してください。

手順

1. EH-SIO のディップスイッチで通信設定を行います。

| ディップスイッチ | 設定  | 内容                                |
|----------|-----|-----------------------------------|
| 01       | OFF |                                   |
| 02       | ON  | 通信速度:19,200 bps                   |
| 03       | ON  | その他の伝送速度の設定は、接続機器のマニュアルを参照してください。 |
| 04       | ON  |                                   |
| 05       | OFF | 伝送文字構成設定 データ長:7ビット                |
| 06       | ON  | ストップビット:1 ビット                     |
| 07       | OFF | パリティの種類:偶数                        |
| 08       | ON  | インターフェイス選択:RS422/RS485            |

通信設定スイッチ2(ポート2用)

2. 初期設定を行うラダープログラムが必要です。詳細は接続機器のマニュアルを参照してください。

3.20 設定例 20

GP-Pro EX の設定

通信設定

| 接続  | 機器1                                               |                         |                                        |          |
|-----|---------------------------------------------------|-------------------------|----------------------------------------|----------|
| 概   | 臣<br>一                                            |                         |                                        | 接続機器変更   |
|     | -<br>メーカー (株)日立産                                  | :機システム                  | シリーズ 旧 シリーズ SIO                        | ポート COM1 |
|     | ,<br>文字列データモード                                    | 1 変更                    | ,                                      | ,        |
| ·=, | -= 1,                                             | ,                       |                                        |          |
| 逥   | 言設定                                               |                         |                                        |          |
|     | 通信方式                                              | RS232C                  | ○ RS422/485(2線式) ○ RS422/485(4線式)      |          |
|     | 通信速度                                              | 19200                   | •                                      |          |
|     | データ長                                              | • 7                     | ○ 8                                    |          |
|     | パリティ                                              | ○ なし                    | <ul> <li>● 偶数</li> <li>○ 奇数</li> </ul> |          |
|     | ストップビット                                           | • 1                     | C 2                                    |          |
|     | フロー制御                                             | ○ なし                    | • ER(DTR/CTS) C XON/XOFF               |          |
|     | タイムアウト                                            | 3 🔅 (                   | sec)                                   |          |
|     | リトライ                                              | 2 ÷                     |                                        |          |
|     | 送信ウェイト                                            | 0 🕂 (                   | ms)                                    |          |
|     | 伝送制御手順                                            | 伝送制御手順1                 | <b>•</b>                               |          |
| [   | RI / VCC                                          | • RI                    | C VCC                                  |          |
|     | RS232Cの場合、9                                       | 番ピンをRI(入力)(;            | zするかVCC(5V電源供給)                        |          |
|     | <ul> <li>にするかを選択でき</li> <li>トを使用する場合()</li> </ul> | ます。デジタル製R<br>ま、VCCを選択して | S232Cアイソレーションユニッ<br>(ださい。 ね1世話会会 1     |          |
| 100 |                                                   |                         |                                        |          |
| 代版社 | 語別語定<br>                                          |                         |                                        |          |
|     | 接続可能音致 10世<br>No 機器名                              | r 💵                     | 設定                                     |          |
|     | 1 PLC1                                            |                         |                                        |          |

設定画面を表示するには、[接続機器設定]の[機器設定]から設定したい接続機器の 🏬([設定]) をクリックします。

| 💰 個別機                      | <b>器</b> 設定                     | ×                  |
|----------------------------|---------------------------------|--------------------|
| PLC1                       |                                 |                    |
| シリーズ<br>シリーズを変〕<br>るアドレスを利 | H シリーズ<br>更した場合は、す<br>耳確認してください | ▼<br>でに使用されてい<br>。 |
| 号機 No.                     | p                               | ÷.                 |
|                            |                                 | 初期設定               |
|                            | OK( <u>O</u> )                  | キャンセル              |

接続機器の設定(CPU ユニット上のポート)

通信設定はラダーソフト(LADDER EDITOR for Windows)で行います。詳細は接続機器のマニュアルを参照してください。

手順

1. 接続機器の正面カバー内にあるディップスイッチでラダーソフトと通信可能な状態にします。

下表のように設定します。

| ディップスイッチ | 設定  | 内容                                |
|----------|-----|-----------------------------------|
| SW01     | ON  |                                   |
| SW02     | OFF | 伝送速度:19,200 bps                   |
| SW03     | OFF | その他の伝送速度の設定は、接続機器のマニュアルを参照してください。 |
| SW04     | OFF |                                   |

- 2. I/O No.WRF01A に 0000(H) をセットし、I/O No.R7F6 を ON することで接続機器の FLASH メモリ に設定を書込みます。
- WRF01A

| 限定ビット | 設定 | 内容      |
|-------|----|---------|
| 15    | 0  | 伝送制御手順1 |

• R7F6

| 限定ビット | 設定 | 内容           |
|-------|----|--------------|
| -     | 1  | FLASH メモリ書込み |

3.21 設定例 21

GP-Pro EX の設定

通信設定

| 接続 | 機器1                       |                          |                                        |          |
|----|---------------------------|--------------------------|----------------------------------------|----------|
| 概  | Ē                         |                          |                                        | 接続機器変更   |
|    | メーカー (株)日立産               | 機システム                    | シリーズ H シリーズ SIO                        | ポート COM1 |
|    | 文字列データモード                 | 1 変更                     |                                        |          |
| 通信 | 記定                        |                          |                                        |          |
|    | 通信方式                      | C RS232C                 | ○ RS422/485(2線式)   ◎ RS422/485(4線式)    |          |
|    | 通信速度                      | 19200                    | •                                      |          |
|    | データ長                      | • 7                      | O 8                                    |          |
|    | パリティ                      | ○ なし                     | <ul> <li>・ 偶数</li> <li>○ 奇数</li> </ul> |          |
|    | ストップビット                   | • 1                      | O 2                                    |          |
|    | フロー制御                     | ○ なし                     | ER(DTR/CTS) C XON/XOFF                 |          |
|    | タイムアウト                    | 3 📫 (;                   | sec)                                   |          |
|    | リトライ                      | 2 📫                      |                                        |          |
|    | 送信ウェイト                    | 0 🔅 (                    | ns)                                    |          |
|    | 伝送制御手順                    | 伝送制御手順1                  | ×                                      |          |
|    | RI / VCC                  | © RI                     | C VCC                                  |          |
|    | RS232Cの場合、94<br>にするかを選択でき | 番ピンをRI(入力)に<br>ます。デジタル製R | するか VCC(5)(電源供給)<br>5232Cアイソレーションフェッ   |          |
|    | 下を使用する場合は                 | L. VOCを選択して              | ください。初期設定                              |          |
| 機器 | 翻設定                       |                          |                                        |          |
|    | 接続可能台数 16台                | 110                      |                                        |          |
|    | NO. 1版研名                  |                          | =                                      |          |

設定画面を表示するには、[接続機器設定]の[機器設定]から設定したい接続機器の 🏬([設定]) をクリックします。

| 🏄 個別機制                     | 昏談定                              | ×             |
|----------------------------|----------------------------------|---------------|
| PLC1                       |                                  |               |
| シリーズ<br>シリーズを変更<br>るアドレスを再 | H シリーズ<br>[した場合は、すう<br>確認してください。 | ▼<br>でに使用されてい |
| 号機 No.                     | D                                | =             |
|                            |                                  | 初期設定          |
|                            | OK( <u>O</u> )                   | キャンセル         |

接続機器の設定(CPU ユニット上のポート)

通信設定はラダーソフト(LADDER EDITOR for Windows)で行います。詳細は接続機器のマニュアル を参照してください。

手順

- 1. I/O No.WRF03D に以下の通信設定をセットし、I/O No.R7F6 を ON することで接続機器の FLASH メモリに設定を書込みます。
- WRF03D

| 限定ビット  | 設定      | 内容                                                   |
|--------|---------|------------------------------------------------------|
| 15     | 1 1     | 設定変更要求                                               |
| 14     | 0       | 伝送制御手順1                                              |
| 13     | 1       | 局番の有/無:有                                             |
| 11 ~ 8 | 0010(H) | 伝送速度:19,200 bps<br>その他の伝送速度の設定は、接続機器のマニュアルを参照してください。 |
| 7 ~ 0  | 0       | 局番 2                                                 |

1 通信設定を行う場合に「1」をセットします。接続機器の電源を再投入すると「0」に変更されます。

2 局番は BCD2 桁で設定します。ビット位置 7 ~ 4 が 10 の位、ビット位置 3 ~ 0 が 1 の位に あたります。

• R7F6

| 限定ビット | 設定 | 内容           |
|-------|----|--------------|
| -     | 1  | FLASH メモリ書込み |

3.22 設定例 22

GP-Pro EX の設定

通信設定

| 接続 | 機器1                       |                          |                                        |
|----|---------------------------|--------------------------|----------------------------------------|
| 概要 | Ē                         |                          | <u>接続機器変更</u>                          |
|    | メーカー (株)日立産               | 機システム                    | シリーズ H シリーズ SIO ポート COM1               |
|    | 文字列データモード                 | 1 変更                     |                                        |
| 通信 | 設定                        |                          |                                        |
|    | 通信方式                      | C RS232C                 | ● RS422/485(2線式)   ○ RS422/485(4線式)    |
|    | 通信速度                      | 19200                    |                                        |
|    | データ長                      | ● 7                      | C 8                                    |
|    | パリティ                      | ○ なし                     | <ul> <li>● 偶数</li> <li>○ 奇数</li> </ul> |
|    | ストップビット                   | ● 1                      | © 2                                    |
|    | フロー制御                     | ○ なし                     |                                        |
|    | タイムアウト                    | 3 📫 (s                   | ec)                                    |
|    | リトライ                      | 2 📫                      |                                        |
|    | 送信ウェイト                    | 0 ÷ (r                   | ns)                                    |
|    | 伝送制御手順                    | 伝送制御手順1                  |                                        |
|    | RI / VCC                  | © RI                     | C VCC                                  |
|    | RS232Cの場合、9i<br>にするかを選択でき | 番ピンをRI(入力)に<br>ます。デジタル製R | するかVCC6V電源供給)<br>3232Cアイソレーションフェッ      |
|    | ドを使用する場合は                 | t、Vooを選択して               | ださい。初期設定                               |
| 機器 | 制設定                       |                          |                                        |
|    | 接続可能台数 16台                | 11                       | 科中                                     |
|    | 1 PLC1                    |                          | ====================================   |

設定画面を表示するには、[接続機器設定]の[機器設定]から設定したい接続機器の 🏬([設定]) をクリックします。

| 🏄 個別機制                              | 导設定                              | ×                 |
|-------------------------------------|----------------------------------|-------------------|
| PLC1                                |                                  |                   |
| シリーズ<br>シリーズを変更<br>るアドレスを再<br>号が M- | H シリーズ<br> した場合は、すで<br>確認してください。 | ▼                 |
| -5 the NU.                          | р<br>ОК( <u>0</u> )              | <br>初期設定<br>キャンセル |

# 接続機器の設定(CPU ユニット上のポート)

通信設定はラダーソフト(LADDER EDITOR for Windows)で行います。詳細は接続機器のマニュアル を参照してください。

#### 手順

- 1. I/O No.WRF03D に以下の通信設定をセットし、I/O No.R7F6 を ON することで接続機器の FLASH メモリに設定を書込みます。
- WRF03D

| 限定ビット  | 設定      | 内容                                                |  |
|--------|---------|---------------------------------------------------|--|
| 15     | 1 1     | 設定変更要求                                            |  |
| 14     | 0       | 伝送制御手順1                                           |  |
| 13     | 1       | 局番の有/無:有                                          |  |
| 11 ~ 8 | 0010(H) | 伝送速度:19,200 bps<br>その他の伝送速度は、接続機器のマニュアルを参照してください。 |  |
| 7 ~ 0  | 0       | 局番 2                                              |  |

1 通信設定を行う場合に「1」をセットします。接続機器の電源を再投入すると「0」に変更されます。

2 局番は BCD2 桁で設定します。ビット位置 7 ~ 4 が 10 の位、ビット位置 3 ~ 0 が 1 の位に あたります。

• R7F6

| 限定ビット | 設定 | 内容           |
|-------|----|--------------|
| -     | 1  | FLASH メモリ書込み |

3.23 設定例 23

GP-Pro EX の設定

通信設定

| 接続機器1                     |                          |                                        |          |
|---------------------------|--------------------------|----------------------------------------|----------|
| 概要                        |                          |                                        | 接続機器変更   |
| メーカー (株)日立産               | 機システム                    | シリーズ H シリーズ SIO                        | ポート COM1 |
| 文字列データモード                 | 1 <u>変更</u>              |                                        |          |
| 通信設定                      |                          |                                        |          |
| 通信方式                      | • R\$232C                | ○ RS422/485(2線式)   ○ RS422/485(4線式)    |          |
| 通信速度                      | 19200                    |                                        |          |
| データ長                      | • 7                      | 0.8                                    |          |
| パリティ                      | ○ なし                     | <ul> <li>• 偶数</li> <li>○ 奇数</li> </ul> |          |
| ストップビット                   | ● 1                      | 0 2                                    |          |
| フロー制御                     | ○ なし                     | ER(DTR/CTS) C XON/XOFF                 |          |
| タイムアウト                    | 3 ÷ (s                   | ec)                                    |          |
| リトライ                      | 2                        |                                        |          |
| 送信ウェイト                    | 0 🕂 (r                   | ns)                                    |          |
| 伝送制御手順                    | 伝送制御手順1                  | ×                                      |          |
| RI / VCC                  | • RI                     | O VCC                                  |          |
| RS232Cの場合、94<br>にするかた避視でき | 番ピンをRI(入力)に<br>ます。デジタル制度 | するかVCC(5V電源供給)                         |          |
| トを使用する場合は                 | 、VCCを選択して                | (ださい。 初期設定                             |          |
| 機器別設定                     |                          |                                        |          |
| 接続可能台数 16台                | 111                      |                                        |          |
| No. 機器名                   |                          |                                        |          |

設定画面を表示するには、[接続機器設定]の[機器設定]から設定したい接続機器の 🏬([設定]) をクリックします。

| 💰 個別機器                     | 設定                             | ×                  |
|----------------------------|--------------------------------|--------------------|
| PLC1                       |                                |                    |
| シリーズ<br>シリーズを変更<br>るアドレスを再 | H シリーズ<br>〔した場合は、す<br>確認してください | ▼<br>でに使用されてい<br>。 |
| 号機 No.                     | p                              | ÷                  |
|                            |                                | 初期設定               |
|                            | OK( <u>O</u> )                 | キャンセル              |

# 接続機器の設定(EH-OB232)

通信設定はラダーソフト(LADDER EDITOR for Windows)で行います。詳細は接続機器のマニュアル を参照してください。

#### 手順

- 1. I/O No.WRF03D に以下の通信設定をセットし、I/O No.R7F6 を ON することで接続機器の FLASH メモリに設定を書込みます。
- WRF03D

| 限定ビット  | 設定      | 内容                                                   |
|--------|---------|------------------------------------------------------|
| 15     | 1 1     | 設定変更要求                                               |
| 14     | 0       | 伝送制御手順1                                              |
| 13     | 0       | 局番の有/無:無                                             |
| 11 ~ 8 | 0010(H) | 伝送速度:19,200 bps<br>その他の伝送速度の設定は、接続機器のマニュアルを参照してください。 |

# 1 通信設定を行う場合に「1」をセットします。接続機器の電源を再投入すると「0」に変更されます。

• R7F6

| 限定ビット | 設定 | 内容           |
|-------|----|--------------|
| -     | 1  | FLASH メモリ書込み |

3.24 設定例 24

GP-Pro EX の設定

通信設定

| 接続 | 機器1                       |                          |                                        |
|----|---------------------------|--------------------------|----------------------------------------|
| 概要 | Ē                         |                          | <u>接続機器変更</u>                          |
|    | メーカー (株)日立産               | 機システム                    | シリーズ H シリーズ SIO ポート COM1               |
|    | 文字列データモード                 | 1 変更                     |                                        |
| 通信 | 設定                        |                          |                                        |
|    | 通信方式                      | C RS232C                 | ○ RS422/485(2線式) ● RS422/485(4線式)      |
|    | 通信速度                      | 19200                    |                                        |
|    | データ長                      | ● 7                      | C 8                                    |
|    | パリティ                      | ○ なし                     | <ul> <li>● 偶数</li> <li>○ 奇数</li> </ul> |
|    | ストップビット                   | ● 1                      | © 2                                    |
|    | フロー制御                     | ○ なし                     | ER(DTR/CTS)     C XON/XOFF             |
|    | タイムアウト                    | 3 📫 (s                   | ec)                                    |
|    | リトライ                      | 2 📫                      |                                        |
|    | 送信ウェイト                    | 0 📫 (r                   | ns]                                    |
|    | 伝送制御手順                    | 伝送制御手順1                  |                                        |
|    | RI / VCC                  | © RI                     | C VOC                                  |
|    | RS232Cの場合、9i<br>にするかを選択でき | 番ピンをRI(入力)に<br>ます。デジタル製R | するかVCC6V電源供給)<br>\$232Gアイソレージョンフェッ     |
|    | ドを使用する場合は                 | t、Vooを選択して               | (ださい。 初期設定                             |
| 機器 | 制設定                       |                          |                                        |
|    | 接続可能台数 16台                | 11                       | 24¢                                    |
|    | 1 PLC1                    |                          |                                        |

設定画面を表示するには、[接続機器設定]の[機器設定]から設定したい接続機器の 🏬([設定]) をクリックします。

| 🏄 個別機都                               | 导設定                                     | ×            |
|--------------------------------------|-----------------------------------------|--------------|
| PLC1                                 |                                         |              |
| シリーズ<br>シリーズを変更<br>るアドレスを再<br>号機 No. | H シリーズ<br> した場合は、すでは<br>確認してください。<br> D | ▼<br>:使用されてい |
|                                      | ОК <u>(0)</u> *                         | 初期設定         |

# 接続機器の設定(EH-OB485)

通信設定はラダーソフト(LADDER EDITOR for Windows)で行います。詳細は接続機器のマニュアル を参照してください。

#### 手順

- 1. I/O No.WRF03D に以下の通信設定をセットし、I/O No.R7F6 を ON することで接続機器の FLASH メモリに設定を書込みます。
- WRF03D

| 限定ビット  | 設定      | 内容                                                   |
|--------|---------|------------------------------------------------------|
| 15     | 1 1     | 設定変更要求                                               |
| 14     | 0       | 伝送制御手順1                                              |
| 13     | 1       | 局番の有/無:有                                             |
| 11 ~ 8 | 0010(H) | 伝送速度:19,200 bps<br>その他の伝送速度の設定は、接続機器のマニュアルを参照してください。 |
| 7 ~ 0  | 0       | 局番 2                                                 |

1 通信設定を行う場合に「1」をセットします。接続機器の電源を再投入すると「0」に変更されます。

2 局番は BCD2 桁で設定します。ビット位置 7 ~ 4 が 10 の位、ビット位置 3 ~ 0 が 1 の位に あたります。

• R7F6

| 限定ビット | 設定 | 内容           |
|-------|----|--------------|
| -     | 1  | FLASH メモリ書込み |

3.25 設定例 25

GP-Pro EX の設定

通信設定

| 接続機器1   |                         |                          |                                        |
|---------|-------------------------|--------------------------|----------------------------------------|
| 概要      |                         |                          | 接続機器変更                                 |
| メーカー    | (株)日立産機                 | システム                     | シリーズ H シリーズ SIO ポート COM1               |
| 文字列元    | データモード   [ <sup>-</sup> | 1 <u>変更</u>              |                                        |
| 通信設定    |                         |                          |                                        |
| 通信方式    | e (                     | O RS232C                 | ● RS422/485(2線式)   ○ RS422/485(4線式)    |
| 通信速度    | ŧ                       | 19200                    |                                        |
| データ長    | (                       | • 7                      | C 8                                    |
| パリティ    |                         | ○ なし                     | <ul> <li>● 偶数</li> <li>○ 奇数</li> </ul> |
| ストップビ   | ৩৮ (                    | ● 1                      | C 2                                    |
| フロー制術   | ŧp (                    | ○ なし                     | ER(DTR/CTS) C XON/XOFF                 |
| タイムアウ   | 가                       | 3 📑 (se                  | ec)                                    |
| リトライ    |                         | 2 🕂                      |                                        |
| 送信ウェ    | 7F                      | 0 📑 (m                   | (an                                    |
| 伝送制御    | 『手順                     | 伝送制御手順1                  | T                                      |
| RI / VC | 0 (                     | © RI                     | C VCC                                  |
| RS2320  | Cの場合、9番                 | ピンをRI(入力)にな<br>す。デジタル制度S | するかVCC(5V電源供給)<br>2020年代11             |
| トを使用    | 用する場合は、                 | yooを選択してく                | になっているシューターションユーター<br>(ださい)。 初期時定      |
| 機器別設定   |                         |                          |                                        |
| 接続可能    | もおしていた ( 16台 (          | Here and a second        |                                        |
| No.     | 機器名<br>PLC1             |                          | 設定<br>                                 |

設定画面を表示するには、[接続機器設定]の[機器設定]から設定したい接続機器の 🏬([設定]) をクリックします。

| 🏄 個別機都                              | 导設定                                    | ×             |
|-------------------------------------|----------------------------------------|---------------|
| PLC1                                |                                        |               |
| シリーズ<br>シリーズを変更<br>るアドレスを再<br>号機 No | H シリーズ<br>回した場合は、す<br> 確認してください。<br> D | ▼<br>でに使用されてい |
|                                     | ок( <u>о</u> )                         | 初期設定<br>キャンセル |

# 接続機器の設定(EH-OB485)

通信設定はラダーソフト(LADDER EDITOR for Windows)で行います。詳細は接続機器のマニュアル を参照してください。

#### 手順

- 1. I/O No.WRF03D に以下の通信設定をセットし、I/O No.R7F6 を ON することで接続機器の FLASH メモリに設定を書込みます。
- WRF03D

| 限定ビット  | 設定      | 内容                                                   |
|--------|---------|------------------------------------------------------|
| 15     | 1 1     | 設定変更要求                                               |
| 14     | 0       | 伝送制御手順1                                              |
| 13     | 1       | 局番の有/無:有                                             |
| 11 ~ 8 | 0010(H) | 伝送速度:19,200 bps<br>その他の伝送速度の設定は、接続機器のマニュアルを参照してください。 |
| 7 ~ 0  | 0       | 局番 2                                                 |

1 通信設定を行う場合に「1」をセットします。接続機器の電源を再投入すると「0」に変更されます。

2 局番は BCD2 桁で設定します。ビット位置 7 ~ 4 が 10 の位、ビット位置 3 ~ 0 が 1 の位に あたります。

• R7F6

| 限定ビット | 設定 | 内容           |
|-------|----|--------------|
| -     | 1  | FLASH メモリ書込み |

3.26 設定例 26

GP-Pro EX の設定

通信設定

| 接続機器1                                                                      |          |
|----------------------------------------------------------------------------|----------|
|                                                                            | 接続機器変更   |
| メーカー (株)日立産機システム シリーズ H シリーズ SIO                                           | ポート COM1 |
| 文字列データモード 1 変更                                                             |          |
| 通信設定                                                                       |          |
| 通信方式 ⓒ RS232C 〇 RS422/485(2線式) 〇 RS422/485(4線式)                            |          |
| 通信速度 19200 🔽                                                               |          |
| データ長 07 08                                                                 |          |
| パリティ 🔿 なし 💿 偶数 🔿 奇数                                                        |          |
| ストップビット 🖸 1 🔿 2                                                            |          |
| フロー制御 〇 なし ④ ER(DTR/CTS) 〇 XON/XOFF                                        |          |
| タイムアウト 3 芸 (sec)                                                           |          |
| リトライ 2 🕂                                                                   |          |
| 送信ウェイト 🛛 🕂 (ms)                                                            |          |
| 伝送制御手順 伝送制御手順2 ▼                                                           |          |
| RI/VCC                                                                     |          |
| RS232Cの場合、9番ピンをRI(入力)にするかVCC(5V電源供給)<br>にするかを避視できます。デジタル製品S232Cアイソルージョンコニッ |          |
| トを使用する場合は、VOCを選択してください。 初期設定                                               |          |
| ·····································                                      |          |
| 接続可能合数 16台 📷                                                               |          |
| No. 機器名 設定                                                                 |          |

設定画面を表示するには、[接続機器設定]の[機器設定]から設定したい接続機器の 🏬([設定]) をクリックします。

| 💰 個別機器設定                                               | ×               |
|--------------------------------------------------------|-----------------|
| PLC1                                                   |                 |
| シリーズ Hシリーズ<br>シリーズを変更した場合は、すでに使用され<br>るアドレスを再確認してください。 | <b>・</b><br>.てい |
| 号機 No. 🛛                                               |                 |
| 2刀其相提的                                                 | Ê               |
| OK(Q) キャンセル                                            |                 |

接続機器の設定(CPU ユニット上のポート)

通信設定はラダーソフト(LADDER EDITOR for Windows)で行います。詳細は接続機器のマニュアルを参照してください。

手順

1. 接続機器の正面カバー内にあるディップスイッチでラダーソフトと通信可能な状態にします。

下表のように設定します。

| ディップスイッチ | 設定  | 内容                                |
|----------|-----|-----------------------------------|
| SW01     | ON  |                                   |
| SW02     | OFF | 通信設定:19,200 bps                   |
| SW03     | OFF | その他の伝送速度の設定は、接続機器のマニュアルを参照してください。 |
| SW04     | OFF |                                   |

- 2. I/O No.WRF01A に 8000(H) をセットし、I/O No.R7F6 を ON することで接続機器の FLASH メモリ に設定を書込みます。
- WRF01A

| 限定ビット | 設定 | 内容      |
|-------|----|---------|
| 15    | 1  | 伝送制御手順2 |

• R7F6

| 限定ビット | 設定 | 内容           |
|-------|----|--------------|
| -     | 1  | FLASH メモリ書込み |

3.27 設定例 27

GP-Pro EX の設定

通信設定

| 接続機器1 |                           |                          |                                        |          |
|-------|---------------------------|--------------------------|----------------------------------------|----------|
| 概要    | Ē                         |                          |                                        | 接続機器変更   |
|       | メーカー (株)日立産               | 機システム                    | シリーズ H シリーズ SIO                        | ポート COM1 |
|       | 文字列データモード                 | 1 変更                     |                                        |          |
| 通信    | 設定                        |                          |                                        |          |
|       | 通信方式                      | C RS232C                 | ○ RS422/485(2線式)   ◎ RS422/485(4線式)    |          |
|       | 通信速度                      | 19200                    | <b>•</b>                               |          |
|       | データ長                      | • 7                      | 0.8                                    |          |
|       | パリティ                      | ○ なし                     | <ul> <li>● 偶数</li> <li>○ 奇数</li> </ul> |          |
|       | ストップビット                   | ● 1                      | © 2                                    |          |
|       | フロー制御                     | ○ なし                     | • ER(DTR/CTS) C XON/XOFF               |          |
|       | タイムアウト                    | 3 📫 (s                   | ec)                                    |          |
|       | リトライ                      | 2 .                      |                                        |          |
|       | 送信ウェイト                    | n) 🗧 🛛                   | ns)                                    |          |
|       | 伝送制御手順                    | 伝送制御手順2                  | ×                                      |          |
|       | RI / VCC                  | 💿 RI                     | O VOC                                  |          |
|       | RS232Cの場合、94<br>にするかを選択でき | 番ピンをRI(入力)に<br>ます。デジタル製R | するかVCC(5V電源供給)<br>3232Cアイソレーションフェッ     |          |
|       | ドを使用する場合は                 | 、 Vocを選択して               | (ださい。 初期設定                             |          |
| 機器    | 制設定                       |                          |                                        |          |
|       | 接続可能台数 16台                | 111                      | =/\                                    |          |
|       | No. 1後辞名                  |                          |                                        |          |

設定画面を表示するには、[接続機器設定]の[機器設定]から設定したい接続機器の 🏬([設定]) をクリックします。

| 🏄 個別機制                               | 昏談定                                    | ×             |
|--------------------------------------|----------------------------------------|---------------|
| PLC1                                 |                                        |               |
| シリーズ<br>シリーズを変更<br>るアドレスを再<br>号機 No. | H シリーズ<br>夏した場合は、すて<br>確認してください。<br> D | ▼ でに使用されてい    |
|                                      | ок( <u>о</u> )                         | 初期設定<br>キャンセル |

# 接続機器の設定(CPU ユニット上のポート)

通信設定はラダーソフト(LADDER EDITOR for Windows)で行います。詳細は接続機器のマニュアル を参照してください。

#### 手順

- 1. I/O No.WRF03D に以下の通信設定をセットし、I/O No.R7F6 を ON することで接続機器の FLASH メモリに設定を書込みます。
- WRF03D

| 限定ビット  | 設定      | 内容                                                   |  |
|--------|---------|------------------------------------------------------|--|
| 15     | 1 1     | 設定変更要求                                               |  |
| 14     | 1       | 伝送制御手順 2                                             |  |
| 13     | 1       | 局番の有/無:有                                             |  |
| 11 ~ 8 | 0010(H) | 伝送速度:19,200 bps<br>その他の伝送速度の設定は、接続機器のマニュアルを参照してください。 |  |
| 7 ~ 0  | 0       | 局番 2                                                 |  |

1 通信設定を行う場合に「1」をセットします。接続機器の電源を再投入すると「0」に変更されます。

2 局番は BCD2 桁で設定します。ビット位置 7 ~ 4 が 10 の位、ビット位置 3 ~ 0 が 1 の位に あたります。

• R7F6

| 限定ビット | 設定 | 内容           |
|-------|----|--------------|
| -     | 1  | FLASH メモリ書込み |

3.28 設定例 28

GP-Pro EX の設定

通信設定

| 接続 | 接続機器1                     |                          |                                        |  |  |
|----|---------------------------|--------------------------|----------------------------------------|--|--|
| 概要 | Ę                         |                          | · · · · · · · · · · · · · · · · · · ·  |  |  |
|    | メーカー (株)日立産               | 機システム                    | シリーズ H シリーズ SIO ポート COM1               |  |  |
|    | 文字列データモード                 | 1 変更                     |                                        |  |  |
| 通信 | 言設定                       |                          |                                        |  |  |
|    | <br>通信方式                  | C RS232C                 | ● RS422/485(2線式)   ○ RS422/485(4線式)    |  |  |
|    | 通信速度                      | 19200                    |                                        |  |  |
|    | データ長                      | • 7                      | 08                                     |  |  |
|    | パリティ                      | ○ なし                     | <ul> <li>● 偶数</li> <li>○ 奇数</li> </ul> |  |  |
|    | ストップビット                   | ⊙ 1                      | © 2                                    |  |  |
|    | フロー制御                     | ○ なし                     | • ER(DTR/CTS) O XON/XOFF               |  |  |
|    | タイムアウト                    | 3 📫 (;                   | sec)                                   |  |  |
|    | リトライ                      | 2 📫                      |                                        |  |  |
|    | 送信ウェイト                    | 0 🔅 (                    | ns)                                    |  |  |
|    | 伝送制御手順                    | 伝送制御手順2                  |                                        |  |  |
|    | RI / VCC                  | © RI                     | C VOC                                  |  |  |
|    | RS232Cの場合、9i<br>にするかを選択でき | 番ピンをRI(入力)に<br>ます。デジタル製R | するかVCC仮V電源供給)<br>\$2320アイソルージョンコニッ     |  |  |
|    | 下を使用する場合は                 | E. VCCを選択して              | べださい。 初期設定                             |  |  |
| 機器 | 翻設定                       |                          |                                        |  |  |
|    | 接続可能台数 16台                | 110                      | 5A                                     |  |  |
|    | NO. 1版品名                  |                          |                                        |  |  |

設定画面を表示するには、[接続機器設定]の[機器設定]から設定したい接続機器の 🏬([設定]) をクリックします。

| 🏄 個別機制                               | 昏談定                                    | ×             |
|--------------------------------------|----------------------------------------|---------------|
| PLC1                                 |                                        |               |
| シリーズ<br>シリーズを変更<br>るアドレスを再<br>号機 No. | H シリーズ<br>夏した場合は、すて<br>確認してください。<br> D | ▼ でに使用されてい    |
|                                      | ок( <u>о</u> )                         | 初期設定<br>キャンセル |

# 接続機器の設定(CPU ユニット上のポート)

通信設定はラダーソフト(LADDER EDITOR for Windows)で行います。詳細は接続機器のマニュアルを参照してください。

#### 手順

- 1. I/O No.WRF03D に以下の通信設定をセットし、I/O No.R7F6 を ON することで接続機器の FLASH メモリに設定を書込みます。
- WRF03D

| 限定ビット  | 設定      | 内容                                                   |
|--------|---------|------------------------------------------------------|
| 15     | 1 1     | 設定変更要求                                               |
| 14     | 1       | 伝送制御手順2                                              |
| 13     | 1       | 局番の有/無:有                                             |
| 11 ~ 8 | 0010(H) | 伝送速度:19,200 bps<br>その他の伝送速度の設定は、接続機器のマニュアルを参照してください。 |
| 7 ~ 0  | 0       | 局番 2                                                 |

1 通信設定を行う場合に「1」をセットします。接続機器の電源を再投入すると「0」に変更されます。

2 局番は BCD2 桁で設定します。ビット位置 7 ~ 4 が 10 の位、ビット位置 3 ~ 0 が 1 の位に あたります。

• R7F6

| 限定ビット | 設定 | 内容           |
|-------|----|--------------|
| -     | 1  | FLASH メモリ書込み |

3.29 設定例 29

GP-Pro EX の設定

通信設定

| 接続 | 接続機器1                     |                          |                                      |          |  |
|----|---------------------------|--------------------------|--------------------------------------|----------|--|
| 概要 | Ę                         |                          |                                      | 接続機器変更   |  |
|    | メーカー (株)日立産               | 機システム                    | シリーズ H シリーズ SIO                      | ポート COM1 |  |
|    | 文字列データモード                 | 1 変更                     |                                      |          |  |
| 通信 | 設定                        |                          |                                      |          |  |
|    | 通信方式                      | RS232C                   | 〇 RS422/485(2線式)   〇 RS422/485(4線式)  |          |  |
|    | 通信速度                      | 19200                    | <b>•</b>                             |          |  |
|    | データ長                      | • 7                      | C 8                                  |          |  |
|    | パリティ                      | ○ なし                     | ○ 偶数 ○ 奇数                            |          |  |
|    | ストップビット                   | • 1                      | O 2                                  |          |  |
|    | フロー制御                     | ○ なし                     | ER(DTR/CTS)     C XON/XOFF           |          |  |
|    | タイムアウト                    | 3 📑 (                    | sec)                                 |          |  |
|    | リトライ                      | 2 📑                      |                                      |          |  |
|    | 送信ウェイト                    | 0 📑 ()                   | ms)                                  |          |  |
|    | 伝送制御手順                    | 伝送制御手順2                  | 2 💌                                  |          |  |
|    | RI / VCC                  | I RI                     | C VCC                                |          |  |
|    | RS232Cの場合、9種<br>にするかを選択でき | 番ピンをRI(入力)に<br>ます。デジタル製R | ;するかVCC(5V電源供給)<br>\$232Cアイソレーションユニッ |          |  |
|    | ドを使用する場合は                 | 、Vocを選択して                | ください。 初期設定                           |          |  |
| 機器 | 割<br>設<br>定               |                          |                                      |          |  |
|    | 接続可能台数 16台                | 1                        | -7                                   |          |  |
|    | No. 機結名                   |                          |                                      |          |  |

設定画面を表示するには、[接続機器設定]の[機器設定]から設定したい接続機器の 🏬([設定]) をクリックします。

| 💰 個別機器                     | 設定                             | ×                  |
|----------------------------|--------------------------------|--------------------|
| PLC1                       |                                |                    |
| シリーズ<br>シリーズを変更<br>るアドレスを再 | H シリーズ<br>〔した場合は、す<br>確認してください | ▼<br>でに使用されてい<br>。 |
| 号機 No.                     | p                              | ÷                  |
|                            |                                | 初期設定               |
|                            | OK( <u>O</u> )                 | キャンセル              |

# 接続機器の設定(EH-OB232)

通信設定はラダーソフト(LADDER EDITOR for Windows)で行います。詳細は接続機器のマニュアル を参照してください。

#### 手順

- 1. I/O No.WRF03D に以下の通信設定をセットし、I/O No.R7F6 を ON することで接続機器の FLASH メモリに設定を書込みます。
- WRF03D

| 限定ビット  | 設定      | 内容                                                   |
|--------|---------|------------------------------------------------------|
| 15     | 1 1     | 設定変更要求                                               |
| 14     | 1       | 伝送制御手順2                                              |
| 13     | 0       | 局番の有/無:無                                             |
| 11 ~ 8 | 0010(H) | 伝送速度:19,200 bps<br>その他の伝送速度の設定は、接続機器のマニュアルを参照してください。 |

# 1 通信設定を行う場合に「1」をセットします。接続機器の電源を再投入すると「0」に変更されます。

• R7F6

| 限定ビット | 設定 | 内容           |
|-------|----|--------------|
| -     | 1  | FLASH メモリ書込み |

3.30 設定例 30

GP-Pro EX の設定

通信設定

| 接続 | 機器1                       |                          |                                        |          |
|----|---------------------------|--------------------------|----------------------------------------|----------|
| 概要 | Ē                         |                          |                                        | 接続機器変更   |
|    | メーカー (株)日立産               | 機システム                    | シリーズ H シリーズ SIO                        | ポート COM1 |
|    | 文字列データモード                 | 1 変更                     |                                        |          |
| 通信 | 設定                        |                          |                                        |          |
|    | 通信方式                      | C RS232C                 | ○ RS422/485(2線式)   ◎ RS422/485(4線式)    |          |
|    | 通信速度                      | 19200                    | <b>•</b>                               |          |
|    | データ長                      | • 7                      | 0.8                                    |          |
|    | パリティ                      | ○ なし                     | <ul> <li>● 偶数</li> <li>○ 奇数</li> </ul> |          |
|    | ストップビット                   | ● 1                      | © 2                                    |          |
|    | フロー制御                     | ○ なし                     | • ER(DTR/CTS) C XON/XOFF               |          |
|    | タイムアウト                    | 3 📫 (s                   | ec)                                    |          |
|    | リトライ                      | 2 .                      |                                        |          |
|    | 送信ウェイト                    | n) 🗧 🛛                   | ns)                                    |          |
|    | 伝送制御手順                    | 伝送制御手順2                  | ×                                      |          |
|    | RI / VCC                  | 💿 RI                     | O VOC                                  |          |
|    | RS232Cの場合、94<br>にするかを選択でき | 番ピンをRI(入力)に<br>ます。デジタル製R | するかVCC(5V電源供給)<br>3232Cアイソレーションフェッ     |          |
|    | ドを使用する場合は                 | 、 Vocを選択して               | (ださい。 初期設定                             |          |
| 機器 | 制設定                       |                          |                                        |          |
|    | 接続可能台数 16台                | 111                      | =/\                                    |          |
|    | No. 1後辞名                  |                          |                                        |          |

設定画面を表示するには、[接続機器設定]の[機器設定]から設定したい接続機器の 🏬([設定]) をクリックします。

| 🏄 個別機都                               | 导設定                                     | ×            |
|--------------------------------------|-----------------------------------------|--------------|
| PLC1                                 |                                         |              |
| シリーズ<br>シリーズを変更<br>るアドレスを再<br>号機 No. | H シリーズ<br> した場合は、すでは<br>確認してください。<br> D | ▼<br>:使用されてい |
|                                      | ОК <u>(0)</u> *                         | 初期設定         |

# 接続機器の設定(EH-OB485)

通信設定はラダーソフト(LADDER EDITOR for Windows)で行います。詳細は接続機器のマニュアル を参照してください。

#### 手順

- 1. I/O No.WRF03D に以下の通信設定をセットし、I/O No.R7F6 を ON することで接続機器の FLASH メモリに設定を書込みます。
- WRF03D

| 限定ビット  | 設定      | 内容                                                   |
|--------|---------|------------------------------------------------------|
| 15     | 1 1     | 設定変更要求                                               |
| 14     | 1       | 伝送制御手順2                                              |
| 13     | 1       | 局番の有/無:有                                             |
| 11 ~ 8 | 0010(H) | 伝送速度:19,200 bps<br>その他の伝送速度の設定は、接続機器のマニュアルを参照してください。 |
| 7 ~ 0  | 0       | 局番 2                                                 |

1 通信設定を行う場合に「1」をセットします。接続機器の電源を再投入すると「0」に変更されます。

2 局番は BCD2 桁で設定します。ビット位置 7 ~ 4 が 10 の位、ビット位置 3 ~ 0 が 1 の位に あたります。

• R7F6

| 限定ビット | 設定 | 内容           |
|-------|----|--------------|
| -     | 1  | FLASH メモリ書込み |

3.31 設定例 31

GP-Pro EX の設定

通信設定

| 接続 | 機器1                       |                          |                                        |
|----|---------------------------|--------------------------|----------------------------------------|
| 概要 | Ę                         |                          | · · · · · · · · · · · · · · · · · · ·  |
|    | メーカー (株)日立産               | 機システム                    | シリーズ H シリーズ SIO ポート COM1               |
|    | 文字列データモード                 | 1 変更                     |                                        |
| 通信 | 言設定                       |                          |                                        |
|    | <br>通信方式                  | C RS232C                 | ● RS422/485(2線式)   ○ RS422/485(4線式)    |
|    | 通信速度                      | 19200                    |                                        |
|    | データ長                      | • 7                      | 08                                     |
|    | パリティ                      | ○ なし                     | <ul> <li>● 偶数</li> <li>○ 奇数</li> </ul> |
|    | ストップビット                   | ⊙ 1                      | © 2                                    |
|    | フロー制御                     | ○ なし                     | • ER(DTR/CTS) O XON/XOFF               |
|    | タイムアウト                    | 3 📫 (;                   | sec)                                   |
|    | リトライ                      | 2 📫                      |                                        |
|    | 送信ウェイト                    | 0 🔅 (                    | ns)                                    |
|    | 伝送制御手順                    | 伝送制御手順2                  |                                        |
|    | RI / VCC                  | © RI                     | C VOC                                  |
|    | RS232Cの場合、9i<br>にするかを選択でき | 番ピンをRI(入力)に<br>ます。デジタル製R | するかVCC仮V電源供給)<br>\$2320 アイソルージョンコニッ    |
|    | 下を使用する場合は                 | E. VCCを選択して              | べださい。 初期設定                             |
| 機器 | 翻設定                       |                          |                                        |
|    | 接続可能台数 16台                | 110                      | 5A                                     |
|    | NO. 1版品名                  |                          |                                        |

設定画面を表示するには、[接続機器設定]の[機器設定]から設定したい接続機器の 🏬([設定]) をクリックします。

| 🏄 個別機制                     | 品設定 ×                                   |
|----------------------------|-----------------------------------------|
| PLC1                       |                                         |
| シリーズ<br>シリーズを変更<br>るアドレスを再 | H シリーズ<br>■した場合は、すでに使用されてい<br>確認してください。 |
| 号機 No.                     | p 三<br>初期設定<br>OK(Q) キャンセル              |

# 接続機器の設定(EH-OB485)

通信設定はラダーソフト(LADDER EDITOR for Windows)で行います。詳細は接続機器のマニュアル を参照してください。

#### 手順

- 1. I/O No.WRF03D に以下の通信設定をセットし、I/O No.R7F6 を ON することで接続機器の FLASH メモリに設定を書込みます。
- WRF03D

| 限定ビット  | 設定      | 内容                                                   |
|--------|---------|------------------------------------------------------|
| 15     | 1 1     | 設定変更要求                                               |
| 14     | 1       | 伝送制御手順2                                              |
| 13     | 1       | 局番の有/無:有                                             |
| 11 ~ 8 | 0010(H) | 伝送速度:19,200 bps<br>その他の伝送速度の設定は、接続機器のマニュアルを参照してください。 |
| 7 ~ 0  | 0       | 局番 2                                                 |

1 通信設定を行う場合に「1」をセットします。接続機器の電源を再投入すると「0」に変更されます。

2 局番は BCD2 桁で設定します。ビット位置 7 ~ 4 が 10 の位、ビット位置 3 ~ 0 が 1 の位に あたります。

• R7F6

| 限定ビット | 設定 | 内容           |
|-------|----|--------------|
| -     | 1  | FLASH メモリ書込み |

3.32 設定例 32

GP-Pro EX の設定

通信設定

| 接続機器1     |                    |                        |                                        |
|-----------|--------------------|------------------------|----------------------------------------|
| 概要        |                    |                        |                                        |
| メーカー      | (株)日立産機            | システム                   | シリーズ H シリーズ SIO ポート COM1               |
| 文字列       | データモード             | <br>1 <u>変更</u>        |                                        |
| 通信設定      |                    |                        |                                        |
| 通信方       | <del></del> 无      | • RS232C               | ○ RS422/485(2線式)   ○ RS422/485(4線式)    |
| 通信速       | 度                  | 19200                  |                                        |
| データ長      | Ę                  | • 7                    | 0.8                                    |
| パリティ      |                    | ○ なし                   | <ul> <li>● 偶数</li> <li>○ 奇数</li> </ul> |
| ストップ      | Ëvŀ                | © 1                    | © 2                                    |
| フロー制      | 御                  | ○ なし                   | ER(DTR/CTS) C XON/XOFF                 |
| タイムア      | ウト                 | 3 🕂 (sr                | (sec)                                  |
| リトライ      |                    | 2 🕂                    |                                        |
| 送信ウ       | īłŀ                | 0 🕂 (m                 | (ms)                                   |
| 伝送制       | 御手順                | 伝送制御手順1                |                                        |
| RI / V    | 00                 | ⊙ RI                   |                                        |
| RS23      | 20の場合、9番           | ピンをRI(入力)にな            | こするかVCC(5V電源供給)                        |
| に9金       | 加を選択できま<br>用する場合は、 | 9。テンダル製RS<br>VCCを選択してく | は2220アイジレーションユニッ<br>てください。 初期設定        |
| 機器別設定     |                    |                        |                                        |
| 接続可       | 能台数 16台            | the state              |                                        |
| No<br>I I | ). 機器名<br>         |                        | 設定                                     |
|           | JELOI              |                        |                                        |
設定画面を表示するには、[接続機器設定]の[機器設定]から設定したい接続機器の 🏬([設定]) をクリックします。

| 🏄 個別機都                     | 影定                                   | ×                                |
|----------------------------|--------------------------------------|----------------------------------|
| PLC1                       |                                      |                                  |
| シリーズ<br>シリーズを変更<br>るアドレスを再 | Web コントローラ<br>〔した場合は、す〕<br>確認してください。 | ラシリーズ <mark>↓</mark><br>でに使用されてい |
| 号機 No.                     | p                                    | ÷                                |
|                            |                                      | 初期設定                             |
|                            | OK( <u>O</u> )                       | キャンセル                            |

接続機器の設定(Web コントローラ)

通信設定は接続機器にウェブブラウザでアクセスして行います。詳細は接続機器のマニュアルを参照 してください。

手順

詳細は Web コントローラのマニュアルを参照してください。

1. 接続機器の動作モード設定スイッチを以下のように設定することで、イーサネットポートの仮の IP アドレスが 192.168.0.1 に設定されます。

<動作モード設定スイッチ>

・ロータリスイッチを「2」に設定

- 2. パソコンの Ethernet ポートと Web コントローラの Ethernet ポートを LAN ケーブルで接続します。 (HUB 経由またはクロスケーブルで直接接続します。)
- 3. ウェブブラウザのアドレス入力ボックスに「http://192.168.0.1/mwconfig.cgi」と入力し、接続機器 ヘアクセスします。

アクセスするためには、パソコンの IP アドレスの上位 3 バイトを 192.168.0. に設定する必要があ ります。(192.168.0.10 など)

- 4. 表示された System Configuration Login 画面でログインします。
- 5. 表示された画面の [System Configuration ] から [Serial Protocol] [Passive HIProtocol]を選択 し、通信設定を行います。設定後、[SET]をクリックして設定値を確定します。

Serial-Passive HIProtocol

| 設定項目                           | 設定値            |
|--------------------------------|----------------|
| Interface Type                 | RS232C         |
| Transmission Control Procedure | Procedure1 1:1 |
| Transmission Speed             | 19.2 kbps      |
| Station No.                    | 0              |

- 1 伝送制御手順2を使用する場合は[Procedure2 1:1]を選択します。
- 6. 接続機器の動作モード設定スイッチを以下のように設定し、電源を再投入します。

<動作モード設定スイッチ>

・ロータリスイッチを「0」に設定

3.33 設定例 33

GP-Pro EX の設定

通信設定

| 接続機器1                     | 接続機器1                     |                                          |          |  |  |
|---------------------------|---------------------------|------------------------------------------|----------|--|--|
| 概要                        |                           |                                          | 接続機器変更   |  |  |
| メーカー (株)日立産               | 機システム                     | シリーズ H シリーズ SIO                          | ポート COM1 |  |  |
| 文字列データモード                 | 1 変更                      |                                          |          |  |  |
| 通信設定                      |                           |                                          |          |  |  |
| 通信方式                      | RS232C                    | ○ RS422/485(2線式)   ○ RS422/485(4線式)      |          |  |  |
| 通信速度                      | 19200                     | <b>T</b>                                 |          |  |  |
| データ長                      | ● 7                       | O 8                                      |          |  |  |
| パリティ                      | ○ なし                      | ● 偶数 ○ 奇数                                |          |  |  |
| ストップビット                   | • 1                       | C 2                                      |          |  |  |
| フロー制御                     | ○ なし                      | ER(DTR/CTS) C XON/XOFF                   |          |  |  |
| タイムアウト                    | 3 📑 (                     | sec)                                     |          |  |  |
| リトライ                      | 2 🚦                       |                                          |          |  |  |
| 送信ウェイト                    | 0 📑 (1                    | ns)                                      |          |  |  |
| 伝送制御手順                    | 伝送制御手順1                   |                                          |          |  |  |
| RI / VCC                  | • RI                      | ○ VCC                                    |          |  |  |
| RS232Cの場合、94<br>にするかを選択でき | 番ピンをRI(入力)に<br>ます。 デジタル制度 | するか VCC (5 V電源供給)<br>\$232 C アイハルージョンフェッ |          |  |  |
| 下を使用する場合に                 | t、VCCを選択して                | ください。初期設定                                |          |  |  |
| 機器別設定                     |                           |                                          |          |  |  |
| 接続可能台数 16台                |                           | 記一                                       |          |  |  |
| NO. 1機器名                  |                           | astype<br>シリーズ=EHV シリーズ                  |          |  |  |

設定画面を表示するには、[接続機器設定]の[機器設定]から設定したい接続機器の 🏬([設定]) をクリックします。

| 🏄 個別機制                     | 昏談定                                | ×             |
|----------------------------|------------------------------------|---------------|
| PLC1                       |                                    |               |
| シリーズ<br>シリーズを変更<br>るアドレスを再 | EHV シリーズ<br>■した場合は、す<br>「確認してください。 | ▼<br>でに使用されてい |
| 号機 No.                     | p                                  | ÷             |
|                            |                                    | 初期設定          |
|                            | OK( <u>O</u> )                     | キャンセル         |

接続機器の設定(CPU ユニット上のシリアルポート)

通信設定はプログラミングソフトウェア(Control Editor)で行います。詳細は接続機器のマニュアル を参照してください。

手順

- プログラミングソフトウェアを起動し、プロジェクトを作成します。オフラインモードでプロ ジェクトが表示されます。
- 2. [ツール]メニューから[エディタ通信設定]を選択し、通信設定ダイアログボックスを表示しま す。
- 3. 通信設定を接続機器に転送するための通信方法を「USB」、「シリアル」から選択し、[設定]をク リックします。
- 4. USB ケーブルまたはシリアルケーブル(日立産機システム製)でパソコンと接続機器を接続しま す。
- 5. [オンライン]メニューから[モード切替] [オンライン]を選択し、オンラインモードへ移行 します。
- 6. [ツール]メニューから[CPU 設定] [シリアル通信設定]を選択し、通信設定を行います。
- CPU 通信設定(シリアル通信設定)

| 設定項目     | 設定                    |
|----------|-----------------------|
| シリアル通信設定 | 専用                    |
| ポート種別    | RS232C                |
| 通信速度     | 19.2 kbps             |
| 通信手順     | 手順1(1:1) <sup>1</sup> |

1 伝送制御手順2で通信する場合は、手順2(1:1)を選択します。

7. 接続機器の電源を再投入します。

3.34 設定例 34

GP-Pro EX の設定

通信設定

| 接続 | 機器1                       |                          |                                        |
|----|---------------------------|--------------------------|----------------------------------------|
| 概要 | Ē                         |                          | · · · · · · · · · · · · · · · · · · ·  |
|    | メーカー (株)日立産               | 機システム                    | シリーズ H シリーズ SIO ポート COM1               |
|    | 文字列データモード                 | 1 変更                     |                                        |
| 通信 | 調定                        |                          |                                        |
|    | 通信方式                      | C RS232C                 | ○ RS422/485(2線式)                       |
|    | 通信速度                      | 19200                    | ×                                      |
|    | データ長                      | 7                        | C 8                                    |
|    | パリティ                      | ○ なし                     | <ul> <li>● 偶数</li> <li>○ 奇数</li> </ul> |
|    | ストップビット                   | ⊙ 1                      | C 2                                    |
|    | フロー制御                     | ○ なし                     | ER(DTR/CTS) C XON/XOFF                 |
|    | タイムアウト                    | 3 📫 (:                   | (sec)                                  |
|    | リトライ                      | 2 📫                      |                                        |
|    | 送信ウェイト                    | ) 🗧 🛛                    | (ms)                                   |
|    | 伝送制御手順                    | 伝送制御手順1                  | 1                                      |
|    | RI / VCC                  | 💿 RI                     | C VOC                                  |
|    | RS232Cの場合、94<br>にするかを選択でき | 番ピンをRI(入力)に<br>ます。デジタル製R | こするかVCC(5/)電源供給)<br>19232Cアイソレーションフェッ  |
|    | 下を使用する場合は                 | E、VOCを選択して               | べださい。 初期設定                             |
| 機器 | 翻設定                       |                          |                                        |
|    | 接続可能台数 16台                | 1                        | =1                                     |
|    | NO. 1版研名                  |                          | まえた<br>                                |

設定画面を表示するには、[接続機器設定]の[機器設定]から設定したい接続機器の 🏬([設定]) をクリックします。

| 💰 個別機都                     | 导設定 ×                                     |  |
|----------------------------|-------------------------------------------|--|
| PLC1                       |                                           |  |
| シリーズ<br>シリーズを変更<br>るアドレスを再 | EHV シリーズ<br>■した場合は、すでに使用されてい<br>確認してください。 |  |
| 号機 No.                     | P ::::::::::::::::::::::::::::::::::::    |  |

接続機器の設定(CPU ユニット上のシリアルポート)

通信設定はプログラミングソフトウェア(Control Editor)で行います。詳細は接続機器のマニュアル を参照してください。

手順

- プログラミングソフトウェアを起動し、プロジェクトを作成します。オフラインモードでプロ ジェクトが表示されます。
- 2. [ツール]メニューから[エディタ通信設定]を選択し、通信設定ダイアログボックスを表示しま す。
- 3. 通信設定を接続機器に転送するための通信方法を「USB」、「シリアル」から選択し、[設定]をク リックします。
- 4. USB ケーブルまたはシリアルケーブル(日立産機システム製)でパソコンと接続機器を接続しま す。
- 5. [オンライン]メニューから[モード切替] [オンライン]を選択し、オンラインモードへ移行 します。
- 6. [ツール]メニューから[CPU 設定] [シリアル通信設定]を選択し、通信設定を行います。
- CPU 通信設定(シリアル通信設定)

| 設定項目     | 設定                        |
|----------|---------------------------|
| シリアル通信設定 | 専用                        |
| ポート種別    | RS422/RS485               |
| 通信速度     | 19.2 kbps                 |
| 通信手順     | 手順1(1:n) <sup>1</sup>     |
| 局番       | 表示器で設定した局番を入力してください。 $^2$ |

1 伝送制御手順2で通信する場合は[手順2(1:n)]を選択します。

2 局番を「なし」に設定すると通信できません。

7. 接続機器の電源を再投入します。

3.35 設定例 35

GP-Pro EX の設定

通信設定

| 接続 | 機器1          |                           |                                        |
|----|--------------|---------------------------|----------------------------------------|
| 概要 | Ē            |                           | · · · · · · · · · · · · · · · · · · ·  |
|    | メーカー (株)日立産  | 機システム                     | シリーズ H シリーズ SIO ポート COM1               |
|    | 文字列データモード    | 1 変更                      |                                        |
| 通伯 | 言設定          |                           |                                        |
|    | 通信方式         | C RS232C                  | ● RS422/485(2線式) ● RS422/485(4線式)      |
|    | 通信速度         | 19200                     |                                        |
|    | データ長         | ● 7                       | C 8                                    |
|    | パリティ         | ○ なし                      | <ul> <li>● 偶数</li> <li>○ 奇数</li> </ul> |
|    | ストップビット      | ● 1                       | © 2                                    |
|    | フロー制御        | ○ なし                      | • ER(DTR/CTS) O XON/XOFF               |
|    | タイムアウト       | 3 📫 (*                    | sec)                                   |
|    | リトライ         | 2 🔹                       |                                        |
|    | 送信ウェイト       | 0 📫 ()                    | ns)                                    |
|    | 伝送制御手順       | 伝送制御手順1                   |                                        |
|    | RI / VCC     | © RI                      | C VOC                                  |
|    | RS232Cの場合、99 | 番ピンをRI(入力)に<br>ます。 デジタル製品 | するかVCC伝V電源供給)<br>5232Cアイソレージョンコニッ      |
|    | ドを使用する場合は    | t、Vooを選択して                | (ださい。 初期設定                             |
| 機器 | 器別設定         |                           |                                        |
|    | 接続可能台数 16台   |                           | 設立                                     |
|    | 1 PLC1       |                           | ====================================   |

設定画面を表示するには、[接続機器設定]の[機器設定]から設定したい接続機器の 🌇 ([設定]) をクリックします。

| 💰 個別機都                     | 設定                                 | ×                  |
|----------------------------|------------------------------------|--------------------|
| PLC1                       |                                    |                    |
| シリーズ<br>シリーズを変更<br>るアドレスを再 | EHV シリーズ<br>〔した場合は、す〕<br>確認してください。 | ▼<br>でに使用されてい<br>' |
| 号機 No.                     | D                                  |                    |
|                            |                                    | 初期設定               |
|                            | OK( <u>O</u> )                     | キャンセル              |

接続機器の設定(CPU ユニット上のシリアルポート)

通信設定はプログラミングソフトウェア(Control Editor)で行います。詳細は接続機器のマニュアル を参照してください。

手順

- プログラミングソフトウェアを起動し、プロジェクトを作成します。オフラインモードでプロ ジェクトが表示されます。
- 2. [ツール]メニューから[エディタ通信設定]を選択し、通信設定ダイアログボックスを表示しま す。
- 3. 通信設定を接続機器に転送するための通信方法を「USB」、「シリアル」から選択し、[設定]をク リックします。
- 4. USB ケーブルまたはシリアルケーブル(日立産機システム製)でパソコンと接続機器を接続しま す。
- 5. [オンライン]メニューから[モード切替] [オンライン]を選択し、オンラインモードへ移行 します。
- 6. [ツール]メニューから[CPU 設定] [シリアル通信設定]を選択し、通信設定を行います。
- CPU 通信設定(シリアル通信設定)

| 設定項目     | 設定                                |
|----------|-----------------------------------|
| シリアル通信設定 | 専用                                |
| ポート種別    | RS422/RS485                       |
| 通信速度     | 19.2 kbps                         |
| 通信手順     | 手順1(1:n) <sup>1</sup>             |
| 局番       | 表示器で設定した局番を入力してください。 <sup>2</sup> |

1 伝送制御手順2で通信する場合は[手順2(1:n)]を選択します。

2 局番を「なし」に設定すると通信できません。

7. 接続機器の電源を再投入します。

3.36 設定例 36

GP-Pro EX の設定

通信設定

| 接続    | 機器1                        |                         |                                        |        |
|-------|----------------------------|-------------------------|----------------------------------------|--------|
| 概要    | Į                          |                         |                                        | 接続機器変更 |
|       | -<br>メーカー (株)日立産           | 機システム                   | シリーズ 旧 シリーズ SIO                        |        |
|       | ,<br>文字列データモード             | 1 変更                    | ,                                      | ,      |
| 28/5  | -=.~                       |                         |                                        |        |
| 2001日 |                            | ~                       |                                        |        |
|       | 通信方式                       | • RS232C                | ○ RS422/485(2線式) ○ RS422/485(4線式)      |        |
|       | 通信速度                       | 19200                   | <b>•</b>                               |        |
|       | データ長                       | € 7                     | C 8                                    |        |
|       | パリティ                       | ○ なし                    | <ul> <li>● 偶数</li> <li>○ 奇数</li> </ul> |        |
|       | ストップビット                    | € 1                     | C 2                                    |        |
|       | フロー制御                      | ○ なし                    | • ER(DTR/CTS) • XON/XOFF               |        |
|       | タイムアウト                     | 3 🔅 (                   | sec)                                   |        |
|       | リトライ                       | 2 📫                     |                                        |        |
|       | 送信ウェイト                     | 0 🗄 (                   | ms)                                    |        |
|       | 伝送制御手順                     | 伝送制御手順1                 | •                                      |        |
| Γ     | RI / VCC                   | (€ RI                   | C VCC                                  |        |
|       | RS232Cの場合、94               | 番ピンをRI(入力)は             | toth VCC(5V電源供給)                       |        |
|       | - にするかを選択でき<br>- トを使用する場合は | ます。デジタル製R<br>t、VCCを選択して | S232Cアイソレーションユニッ<br>ください。 ちゃまほん エー     |        |
| L     |                            |                         | */JAHEQJE                              |        |
| 機器    | 别設定                        |                         |                                        |        |
|       | 接続可能台数 16台                 | 100                     |                                        |        |
|       | 1 PLC1                     |                         |                                        |        |

設定画面を表示するには、[接続機器設定]の[機器設定]から設定したい接続機器の 🏬([設定]) をクリックします。

| 💰 個別機器                     | 設定                               | ×                  |
|----------------------------|----------------------------------|--------------------|
| PLC1                       |                                  |                    |
| シリーズ<br>シリーズを変更<br>るアドレスを再 | EHV シリーズ<br>〔した場合は、す<br>確認してください | ▼<br>でに使用されてい<br>。 |
| 号機 No.                     | p                                | ÷                  |
|                            |                                  | 初期設定               |
|                            | OK( <u>O</u> )                   | キャンセル              |

## 接続機器の設定(EH-SIO)

通信設定は EH-SIO のスイッチで設定を行います。設定後、I/O 割付を行い、接続機器の電源を再投入 して設定内容を有効にします。I/O 割付はラダーソフト(LADDER EDITOR for Windows)で行いま す。

詳細は接続機器のマニュアルを参照してください。

手順

1. EH-SIO のディップスイッチで通信設定を行います。

| ディップスイッチ | 設定  | 内容                                |  |
|----------|-----|-----------------------------------|--|
| 01       | OFF |                                   |  |
| 02       | ON  | 通信速度:19,200 bps                   |  |
| 03       | ON  | その他の伝送速度の設定は、接続機器のマニュアルを参照してください。 |  |
| 04       | ON  |                                   |  |
| 05       | OFF | 伝送文字構成設定 データ長:7ビット                |  |
| 06       | ON  | ストップビット:1ビット                      |  |
| 07       | OFF | パリティの種類:偶数                        |  |
| 08       | OFF | 常時 OFF                            |  |

通信設定スイッチ1(ポート1用)

2. 初期設定を行うラダープログラムが必要です。詳細は接続機器のマニュアルを参照してください。

3.37 設定例 37

GP-Pro EX の設定

通信設定

| 接続 | 接続機器1                     |                          |                                        |          |  |
|----|---------------------------|--------------------------|----------------------------------------|----------|--|
| 概要 | ŧ                         |                          |                                        | 接続機器変更   |  |
|    | メーカー (株)日立産               | 機システム                    | シリーズ H シリーズ SIO                        | ポート COM1 |  |
|    | 文字列データモード                 | 1 変更                     |                                        |          |  |
| 通信 | 設定                        |                          |                                        |          |  |
|    | 通信方式                      | RS232C                   | ○ RS422/485(2線式) ○ RS422/485(4線式)      |          |  |
|    | 通信速度                      | 19200                    | •                                      |          |  |
|    | データ長                      | 7                        | ○ 8                                    |          |  |
|    | パリティ                      | ○ なし                     | <ul> <li>● 偶数</li> <li>○ 奇数</li> </ul> |          |  |
|    | ストップビット                   | ● 1                      | © 2                                    |          |  |
|    | フロー制御                     | ○ なし                     | ER(DTR/CTS)     C XON/XOFF             |          |  |
|    | タイムアウト                    | 3 📫 (s                   | ec)                                    |          |  |
|    | リトライ                      | 2 🔹                      |                                        |          |  |
|    | 送信ウェイト                    | 0 📑 (r                   | ns)                                    |          |  |
|    | 伝送制御手順                    | 伝送制御手順1                  | •                                      |          |  |
|    | RI / VCC                  | • RI                     | C VCC                                  |          |  |
|    | RS232Cの場合、9種<br>にするかを選択でき | 番ピンをRI(入力)に<br>ます。デジタル観察 | するかVCC(5V電源供給)<br>2232Cアイハルージョンフェッ     |          |  |
|    | トを使用する場合は                 | L. VCCを選択して              | ださい。初期設定                               |          |  |
| 機器 |                           |                          |                                        |          |  |
|    | 接続可能台数 16台 📷              |                          |                                        |          |  |
|    | No. 機器名                   |                          | 設定<br>                                 |          |  |

設定画面を表示するには、[接続機器設定]の[機器設定]から設定したい接続機器の 🏬([設定]) をクリックします。

| 💰 個別機器                     | 設定                               | ×                  |
|----------------------------|----------------------------------|--------------------|
| PLC1                       |                                  |                    |
| シリーズ<br>シリーズを変更<br>るアドレスを再 | EHV シリーズ<br>〔した場合は、す<br>確認してください | ▼<br>でに使用されてい<br>。 |
| 号機 No.                     | p                                | ÷                  |
|                            |                                  | 初期設定               |
|                            | OK( <u>O</u> )                   | キャンセル              |

## 接続機器の設定(EH-SIO)

通信設定は EH-SIO のスイッチで設定を行います。設定後、I/O 割付を行い、接続機器の電源を再投入 して設定内容を有効にします。I/O 割付はラダーソフト(LADDER EDITOR for Windows)で行いま す。

詳細は接続機器のマニュアルを参照してください。

手順

1. EH-SIO のディップスイッチで通信設定を行います。

| ディップスイッチ | 設定  | 内容                                |
|----------|-----|-----------------------------------|
| 01       | OFF |                                   |
| 02       | ON  | 通信速度:19,200 bps                   |
| 03       | ON  | その他の伝送速度の設定は、接続機器のマニュアルを参照してください。 |
| 04       | ON  |                                   |
| 05       | OFF | 伝送文字構成設定 データ長:7ビット                |
| 06       | ON  | ストップビット:1 ビット                     |
| 07       | OFF | パリティの種類:偶数                        |
| 08       | OFF | インターフェイス選択:RS232C                 |

通信設定スイッチ2(ポート2用)

2. 初期設定を行うラダープログラムが必要です。詳細は接続機器のマニュアルを参照してください。

3.38 設定例 38

GP-Pro EX の設定

通信設定

| 接続 | 機器1                       |                          |                                        |          |
|----|---------------------------|--------------------------|----------------------------------------|----------|
| 概  | Ē                         |                          |                                        | 接続機器変更   |
|    | メーカー (株)日立産               | 機システム                    | シリーズ H シリーズ SIO                        | ポート COM1 |
|    | 文字列データモード                 | 1 変更                     |                                        |          |
| 通信 | 記定                        |                          |                                        |          |
|    | 通信方式                      | C RS232C                 | ○ RS422/485(2線式)                       |          |
|    | 通信速度                      | 19200                    | <b>•</b>                               |          |
|    | データ長                      | • 7                      | 0.8                                    |          |
|    | パリティ                      | ○ なし                     | <ul> <li>● 偶数</li> <li>○ 奇数</li> </ul> |          |
|    | ストップビット                   | ⊙ 1                      | © 2                                    |          |
|    | フロー制御                     | ○ なし                     | • ER(DTR/CTS) C XON/XOFF               |          |
|    | タイムアウト                    | 3 📫 (s                   | ec)                                    |          |
|    | リトライ                      | 2 📫                      |                                        |          |
|    | 送信ウェイト                    | ) 🗧 🔍                    | ns)                                    |          |
|    | 伝送制御手順                    | 伝送制御手順1                  | ×                                      |          |
|    | RI / VCC                  | © RI                     | O VOC                                  |          |
|    | RS232Cの場合、9i<br>にするかを選択でき | 野ピンをRI(入力)に<br>ます。デジタル製成 | するかVCC(5V電源供給)<br>5232Cアイバルーションフェッ     |          |
|    | 下を使用する場合は                 | L. VOOを選択して              | (ださい。 初期設定                             |          |
| 機器 | 翻設定                       |                          |                                        |          |
|    | 接続可能台数 16台                | 110                      | 1                                      |          |
|    | NO. 1版研名                  |                          |                                        |          |

設定画面を表示するには、[接続機器設定]の[機器設定]から設定したい接続機器の 🏬([設定]) をクリックします。

| 💰 個別機都                              | 导設定                              | ×                   |
|-------------------------------------|----------------------------------|---------------------|
| PLC1                                |                                  |                     |
| シリーズ<br>シリーズを変更<br>るアドレスを再<br>号称 Ma | EHV シリーズ<br>〔した場合は、す<br>確認してください | ▼<br>でに使用されてい<br>。  |
| -5 1% HU.                           | р<br>ОК <u>Ф</u>                 | ーー<br>初期設定<br>キャンセル |

## 接続機器の設定(EH-SIO)

通信設定は EH-SIO のスイッチで設定を行います。設定後、I/O 割付を行い、接続機器の電源を再投入 して設定内容を有効にします。I/O 割付はラダーソフト(LADDER EDITOR for Windows)で行いま す。

詳細は接続機器のマニュアルを参照してください。

手順

1. EH-SIO のディップスイッチで通信設定を行います。

| ディップスイッチ | 設定  | 内容                                |
|----------|-----|-----------------------------------|
| 01       | OFF |                                   |
| 02       | ON  | 通信速度:19,200 bps                   |
| 03       | ON  | その他の伝送速度の設定は、接続機器のマニュアルを参照してください。 |
| 04       | ON  |                                   |
| 05       | OFF | 伝送文字構成設定 データ長:7ビット                |
| 06       | ON  | ストップビット:1 ビット                     |
| 07       | OFF | パリティの種類:偶数                        |
| 08       | ON  | インターフェイス選択:RS422/RS485C           |

通信設定スイッチ2(ポート2用)

2. 初期設定を行うラダープログラムが必要です。詳細は接続機器のマニュアルを参照してください。

3.39 設定例 39

GP-Pro EX の設定

通信設定

| 接続 | 機器1          |                           |                                        |
|----|--------------|---------------------------|----------------------------------------|
| 概要 | Ē            |                           | · · · · · · · · · · · · · · · · · · ·  |
|    | メーカー (株)日立産  | 機システム                     | シリーズ H シリーズ SIO ポート COM1               |
|    | 文字列データモード    | 1 変更                      |                                        |
| 通伯 | 言設定          |                           |                                        |
|    | 通信方式         | C RS232C                  | ● RS422/485(2線式) ● RS422/485(4線式)      |
|    | 通信速度         | 19200                     |                                        |
|    | データ長         | ● 7                       | C 8                                    |
|    | パリティ         | ○ なし                      | <ul> <li>● 偶数</li> <li>○ 奇数</li> </ul> |
|    | ストップビット      | ● 1                       | © 2                                    |
|    | フロー制御        | ○ なし                      | • ER(DTR/CTS) O XON/XOFF               |
|    | タイムアウト       | 3 📫 (*                    | sec)                                   |
|    | リトライ         | 2 🔹                       |                                        |
|    | 送信ウェイト       | 0 📫 ()                    | ns)                                    |
|    | 伝送制御手順       | 伝送制御手順1                   |                                        |
|    | RI / VCC     | © RI                      | C VOC                                  |
|    | RS232Cの場合、99 | 番ピンをRI(入力)に<br>ます。 デジタル製品 | するかVCC伝V電源供給)<br>5232Cアイソレーションコニッ      |
|    | ドを使用する場合は    | t、Vocを選択して                | (ださい。 初期設定                             |
| 機器 | 器別設定         |                           |                                        |
|    | 接続可能台数 16台   |                           | 設立                                     |
|    | 1 PLC1       |                           | ====================================   |

設定画面を表示するには、[接続機器設定]の[機器設定]から設定したい接続機器の 🏬([設定]) をクリックします。

| 💰 個別機都                     | 导設定                             | ×                  |
|----------------------------|---------------------------------|--------------------|
| PLC1                       |                                 |                    |
| シリーズ<br>シリーズを変更<br>るアドレスを再 | EHV シリーズ<br>した場合は、す<br>確認してください | ▼<br>でに使用されてい<br>。 |
| 号機 No.                     | p                               | ÷.                 |
|                            |                                 | 初期設定               |
|                            | OK( <u>O</u> )                  | キャンセル              |

## 接続機器の設定(EH-SIO)

通信設定は EH-SIO のスイッチで設定を行います。設定後、I/O 割付を行い、接続機器の電源を再投入 して設定内容を有効にします。I/O 割付はラダーソフト(LADDER EDITOR for Windows)で行いま す。

詳細は接続機器のマニュアルを参照してください。

手順

1. EH-SIO のディップスイッチで通信設定を行います。

| ディップスイッチ | 設定  | 内容                                |
|----------|-----|-----------------------------------|
| 01       | OFF |                                   |
| 02       | ON  | 通信速度:19,200 bps                   |
| 03       | ON  | その他の伝送速度の設定は、接続機器のマニュアルを参照してください。 |
| 04       | ON  |                                   |
| 05       | OFF | 伝送文字構成設定 データ長:7ビット                |
| 06       | ON  | ストップビット:1 ビット                     |
| 07       | OFF | パリティの種類:偶数                        |
| 08       | ON  | インターフェイス選択:RS422/RS485C           |

通信設定スイッチ2(ポート2用)

2. 初期設定を行うラダープログラムが必要です。詳細は接続機器のマニュアルを参照してください。

3.40 設定例 40

GP-Pro EX の設定

通信設定

| 接続 | 接続機器1                     |                          |                                     |          |  |
|----|---------------------------|--------------------------|-------------------------------------|----------|--|
| 概  | Ē.                        |                          |                                     | 接続機器変更   |  |
|    | メーカー (株)日立産               | 機システム                    | シリーズ H シリーズ SIO                     | ポート COM1 |  |
|    | 文字列データモード                 | <u>1 変更</u>              |                                     |          |  |
| 通信 | 言設定                       |                          |                                     |          |  |
|    | 通信方式                      | RS232C                   | ○ RS422/485(2線式)   ○ RS422/485(4線式) |          |  |
|    | 通信速度                      | 19200                    | <b>•</b>                            |          |  |
|    | データ長                      | € 7                      | O 8                                 |          |  |
|    | パリティ                      | ○ なし                     | ○ 偶数 ○ 奇数                           |          |  |
|    | ストップビット                   | € 1                      | O 2                                 |          |  |
|    | フロー制御                     | ○ なし                     | ER(DTR/CTS)     C XON/XOFF          |          |  |
|    | タイムアウト                    | 3 📫 (;                   | sec)                                |          |  |
|    | リトライ                      | 2 ÷                      |                                     |          |  |
|    | 送信ウェイト                    | 0 ÷ (r                   | ns)                                 |          |  |
|    | 伝送制御手順                    | 伝送制御手順1                  | v                                   |          |  |
|    | RI / VCC                  | I RI                     | ○ VCC                               |          |  |
|    | RS232Cの場合、9i<br>にするかを選択でき | 番ピンをRI(入力)に<br>ます。デジタル制度 | するかVCC(5V電源供給)<br>52320アイソルーションコニッ  |          |  |
|    | トを使用する場合は                 | L. VOCを選択して              | ください。 初期設定                          |          |  |
| 機器 | 器別設定                      |                          |                                     |          |  |
|    | 接続可能台数 16台                |                          |                                     |          |  |
|    | No. 機器名                   |                          | 設定                                  |          |  |
|    | A PLOT                    |                          |                                     |          |  |

設定画面を表示するには、[接続機器設定]の[機器設定]から設定したい接続機器の 🏬([設定]) をクリックします。

| 🏄 個別機都                     | 影定                                   | ×                   |
|----------------------------|--------------------------------------|---------------------|
| PLC1                       |                                      |                     |
| シリーズ<br>シリーズを変更<br>るアドレスを再 | Web コントローき<br>〔した場合は、す〕<br>確認してください。 | ラシリーズ ▼<br>でに使用されてい |
| 号機 No.                     | p                                    | ÷                   |
|                            |                                      | 初期設定                |
|                            | OK( <u>O</u> )                       | キャンセル               |

接続機器の設定(Web コントローラ)

通信設定は接続機器にウェブブラウザでアクセスして行います。詳細は接続機器のマニュアルを参照 してください。

手順

詳細は Web コントローラのマニュアルを参照してください。

1. 接続機器の動作モード設定スイッチを以下のように設定することで、イーサネットポートの仮の IP アドレスが 192.168.0.1 に設定されます。

<動作モード設定スイッチ>

・ディップスイッチ4のみONに設定

- 2. パソコンの Ethernet ポートと Web コントローラの Ethernet ポートを LAN ケーブルで接続します。 (HUB 経由またはクロスケーブルで直接接続します。)
- 3. ウェブブラウザのアドレス入力ボックスに「http://192.168.0.1/mwconfig.cgi」と入力し、接続機器 ヘアクセスします。

アクセスするためには、パソコンの IP アドレスの上位 3 バイトを 192.168.0. に設定する必要があ ります。(192.168.0.10 など)

- 4. 表示された System Configuration Login 画面でログインします。
- 5. 表示された画面の [System Configuration ] から [Serial Protocol] [Passive HIProtocol]を選択 し、通信設定を行います。設定後、[SET]をクリックして設定値を確定します。

Serial-Passive HIProtocol

| 設定項目                           | 設定値            |
|--------------------------------|----------------|
| Interface Type                 | RS232C         |
| Transmission Control Procedure | Procedure1 1:1 |
| Transmission Speed             | 19.2 kbps      |
| Station No.                    | 0              |

- 1 伝送制御手順2を使用する場合は[Procedure2 1:1]を選択します。
- 6. 接続機器の動作モード設定スイッチを以下のように設定し、電源を再投入します。

<動作モード設定スイッチ>

・ディップスイッチをすべて OFF に設定

3.41 設定例 41

GP-Pro EX の設定

通信設定

| 接続機 | · [ ]                                        |                          |                                |                     |          |
|-----|----------------------------------------------|--------------------------|--------------------------------|---------------------|----------|
| 概要  |                                              |                          |                                |                     | 接続機器変更   |
|     | メーカー (株)日立産権                                 | 悪システム                    | シリーズ 田シ                        | リーズ SIO             | ポート COM1 |
|     | 文字列データモード                                    | 1 <u>変更</u>              |                                |                     |          |
| 通信  | 設定                                           |                          |                                |                     |          |
|     | 通信方式                                         | C RS232C                 | 〇 RS422/485(2線式                | 代) 💿 RS422/485(4線式) |          |
| :   | 通信速度                                         | 19200                    | •                              |                     |          |
|     | データ長                                         | <b>⊙</b> 7               | O 8                            |                     |          |
|     | パリティ                                         | ○ なし                     | ● 偶数                           | C 奇数                |          |
|     | ストップビット                                      | • 1                      | O 2                            |                     |          |
|     | フロー制御                                        | ○ なし                     | ER(DTR/CTS)                    | C XON/XOFF          |          |
|     | タイムアウト                                       | 3 📫 (s                   | ec)                            |                     |          |
|     | リトライ                                         | 2 +                      |                                |                     |          |
|     | 送信ウェイト                                       | 0 📫 (r                   | ns)                            |                     |          |
|     | 伝送制御手順                                       | 伝送制御手順1                  | <b>v</b>                       |                     |          |
|     | RI / VCC                                     | © RI                     | O VOC                          |                     |          |
|     | RS232Cの場合、9番<br>にするかを選択でき                    | まピンをRI(入力)に<br>ます。デジタル製成 | するかVCC(5V電源供<br>5232Cアイソルーションフ | 給)<br>1             |          |
|     | ドを使用する場合は                                    | 、VCCを選択して                | ください。                          | 初期設定                |          |
| 機器  | 別設定                                          |                          |                                |                     |          |
|     | 接続可能台数 16台                                   | THE .                    | EA.                            |                     |          |
| [   | NO. 1版 4 2 2 2 2 2 2 2 2 2 2 2 2 2 2 2 2 2 2 |                          | <br>シリーズ=W                     | /eb コントローラシリーズ      |          |

設定画面を表示するには、[接続機器設定]の[機器設定]から設定したい接続機器の 🏬([設定]) をクリックします。

| 🏄 個別機都                     | 影定                                   | ×                   |
|----------------------------|--------------------------------------|---------------------|
| PLC1                       |                                      |                     |
| シリーズ<br>シリーズを変更<br>るアドレスを再 | Web コントローラ<br>〔した場合は、す〕<br>確認してください。 | ラシリーズ ▼<br>でに使用されてい |
| 号機 No.                     | p                                    | ÷                   |
|                            |                                      | 初期設定                |
|                            | OK( <u>O</u> )                       | キャンセル               |

接続機器の設定(Web コントローラ)

通信設定は接続機器にウェブブラウザでアクセスして行います。詳細は接続機器のマニュアルを参照 してください。

手順

詳細は Web コントローラのマニュアルを参照してください。

1. 接続機器の動作モード設定スイッチを以下のように設定することで、イーサネットポートの仮の IP アドレスが 192.168.0.1 に設定されます。

<動作モード設定スイッチ>

・ディップスイッチ4のみONに設定

- 2. パソコンの Ethernet ポートと Web コントローラの Ethernet ポートを LAN ケーブルで接続します。 (HUB 経由またはクロスケーブルで直接接続します。)
- 3. ウェブブラウザのアドレス入力ボックスに「http://192.168.0.1/mwconfig.cgi」と入力し、接続機器 ヘアクセスします。

アクセスするためには、パソコンの IP アドレスの上位 3 バイトを 192.168.0. に設定する必要があ ります。(192.168.0.10 など)

- 4. 表示された System Configuration Login 画面でログインします。
- 5. 表示された画面の [System Configuration ] から [Serial Protocol] [Passive HIProtocol]を選択 し、通信設定を行います。設定後、[SET]をクリックして設定値を確定します。

Serial-Passive HIProtocol

| 設定項目                           | 設定値            |
|--------------------------------|----------------|
| Interface Type                 | RS-422/485     |
| Transmission Control Procedure | Procedure1 1:1 |
| Transmission Speed             | 19.2 kbps      |
| Station No.                    | 0              |

- 1 伝送制御手順2を使用する場合は[Procedure2 1:1]を選択します。
- 6. 接続機器の動作モード設定スイッチを以下のように設定し、電源を再投入します。

<動作モード設定スイッチ>

・ディップスイッチをすべて OFF に設定

3.42 設定例 42

GP-Pro EX の設定

通信設定

| 接続機器1                                                  |                                  |
|--------------------------------------------------------|----------------------------------|
| 概要                                                     | <u>接続機器変更</u>                    |
| メーカー (株)日立産機システム                                       | シリーズ [H シリーズ SIO ポート [COM1       |
| 文字列データモード 1 変更                                         |                                  |
| 通信設定                                                   |                                  |
| 通信方式 O RS232C O RS                                     | 5422/485(2線式) C R S 422/485(4線式) |
| 通信速度 19200 💌                                           | 1                                |
| データ長 💿 7 💿 8                                           |                                  |
| パリティ 〇なし 🔍 偶                                           | 数 〇 奇数                           |
| ストップビット 💿 1 💿 2                                        |                                  |
| フロー制御 🔿 なし 💿 EF                                        | (DTR/CTS) O XON/XOFF             |
| タイムアウト 3 📑 (sec)                                       |                                  |
| リトライ 2 🛨                                               |                                  |
| 送信ウェイト 🛛 📑 (ms)                                        |                                  |
| 伝送制御手順 伝送制御手順1 💌                                       |                                  |
|                                                        |                                  |
| RS232Cの場合、9番ビンをRI(入力)にするかい<br>にするかを避視できます。デジタル制度529207 | /00/5/電源供給)<br>2/11-51-51-51-51  |
| トを使用する場合は、VCCを選択してください。                                | インレーションエニック                      |
| 機器別設定                                                  |                                  |
| 接続可能台数 16台 📷                                           |                                  |
| No. 機器名                                                | 設定<br>                           |

設定画面を表示するには、[接続機器設定]の[機器設定]から設定したい接続機器の 🏬([設定]) をクリックします。

| 💰 個別機都                     | 設定                                   | ×                         |
|----------------------------|--------------------------------------|---------------------------|
| PLC1                       |                                      |                           |
| シリーズ<br>シリーズを変更<br>るアドレスを再 | Web コントローラ<br>〔した場合は、すて<br>確認してください。 | シリーズ <b>▼</b><br>『に使用されてい |
| 号機 No.                     | D                                    | ÷                         |
|                            |                                      | 初期設定                      |
|                            | OK( <u>O</u> )                       | キャンセル                     |

接続機器の設定(Web コントローラ)

通信設定は接続機器にウェブブラウザでアクセスして行います。詳細は接続機器のマニュアルを参照 してください。

手順

詳細は Web コントローラのマニュアルを参照してください。

1. 接続機器の動作モード設定スイッチを以下のように設定することで、イーサネットポートの仮の IP アドレスが 192.168.0.1 に設定されます。

<動作モード設定スイッチ>

・ディップスイッチ4のみONに設定

- 2. パソコンの Ethernet ポートと Web コントローラの Ethernet ポートを LAN ケーブルで接続します。 (HUB 経由またはクロスケーブルで直接接続します。)
- 3. ウェブブラウザのアドレス入力ボックスに「http://192.168.0.1/mwconfig.cgi」と入力し、接続機器 ヘアクセスします。

アクセスするためには、パソコンの IP アドレスの上位 3 バイトを 192.168.0. に設定する必要があ ります。(192.168.0.10 など)

- 4. 表示された System Configuration Login 画面でログインします。
- 5. 表示された画面の [System Configuration ] から [Serial Protocol] [Passive HIProtocol]を選択 し、通信設定を行います。設定後、[SET]をクリックして設定値を確定します。

Serial-Passive HIProtocol

| 設定項目                           | 設定値            |
|--------------------------------|----------------|
| Interface Type                 | RS-422/485     |
| Transmission Control Procedure | Procedure1 1:1 |
| Transmission Speed             | 19.2 kbps      |
| Station No.                    | 0              |

- 1 伝送制御手順2を使用する場合は[Procedure2 1:1]を選択します。
- 6. 接続機器の動作モード設定スイッチを以下のように設定し、電源を再投入します。

<動作モード設定スイッチ>

・ディップスイッチをすべて OFF に設定

# 4 設定項目

表示器の通信設定は GP-Pro EX、または表示器のオフラインモードで設定します。 各項目の設定は接続機器の設定と一致させる必要があります。

### 4.1 GP-Pro EX での設定項目

通信設定

設定画面を表示するには、ワークスペースの[システム設定ウィンドウ]から[接続機器設定]を選択 します。

| 接続機器1                                                          |            |
|----------------------------------------------------------------|------------|
| 概要                                                             | 接続機器変更     |
| メーカー 「(株)日立産機システム ジリーズ 「H シリーズ SIO                             | ポート   COM1 |
| 文字列データモード 1 変更                                                 |            |
| 通信設定                                                           |            |
| 通信方式                                                           |            |
| 通信速度 19200 🔹                                                   |            |
| データ長 ◎ 7 ○ 8                                                   |            |
| パリティ 〇 なし ④ 偶数 〇 奇数                                            |            |
| ストップビット 🔍 1 🔿 2                                                |            |
| フロー制御 〇 なし ④ ER(DTR/CTS) 〇 XON/XOFF                            |            |
| タイムアウト 3 芸 (sec)                                               |            |
| UF51 2 😳                                                       |            |
| ·<br>送信ウェイト 0 宗 (ms)                                           |            |
| 伝送制御手順 伝送制御手順1 ▼                                               |            |
|                                                                |            |
| RS232Cの場合、9番ビンをRI(入力)にするかVOC(5V電源供給)                           |            |
| にするかを選択できます。テンダル製A32320アイシレーションユニットを使用する場合は、VCOを選択してください。 初期設定 |            |
|                                                                |            |
| 接続可能台数 16台 📊                                                   |            |
| No. 機器名 設定 設定                                                  |            |
|                                                                |            |

| 設定項目    | 設定内容                                   |
|---------|----------------------------------------|
| 通信方式    | 接続機器と通信する通信方式を選択します。                   |
| 通信速度    | 接続機器と表示器間の通信速度を選択します。                  |
| データ長    | データ長を選択します。                            |
| パリティ    | パリティチェックの方法を選択します。                     |
| ストップビット | ストップビット長を選択します。                        |
| フロー制御   | 送受信データのオーバーフローを防ぐために行う通信制御の方式を選択します。   |
| タイムアウト  | 表示器が接続機器からの応答を待つ時間(s)を「1 ~ 127」で入力します。 |

次のページに続きます。

| 設定項目   | 設定内容                                                                                                    |
|--------|----------------------------------------------------------------------------------------------------|
| リトライ   | 接続機器からの応答がない場合に、表示器がコマンドを再送信する回数を「0~<br>255」で入力します。                                                                        |
| 送信ウェイト | 表示器がパケットを受信してから、次のコマンドを送信するまでの待機時間<br>(ms)を「0 ~ 255」で入力します。                                                                |
| 伝送制御手順 | 接続機器の伝送制御手順を選びます。                                                                                                    |
| RI/VCC | 通信方式で RS232C を選択した場合に、9 番ピンの RI/VCC を切り替えます。<br>IPC と接続する場合は IPC の切替スイッチで RI/5V を切り替える必要がありま<br>す。詳細は IPC のマニュアルを参照してください。 |

設定画面を表示するには、[接続機器設定]の[機器別設定]から設定したい接続機器の 🌇 ([設定]) をクリックします。

複数の接続機器を接続する場合は、[接続機器設定]の[機器別設定]から 🏬 をクリックすること で、接続機器を増やすことができます。

| 💰 個別機制                     | 导設定                            | ×                               |
|----------------------------|--------------------------------|---------------------------------|
| PLC1                       |                                |                                 |
| シリーズ<br>シリーズを変更<br>るアドレスを再 | H シリーズ<br>回した場合は、す<br>確認してください | ▼<br>でに使用されてい<br><sup>\</sup> 。 |
| 号機 No.                     | p                              | <u> </u>                        |
|                            |                                | 初期設定                            |
|                            | 0K( <u>0</u> )                 | キャンセル                           |

| 設定項目   | 設定内容                |
|--------|---------------------|
| シリーズ   | 接続機器の種類を選択します。      |
| 号機 No. | 接続機器の号機 No. を入力します。 |

4.2 オフラインモードでの設定

通信設定

設定画面を表示するには、オフラインモードの[周辺機器設定]から[接続機器設定]をタッチしま す。表示された一覧から設定したい接続機器をタッチします。

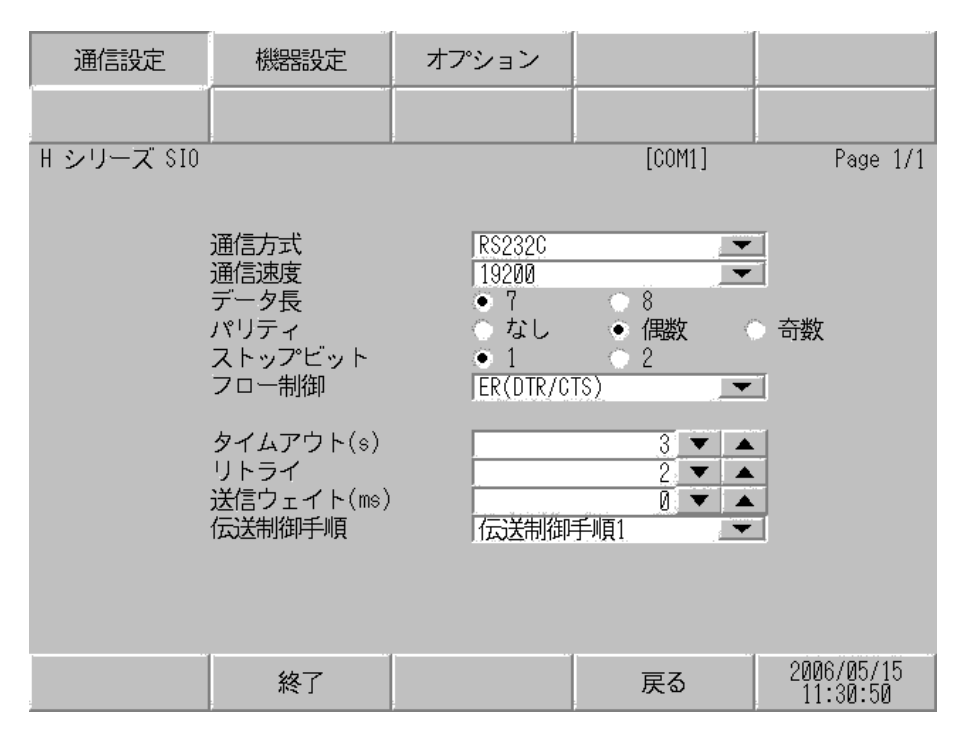

| 設定項目    | 設定内容                                                                                                    |
|---------|----------------------------------------------------------------------------------------------------|
|         | 接続機器と通信する通信方式を選択します。                                                                                                    |
| 通信方式    | 重要<br>通信設定を行う場合、[通信方式]は表示器のシリアルインターフェイスの仕様<br>を確認し、正しく設定してください。シリアルインターフェイスが対応していな<br>い通信方式を選択した場合の動作は保証できません。シリアルインターフェイス<br>の仕様については表示器のマニュアルを参照してください。 |
| 通信速度    | 接続機器と表示器間の通信速度を選択します。                                                                                                    |
| データ長    | データ長を選択します。                                                                                                    |
| パリティ    | パリティチェックの方法を選択します。                                                                                                    |
| ストップビット | ストップビット長を選択します。                                                                                                    |
| フロー制御   | 送受信データのオーバーフローを防ぐために行う通信制御の方式を選択します。                                                                                                    |
| タイムアウト  | 表示器が接続機器からの応答を待つ時間(s)を「1 ~ 127」で入力します。                                                                                                    |

| 設定項目   | 設定内容                                                        |
|--------|-------------------------------------------------------------|
| リトライ   | 接続機器からの応答がない場合に、表示器がコマンドを再送信する回数を「0~<br>255」で入力します。         |
| 送信ウェイト | 表示器がパケットを受信してから、次のコマンドを送信するまでの待機時間<br>(ms)を「0 ~ 255」で入力します。 |
| 伝送制御手順 | 接続機器の伝送制御手順を選びます。                                           |

設定画面を表示するには、[周辺機器設定]から[接続機器設定]をタッチします。表示された一覧から設定したい接続機器をタッチし、[機器設定]をタッチします。

| 通信設定             | 機器設定           | オプション |        |            |
|------------------|----------------|-------|--------|------------|
| H シリーズ SIO<br>接続 | 機器名 PLC        | 1     | [COM1] | Page 1/1   |
|                  | ¢⊐"            |       |        |            |
|                  | シリース<br>号機 No. |       | 0 🔻 🔺  | 1          |
|                  |                |       |        |            |
|                  |                | ·     |        | 0000/05/15 |
|                  | 終了             |       | 戻る     | 11:30:52   |

| 設定項目   | 設定内容                                                              |
|--------|-------------------------------------------------------------------|
| 接続機器名  | 設定する接続機器を選択します。接続機器名は GP-Pro EX で設定する接続機器の<br>名称です。(初期値 [ PLC1 ]) |
| シリーズ   | 接続機器の種類を表示します。                                                    |
| 号機 No. | 接続機器の号機 No. を入力します。                                               |

# オプション

設定画面を表示するには、[周辺機器設定]から[接続機器設定]をタッチします。表示された一覧から設定したい接続機器をタッチし、[オプション]をタッチします。

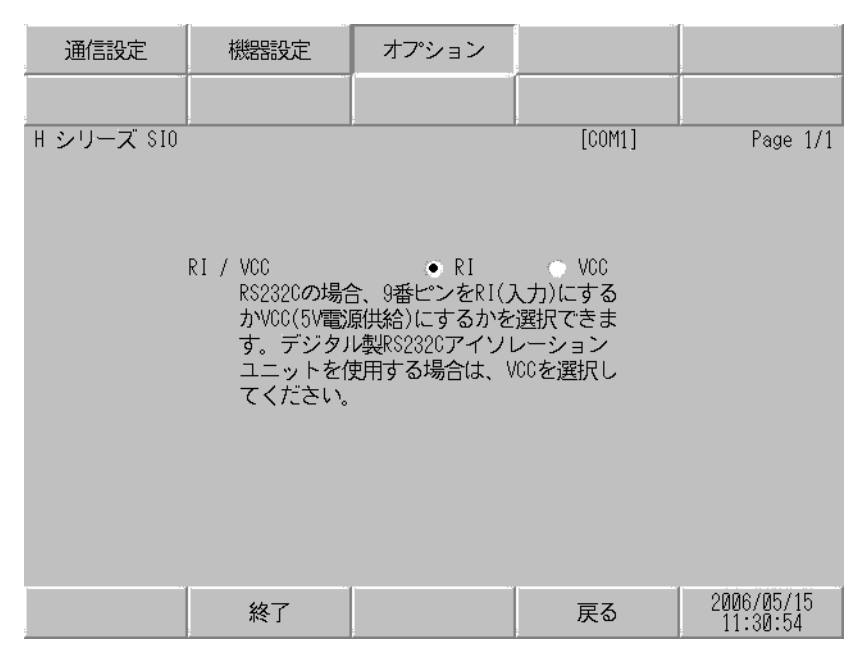

| 設定項目   | 設定内容                                                                                                |
|--------|----------------------------------------------------------------------------------------------------|
| RI/VCC | 9番ピンの RI/VCC を切り替えます。<br>IPC と接続する場合は IPC の切替スイッチで RI/5V を切り替える必要がありま<br>す。詳細は IPC のマニュアルを参照してください。 |

# 5 結線図

以下に示す結線図と日立産機システムが推奨する結線図が異なる場合がありますが、本書に示す結線 図でも動作上問題ありません。

- 接続機器本体の FG 端子は D 種接地を行ってください。詳細は接続機器のマニュアルを参照して ください。
- 表示器内部で SG と FG は接続されています。接続機器と SG を接続する場合は短絡ループが形成 されないようにシステムを設計してください。
- ノイズなどの影響で通信が安定しない場合はアイソレーションユニットを接続してください。

結線図 1

| 表示器<br>(接続ポート)                                          |   | ケーブル <sup>1</sup>       | 備考     |
|---------------------------------------------------------|---|-------------------------|--------|
| GP ( COM1 )<br>ST ( COM1 )<br>IPC <sup>2</sup><br>PC/AT | Α | (株)日立産機システム製<br>WVCB02H | ケーブル星・ |
|                                                         | В | 自作ケーブル 1                | 15m 以内 |
|                                                         | С | 自作ケーブル 2                |        |

1 通信速度によって配線を変更する必要があります。

2 RS-232C で通信できる COM ポートのみ使用できます。 『『 IPC の COM ポートについて (7ページ)

|                                      | H-200<br>H-250<br>H-252B      |                      | H-252C              |                     | H-300/H-302<br>H-700/H-702<br>H-2000/H-2002 |    | H-4010   |       |          |
|--------------------------------------|-------------------------------|----------------------|---------------------|---------------------|---------------------------------------------|----|----------|-------|----------|
|                                      | 通信速度                          | 配線                   | 通信速度                | 配線                  | 通信速度                                        | 配線 | 通信速度     | 配線    |          |
| ペリフェラル<br>ポート 1<br>あるいは<br>シリアルポート 1 | 2400bps<br>4800bps<br>9600bps | B 2400bps<br>4800bps | 2400bps<br>4800bps  | A<br>B              | 4800bps                                     | В  | 4800bps  | В     |          |
|                                      | 19200bps                      | A<br>C               | 96008ps<br>19200bps | 96006ps<br>19200bps | 90000ps<br>19200bps                         | С  | 19200bps | А     | 19200bps |
|                                      |                               |                      |                     |                     | 172000p3                                    | С  | 38400bps | A,B,C |          |
| ペリフェラル                               |                               |                      | 4800bps             | В                   |                                             |    | 4800bps  | В     |          |
| ポート 2<br>あるいは<br>シリアルポート 2           | -                             | -                    | 10000               | А                   | -                                           | -  | 19200bps | A, C  |          |
|                                      |                               |                      | 19200bps            | С                   |                                             |    | 38400bps | A,B,C |          |

A. (株)日立産機システム製 WVCB02H (2m)を使用する場合

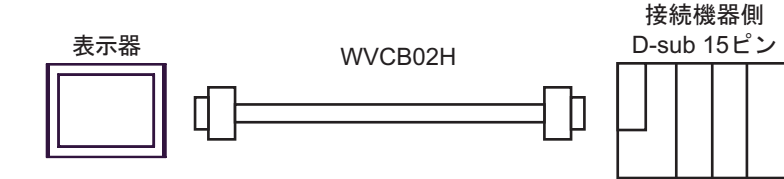

#### B. 自作ケーブル1を使用する場合

| 表示器側<br>D-Sub 9ピン(ソケット) |     |         |                                         | 接続<br>D-Sul | 機器側<br>o 15ピン |   |
|-------------------------|-----|---------|-----------------------------------------|-------------|---------------|---|
|                         | ピン  | 信号名     |                                         | ピン          | 信号名           |   |
|                         | 2   | RD(RXD) |                                         | 2           | SD            |   |
| 表示器                     | 3   | SD(TXD) |                                         | 3           | RD            |   |
|                         | 6   | DR(DSR) |                                         | 5           | CS            |   |
|                         | 4   | ER(DTR) |                                         | 7           | DR            | μ |
|                         | 5   | SG      |                                         | 9           | SG            |   |
|                         | 7   | RS(RTS) |                                         | 8           | PHL           |   |
|                         | 8   | CS(CTS) | ← ↓ ↓ ↓ ↓ ↓ ↓ ↓ ↓ ↓ ↓ ↓ ↓ ↓ ↓ ↓ ↓ ↓ ↓ ↓ | 4           | RS            |   |
|                         | シェル | FG      | <u>_</u>                                | 14          | PV12          |   |

## C. 自作ケーブル2を使用する場合

| [   | 表<br>ン-Sub 9ピン | 示器側<br>ン (ソケット | )           | 接続<br>D-Sul | 機器側<br>o 15ピン |   |
|-----|----------------|----------------|-------------|-------------|---------------|---|
|     | ピン             | 信号名            |             | ピン          | 信号名           |   |
|     | 2              | RD(RXD)        |             | 2           | SD            |   |
| 表示器 | 3              | SD(TXD)        |             | 3           | RD            |   |
|     | 6              | DR(DSR)        |             | 5           | CS            |   |
|     | 4              | ER(DTR)        |             | 7           | DR            | μ |
|     | 5              | SG             |             | 9           | SG            |   |
|     | 7              | RS(RTS)        |             | 8           | PHL           |   |
|     | 8              | CS(CTS)        |             | 4           | RS            |   |
|     | シェル            | FG             | <u>├──`</u> | 14          | PV12          | μ |

#### 結線図 2

| 表示器<br>(接続ポート)                                                                                 | ケーブル                                                                                                    | 備考                     |
|------------------------------------------------------------------------------------------------|----------------------------------------------------------------------------------------------------|------------------------|
| GP <sup>1</sup> ( COM1 )<br>AGP-3302B ( COM2 )<br>ST <sup>2</sup> ( COM2 )<br>IPC <sup>3</sup> | <ul> <li>(株)デジタル製 COM ポート変換アダプタ<br/>CA3-ADPCOM-01</li> <li>+</li> <li>(株)デジタル製コネクタ端子台変換アダプ<br/>CA3-ADPTRM-01</li> <li>+</li> <li>自作ケーブル</li> </ul> | ,<br>夕                 |
|                                                                                                | 3 自作ケーブル                                                                                                    |                        |
| GP <sup>4</sup> ( COM2 )                                                                       | <ul> <li>(株)デジタル製オンラインアダプタ<br/>CA4-ADPONL-01</li> <li>+</li> <li>(株)デジタル製コネクタ端子台変換アダプ<br/>CA3-ADPTRM-01</li> <li>+</li> <li>自作ケーブル</li> </ul>      | ケーブル長:<br>250m 以内<br>タ |
|                                                                                                | <ul> <li>(株)デジタル製オンラインアダプタ<br/>CA4-ADPONL-01<br/>+<br/>自作ケーブル</li> </ul>                                                                           |                        |

1 AGP-3302B 除く全 GP 機種

2 AST-3211A 除く全 ST 機種

- 4 GP-3200 シリーズおよび AGP-3302B を除く全 GP 機種
  - A. (株) デジタル製 COM ポート変換アダプタ (CA3-ADPCOM-01) (株) デジタル製コネクタ端子
     台変換アダプタ (CA3-ADPTRM-01) および自作ケーブルを使用する場合
  - 1:1 接続の場合

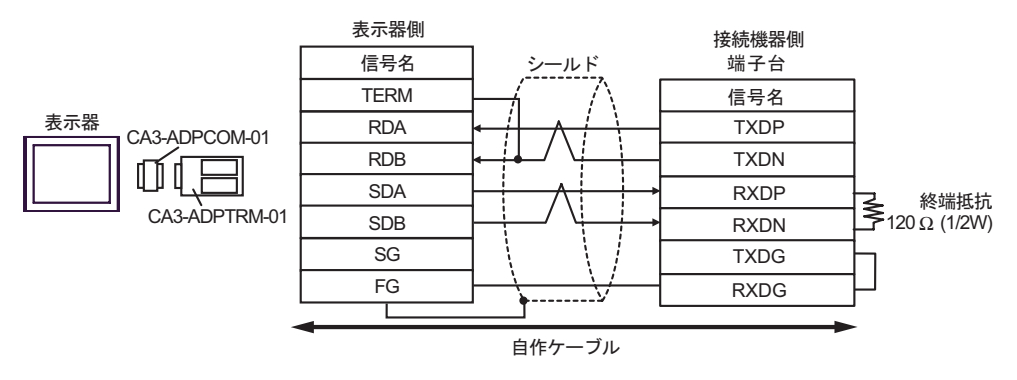

1:n 接続の場合

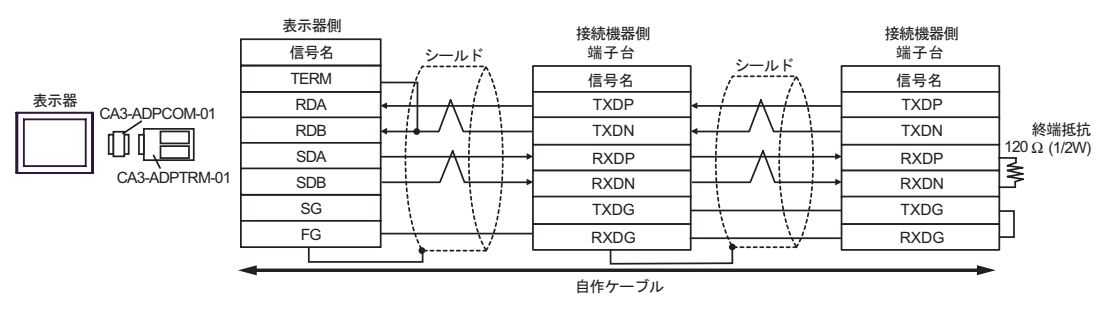

#### B. 自作ケーブルを使用する場合

1:1 接続の場合

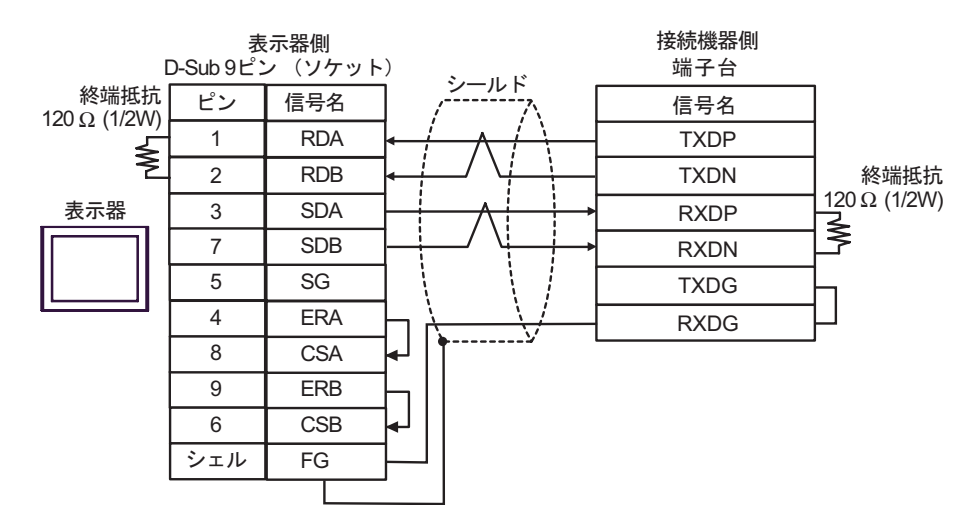

1:n 接続の場合

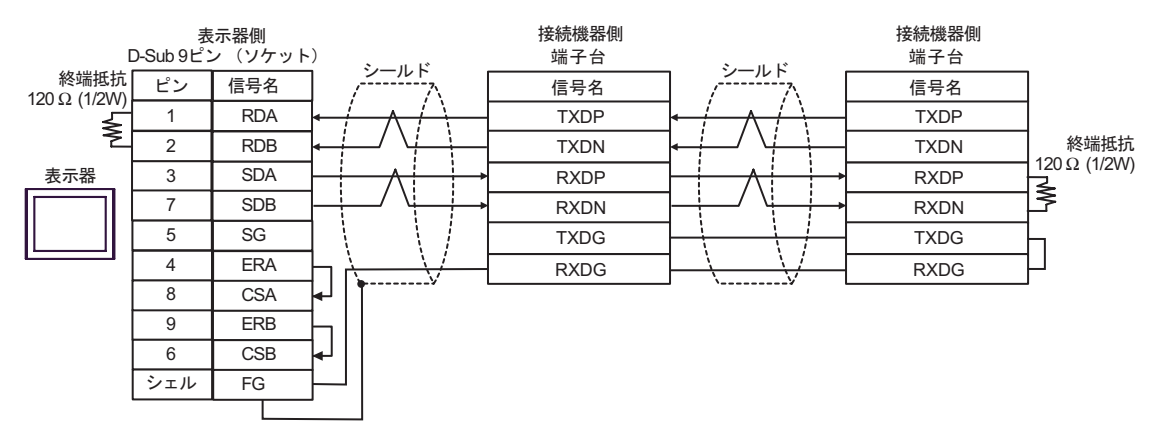

C.(株)デジタル製オンラインアダプタ (CA4-ADPONL-01)、(株)デジタル製コネクタ端子台変換ア ダプタ (CA3-ADPTRM-01) および自作ケーブルを使用する場合

1:1 接続の場合

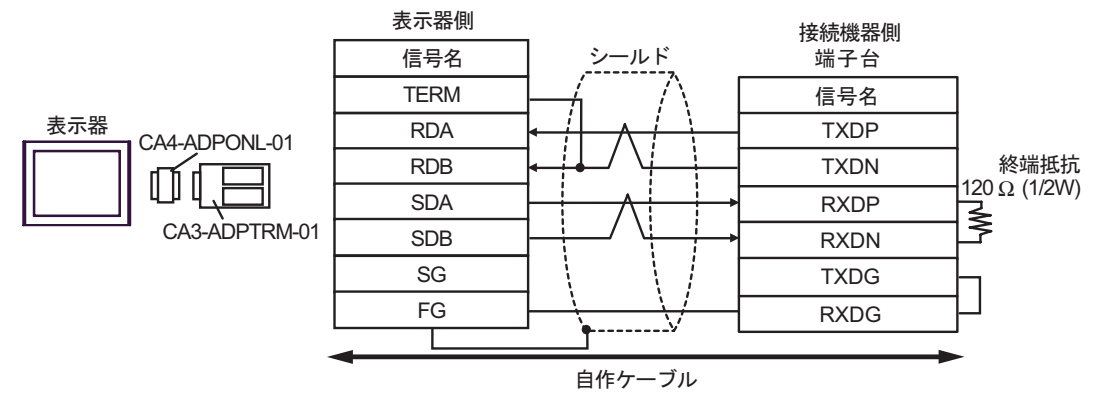

1:n 接続の場合

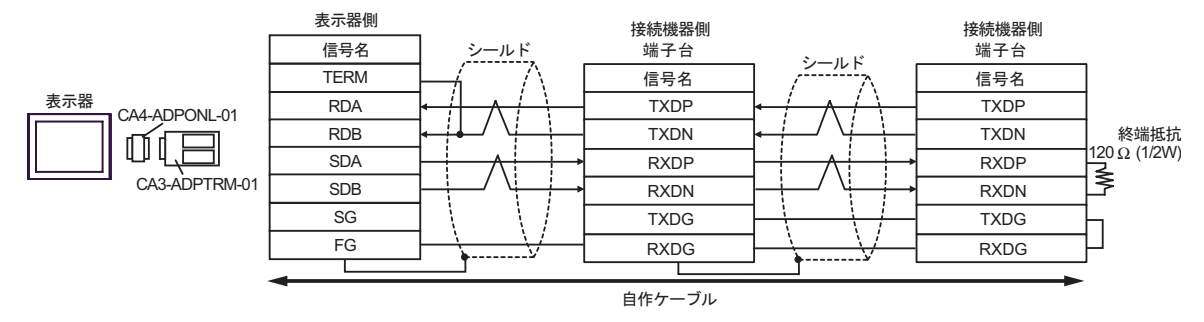

- D.(株)デジタル製オンラインアダプタ (CA4-ADPONL-01) および自作ケーブルを使用する場合
- 1:1 接続の場合

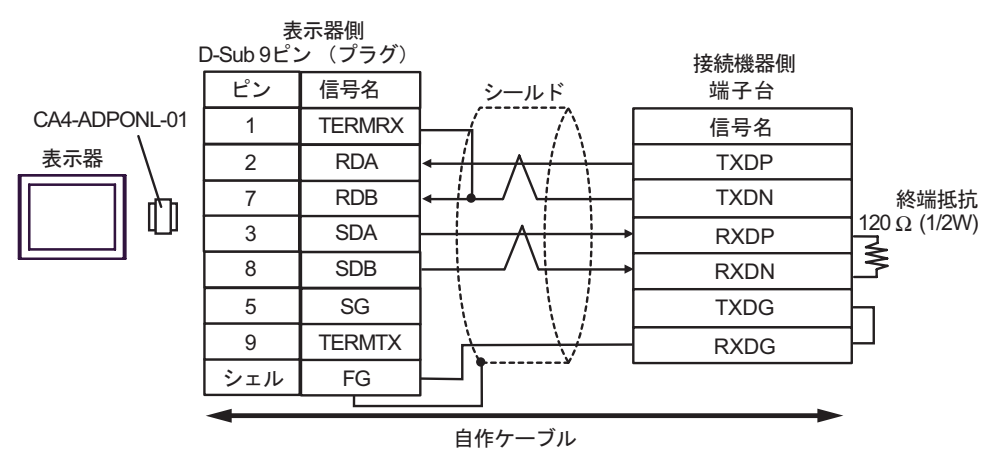

### 1:n 接続の場合

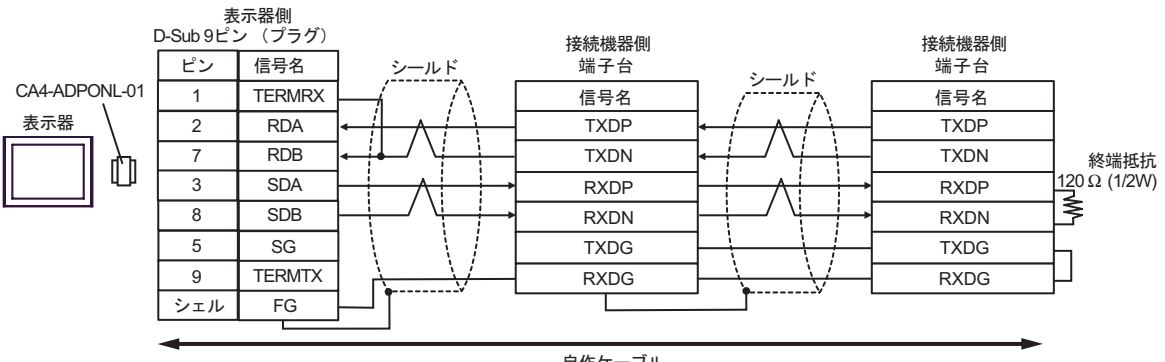

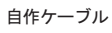

#### 結線図 3

| 表示器<br>(接続ポート)                                          |   | ケーブル <sup>1</sup>                                                       | 備考               |
|---------------------------------------------------------|---|-------------------------------------------------------------------------|------------------|
| GP ( COM1 )<br>ST ( COM1 )<br>IPC <sup>2</sup><br>PC/AT | А | (株)日立産機システム製<br>EH-VCB02(2m)                                            |                  |
|                                                         | В | (株)日立産機システム製<br>WVCB02H(2m)<br>+<br>(株)日立産機システム製変換ケーブル<br>EH-RS05(0.5m) | ケーブル 目・          |
|                                                         | С | 自作ケーブル 1<br>+<br>(株)日立産機システム製変換ケーブル<br>EH-RS05(0.5m)                    | クークル長:<br>15m 以内 |
|                                                         | D | 自作ケーブル 2<br>+<br>(株)日立産機システム製変換ケーブル<br>EH-RS05(0.5m)                    |                  |

1 通信速度によって配線を変更する必要があります。

|           | EH-150   |    |
|-----------|----------|----|
|           | 通信速度     | 配線 |
| ペリフェラル    | 4800bps  | А  |
| ポート 1     | 9600bps  | В  |
| あるいは      | 19200bps | С  |
| シリアルポート 1 | 38400bps | D  |
| ペリフェラル    | 4800bps  | А  |
| ポート 2     | 9600bps  | С  |
| あるいは      | 19200bps | В  |
| シリアルポート 2 | 38400bps | D  |
|           |          |    |

- 2 RS-232C で通信できる COM ポートのみ使用できます。
   ③ IPC の COM ポートについて (7ページ)
  - A.(株)日立産機システム製ケーブル(EH-VCB02)を使用する場合

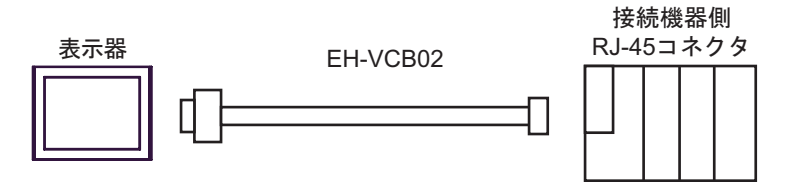

B. (株)日立産機システム製ケーブル(WVCB02H)および(株)日立産機システム製変換ケーブル (EH-RS05)を使用する場合

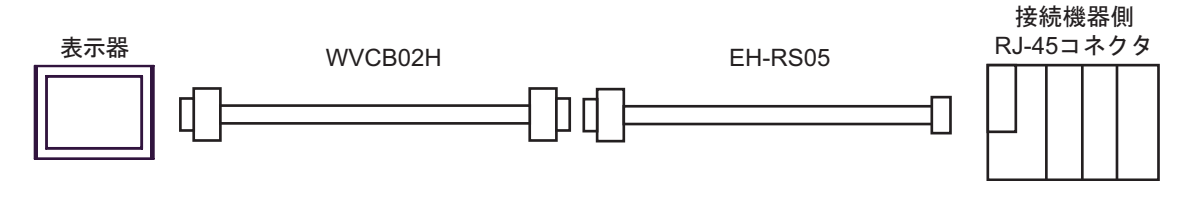

C. 自作ケーブル1および(株)日立産機システム製変換ケーブル(EH-RS05)を使用する場合

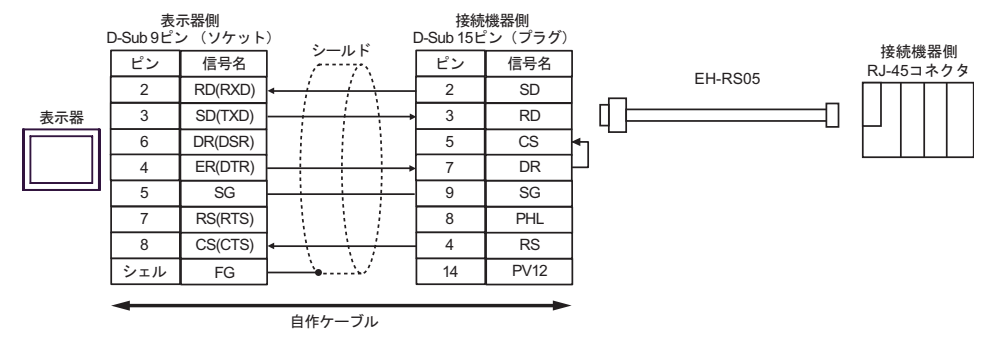

D. 自作ケーブル2および(株)日立産機システム製変換ケーブル(EH-RS05)を使用する場合

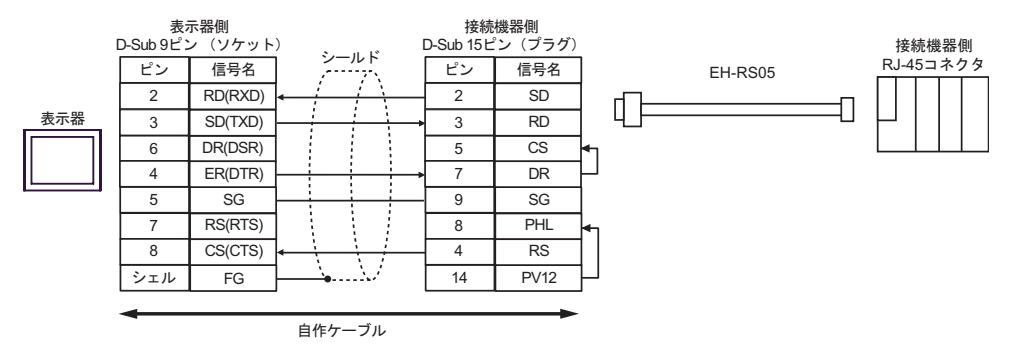

#### 結線図 4

| 表示器<br>(接続ポート)                                                                           |   | ケーブル                                                                                                    | 備考                |
|------------------------------------------------------------------------------------------|---|----------------------------------------------------------------------------------------------------|-------------------|
| GP <sup>1</sup> (COM1)<br>AGP-3302B (COM2)<br>ST <sup>2</sup> (COM2)<br>IPC <sup>3</sup> | А | <ul> <li>(株)デジタル製 COM ポート変換アダプタ<br/>CA3-ADPCOM-01</li></ul>                                                                           | ケーブル長:<br>500m 以内 |
|                                                                                          | В | 自作ケーブル<br>+<br>(株)日立産機システム製変換ケーブル<br>EH-RS05                                                                                          |                   |
| GP <sup>4</sup> ( COM2 )                                                                 | С | <ul> <li>(株)デジタル製オンラインアダプタ<br/>CA4-ADPONL-01</li></ul>                                                                                |                   |
|                                                                                          | D | <ul> <li>(株)デジタル製オンラインアダプタ<br/>CA4-ADPONL-01</li> <li>+</li> <li>自作ケーブル</li> <li>+</li> <li>(株)日立産機システム製変換ケーブル<br/>EH-RS05</li> </ul> |                   |

1 AGP-3302B 除く全 GP 機種

2 AST-3211A 除く全 ST 機種

3 RS-422/485(4 線式 ) で通信できる COM ポートのみ使用できます。 『 IPC の COM ポートについて (7ページ)

4 GP-3200 シリーズおよび AGP-3302B を除く全 GP 機種
- A. (株) デジタル製 COM ポート変換アダプタ(CA3-ADPCOM-01)(株) デジタル製コネクタ端子
   台変換アダプタ(CA3-ADPTRM-01) 自作ケーブルおよび(株)日立産機システム製変換ケーブ
   ル(EH-RS05)を使用する場合
- 1:1 接続の場合

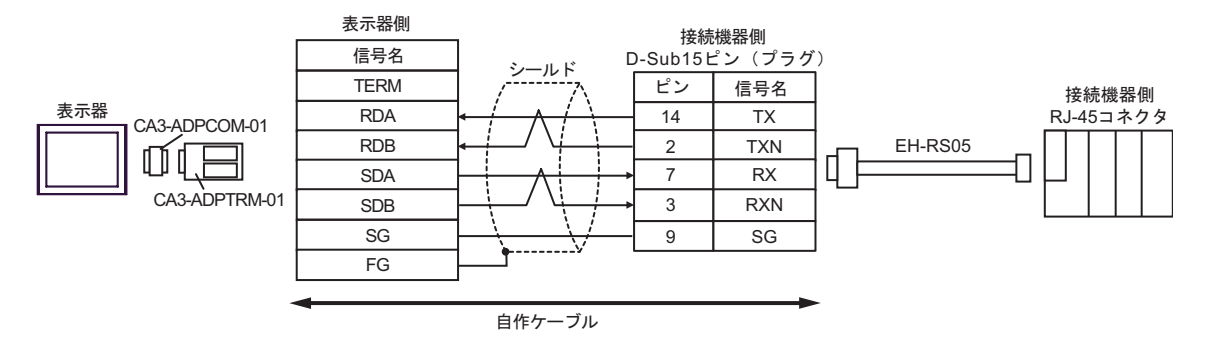

1:n 接続の場合

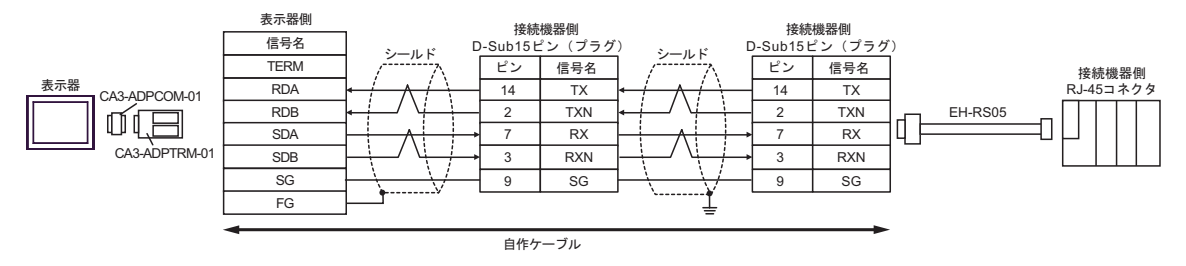

\*終端抵抗については、(株)日立産機システムにお問い合わせください。

B. 自作ケーブルおよび(株)日立産機システム製変換ケーブル(EH-RS05)を使用する場合

1:1 接続の場合

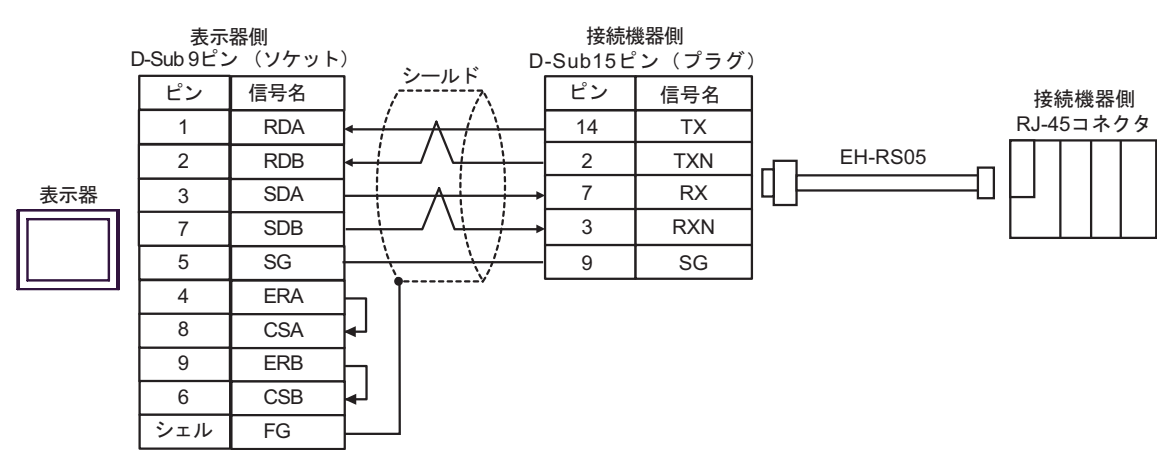

1:n 接続の場合

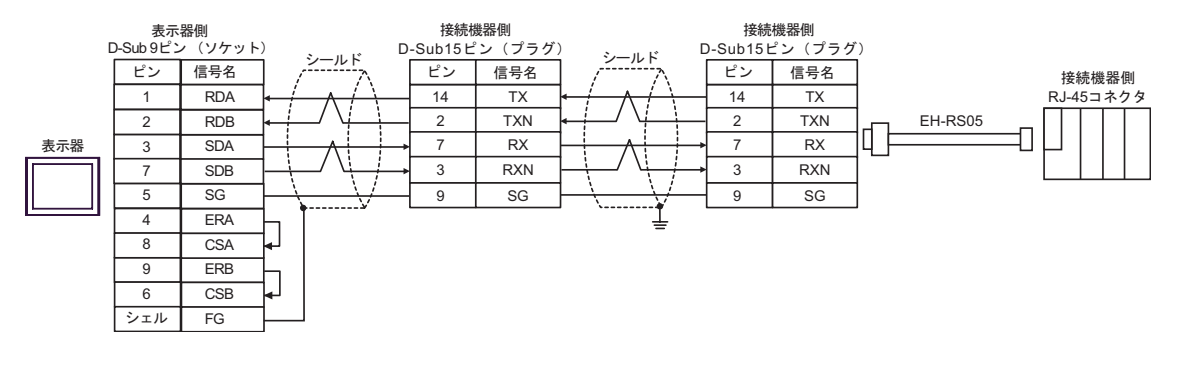

\*終端抵抗については、(株)日立産機システムにお問い合わせください。

- C.(株)デジタル製オンラインアダプタ(CA4-ADPONL-01)、(株)デジタル製コネクタ端子台変換ア ダプタ(CA3-ADPTRM-01)、自作ケーブルおよび(株)日立産機システム製変換ケーブル(EH-RS05)を使用する場合
- 1:1 接続の場合

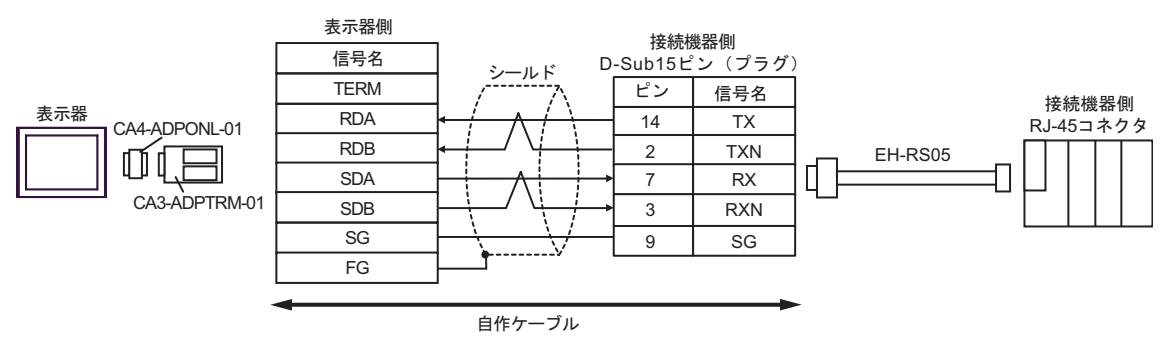

1:n 接続の場合

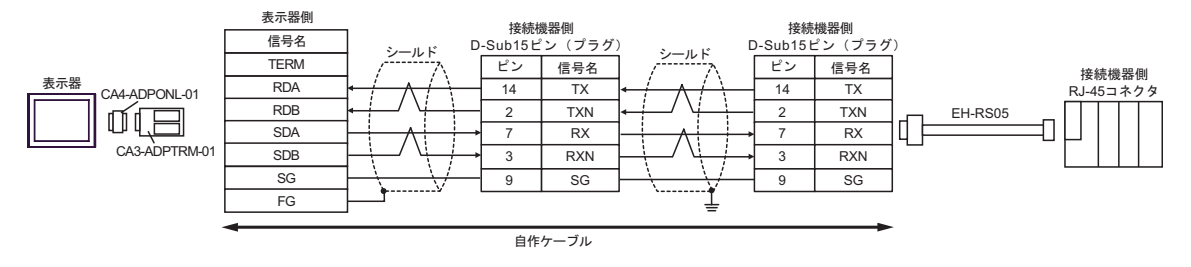

\*終端抵抗については、(株)日立産機システムにお問い合わせください。

D.(株)デジタル製オンラインアダプタ (CA4-ADPONL-01)、自作ケーブルおよび(株)日立産機シ ステム製変換ケーブル(EH-RS05)を使用する場合

1:1 接続の場合

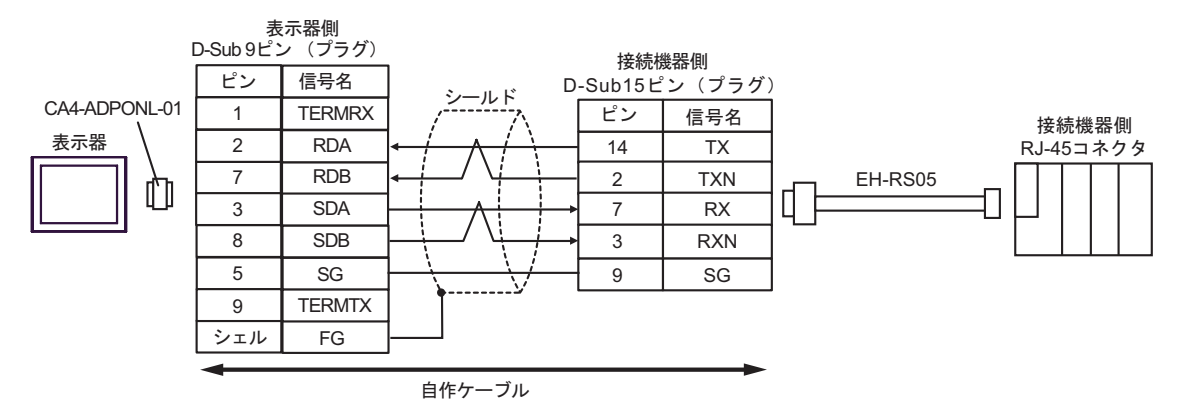

1:n 接続の場合

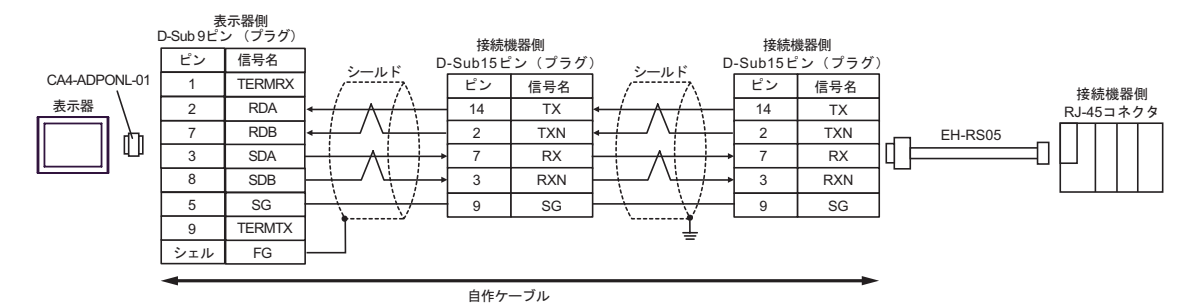

\*終端抵抗については、(株)日立産機システムにお問い合わせください。

結線図 5

| 表示器<br>(接続ポート)                                                             |   | ケーブル                                                                                                    | 備考                |
|----------------------------------------------------------------------------|---|----------------------------------------------------------------------------------------------------|-------------------|
| GP <sup>1</sup> ( COM1 )<br>AGP-3302B ( COM2 )<br>ST <sup>2</sup> ( COM2 ) | А | <ul> <li>(株)デジタル製 COM ポート変換アダプタ<br/>CA3-ADPCOM-01</li></ul>                                                                           |                   |
|                                                                            | В | 自作ケーブル<br>+<br>(株)日立産機システム製変換ケーブル<br>EH-RS05                                                                                          |                   |
| GP <sup>3</sup> ( COM2 )                                                   | С | <ul> <li>(株)デジタル製オンラインアダプタ<br/>CA4-ADPONL-01</li></ul>                                                                                | ケーブル長:<br>500m 以内 |
|                                                                            | D | <ul> <li>(株)デジタル製オンラインアダプタ<br/>CA4-ADPONL-01</li> <li>+</li> <li>自作ケーブル</li> <li>+</li> <li>(株)日立産機システム製変換ケーブル<br/>EH-RS05</li> </ul> |                   |
| IPC <sup>4</sup>                                                           | Е | <ul> <li>(株)デジタル製 COM ポート変換アダプタ<br/>CA3-ADPCOM-01</li></ul>                                                                           |                   |
|                                                                            | F | 自作ケーブル<br>+<br>(株)日立産機システム製変換ケーブル<br>EH-RS05                                                                                          |                   |

1 AGP-3302B を除く全 GP 機種

2 AST-3211A を除く全 ST 機種

3 GP-3200 シリーズおよび AGP-3302B を除く全 GP 機種

\_\_\_\_\_ GP-Pro EX 機器接続マニュアル

- 4 RS-422/485(2 線式) で通信できる COM ポートのみ使用できます。 <sup>(分)</sup> IPC の COM ポートについて (7ページ)
  - A. (株)デジタル製 COM ポート変換アダプタ (CA3-ADPCOM-01) (株)デジタル製コネクタ端子
     台変換アダプタ (CA3-ADPTRM-01) 自作ケーブルおよび (株)日立産機システム製変換ケーブ
     ル (EH-RS05)を使用する場合
  - 1:1 接続の場合

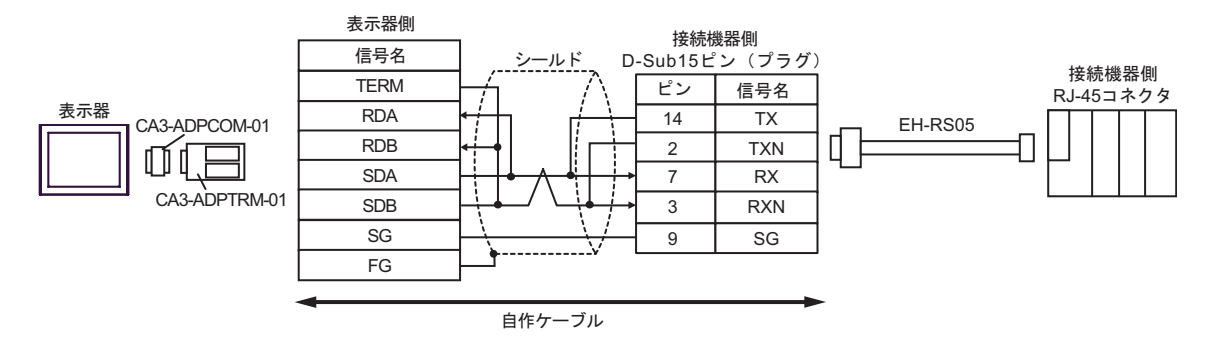

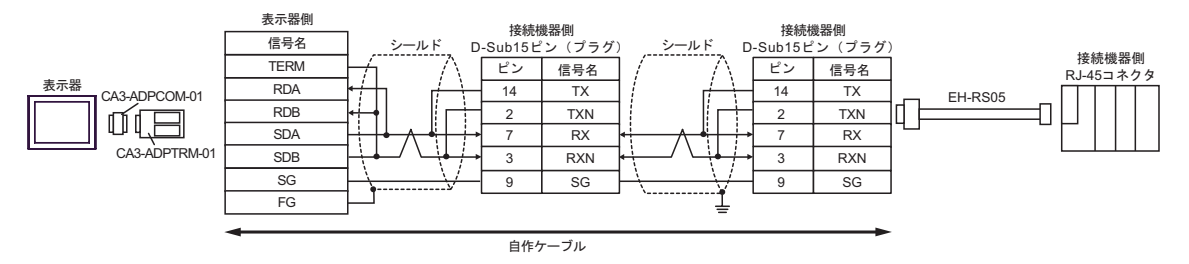

B. 自作ケーブルおよび(株)日立産機システム製変換ケーブル(EH-RS05)を使用する場合

#### 1:1 接続の場合

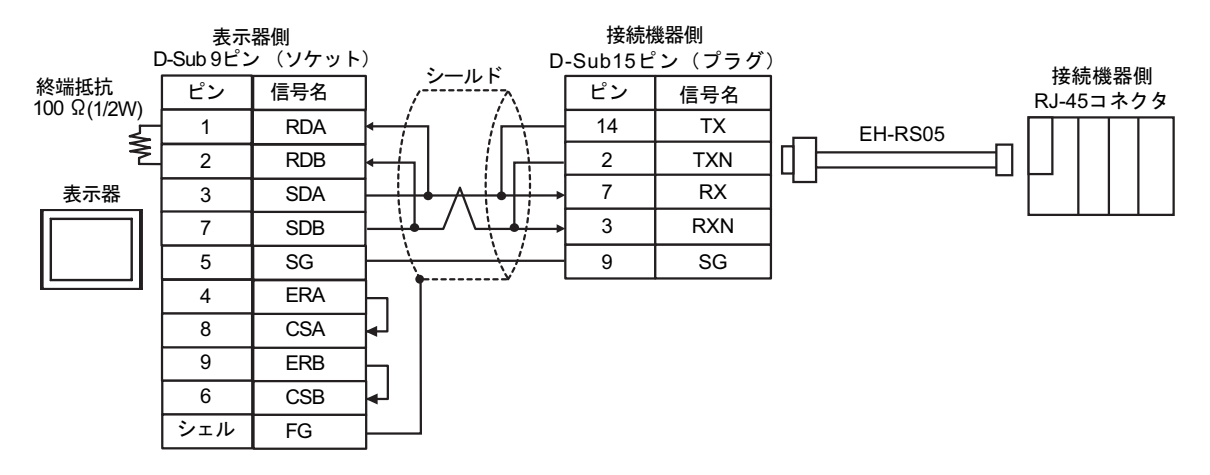

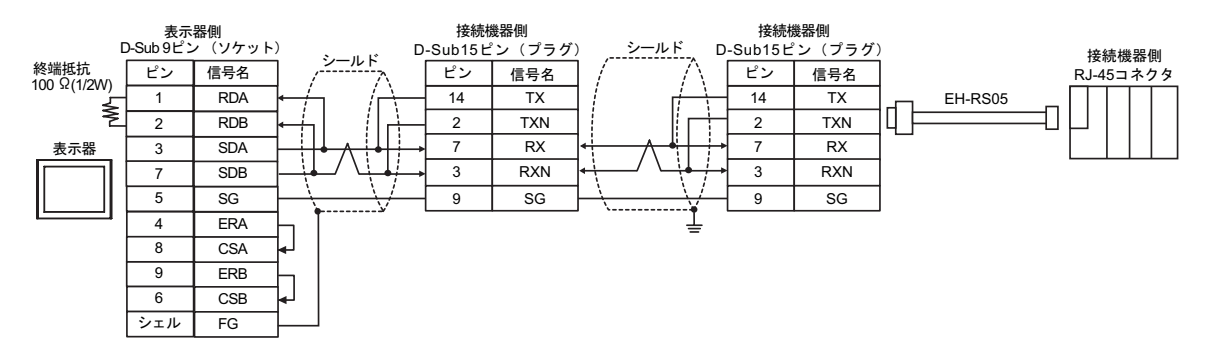

 C.(株)デジタル製オンラインアダプタ(CA4-ADPONL-01)、(株)デジタル製コネクタ端子台変換ア ダプタ(CA3-ADPTRM-01)、自作ケーブルおよび(株)日立産機システム製変換ケーブル(EH-RS05)を使用する場合

1:1 接続の場合

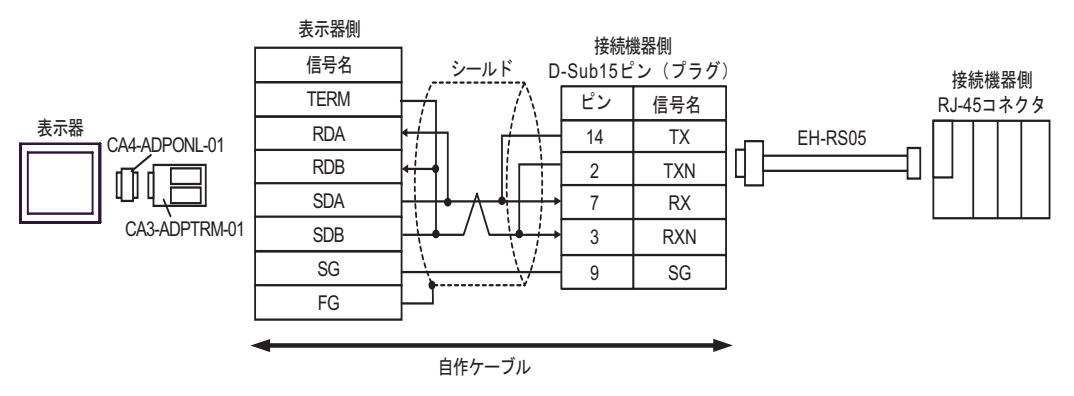

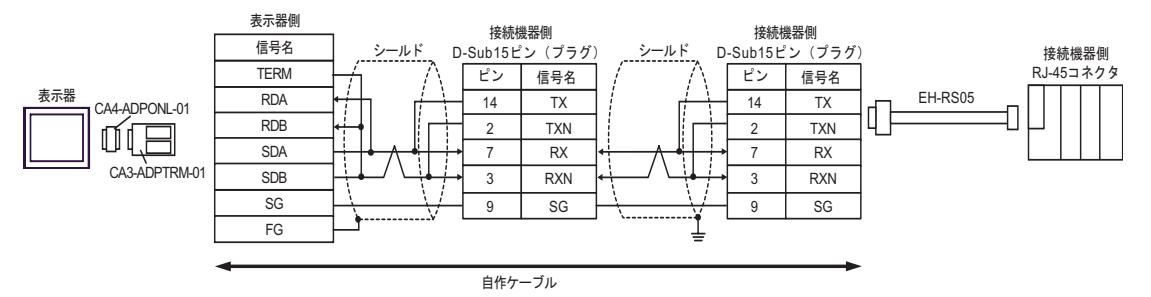

D.(株)デジタル製オンラインアダプタ (CA4-ADPONL-01)、自作ケーブルおよび(株)日立産機シ ステム製変換ケーブル(EH-RS05)を使用する場合

1:1 接続の場合

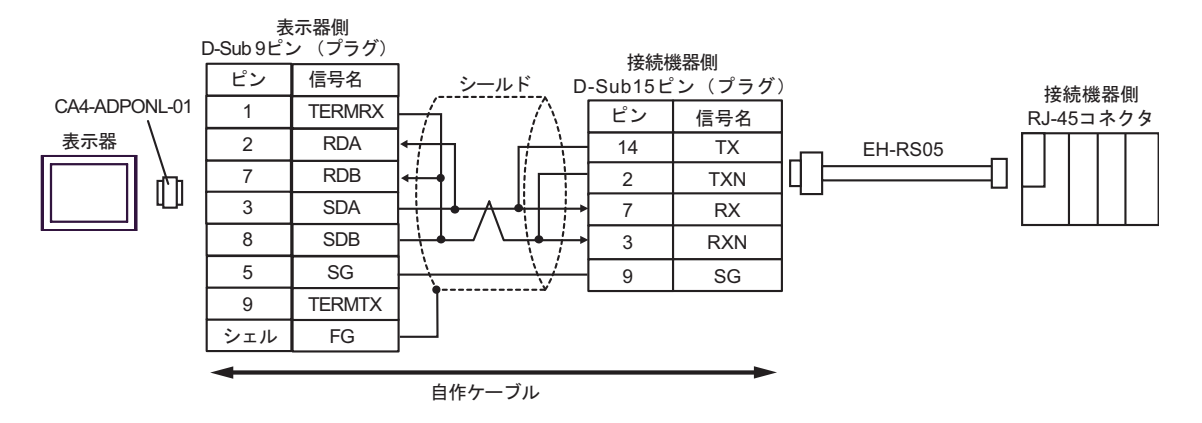

1:n 接続の場合

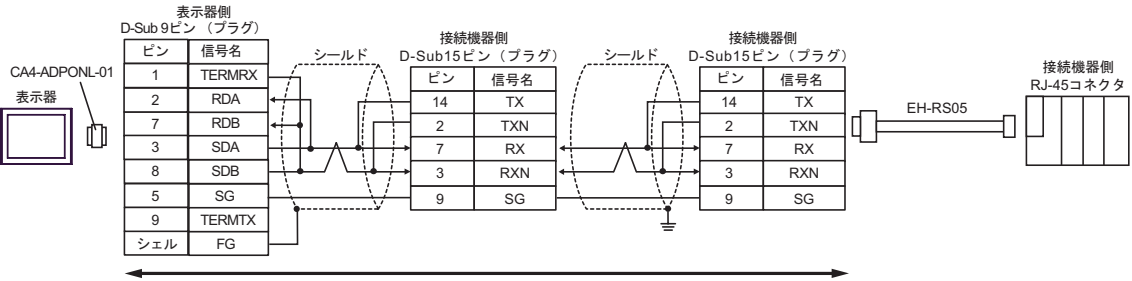

自作ケーブル

- E. (株) デジタル製 COM ポート変換アダプタ(CA3-ADPCOM-01)(株) デジタル製コネクタ端子 台変換アダプタ(CA3-ADPTRM-01) 自作ケーブルおよび(株)日立産機システム製変換ケーブ ル(EH-RS05)を使用する場合
- 1:1 接続の場合

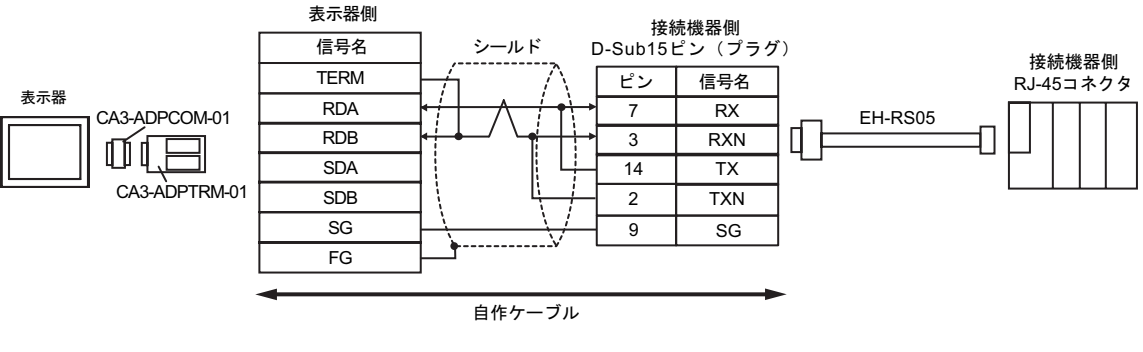

1:n 接続の場合

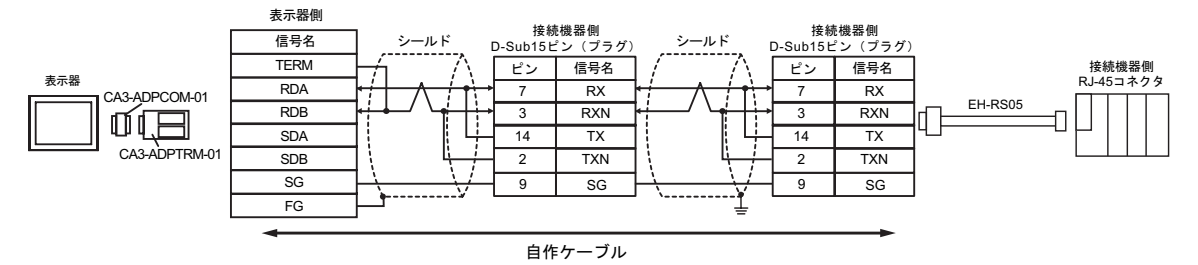

\*終端抵抗については、(株)日立産機システムにお問い合わせください。

F. 自作ケーブルおよび(株)日立産機システム製変換ケーブル(EH-RS05)を使用する場合

1:1 接続の場合

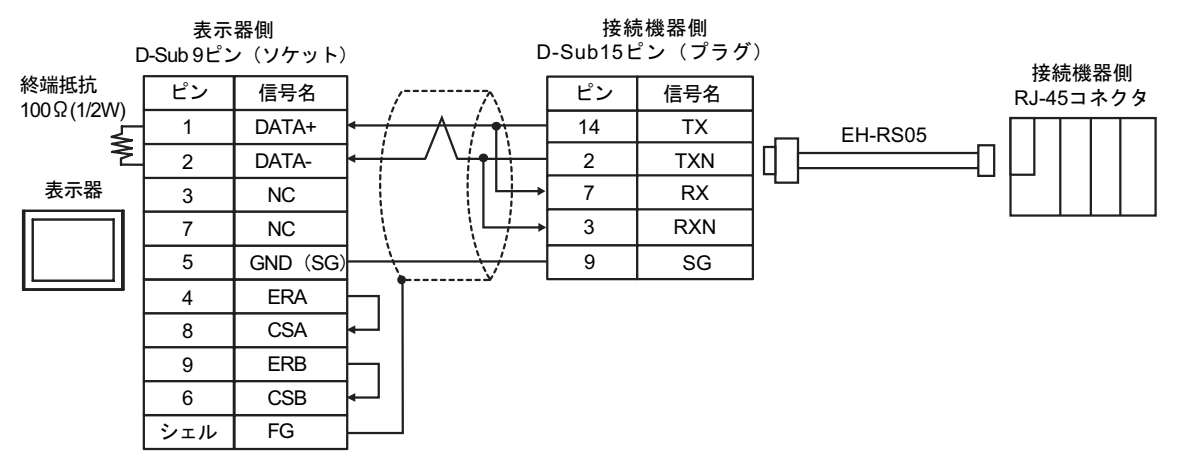

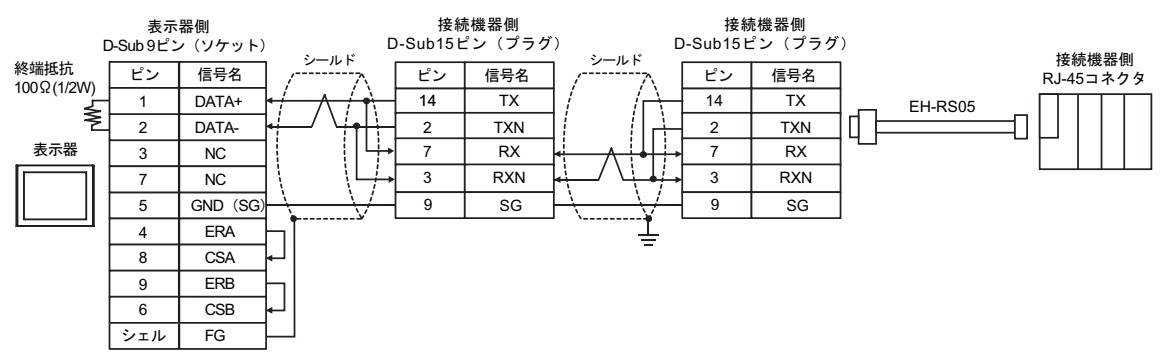

# 結線図 6

| 表示器<br>(接続ポート)                                                                           | ケーブル                                                        | 備考                |
|------------------------------------------------------------------------------------------|-------------------------------------------------------------|-------------------|
| GP <sup>1</sup> (COM1)<br>AGP-3302B (COM2)<br>ST <sup>2</sup> (COM2)<br>IPC <sup>3</sup> | <ul> <li>(株)デジタル製 COM ポート変換アダプタ<br/>CA3-ADPCOM-01</li></ul> |                   |
|                                                                                          | B 自作ケーブル                                                    |                   |
| GP <sup>4</sup> ( COM2 )                                                                 | <ul> <li>(株)デジタル製オンラインアダプタ<br/>CA4-ADPONL-01</li></ul>      | ケーブル長:<br>500m 以内 |
|                                                                                          | D (株)デジタル製オンラインアダプタ<br>CA4-ADPONL-01<br>+<br>自作ケーブル         |                   |

1 AGP-3302B 除く全 GP 機種

2 AST-3211A 除く全 ST 機種

3 RS-422/485(4 線式 ) で通信できる COM ポートのみ使用できます。 『ア IPC の COM ポートについて (7ページ)

4 GP-3200 シリーズおよび AGP-3302B を除く全 GP 機種

- A. (株) デジタル製 COM ポート変換アダプタ (CA3-ADPCOM-01) (株) デジタル製コネクタ端子 台変換アダプタ (CA3-ADPTRM-01) および自作ケーブルを使用する場合
- 1:1 接続の場合

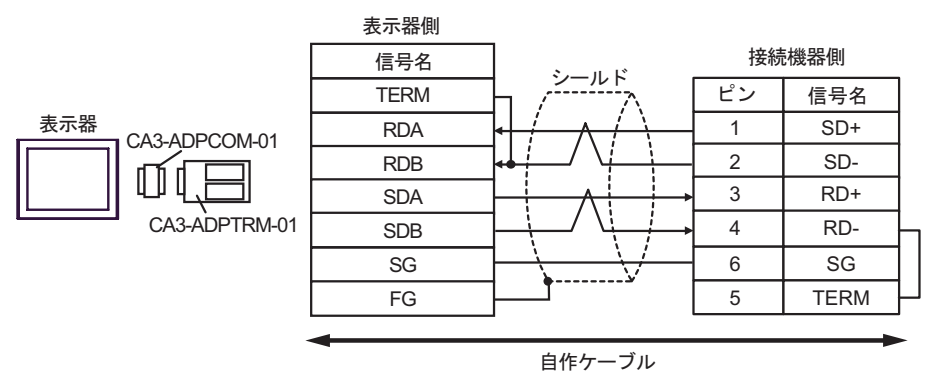

• 1:n 接続の場合

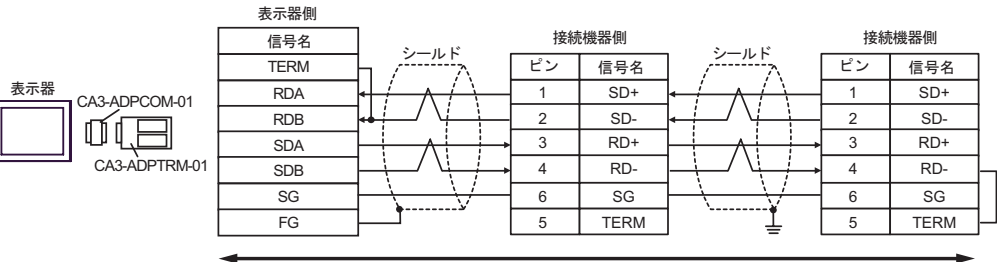

自作ケーブル

## B. 自作ケーブルを使用する場合

1:1 接続の場合

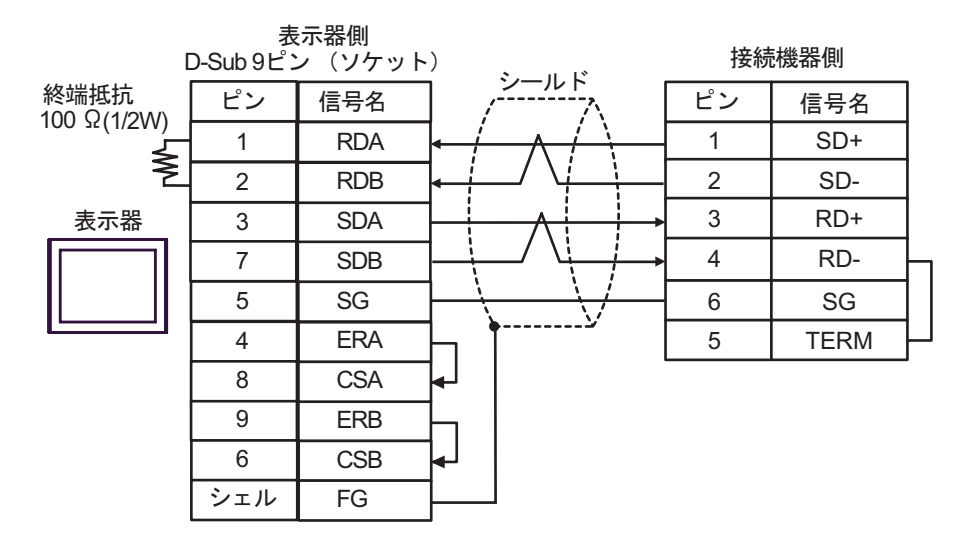

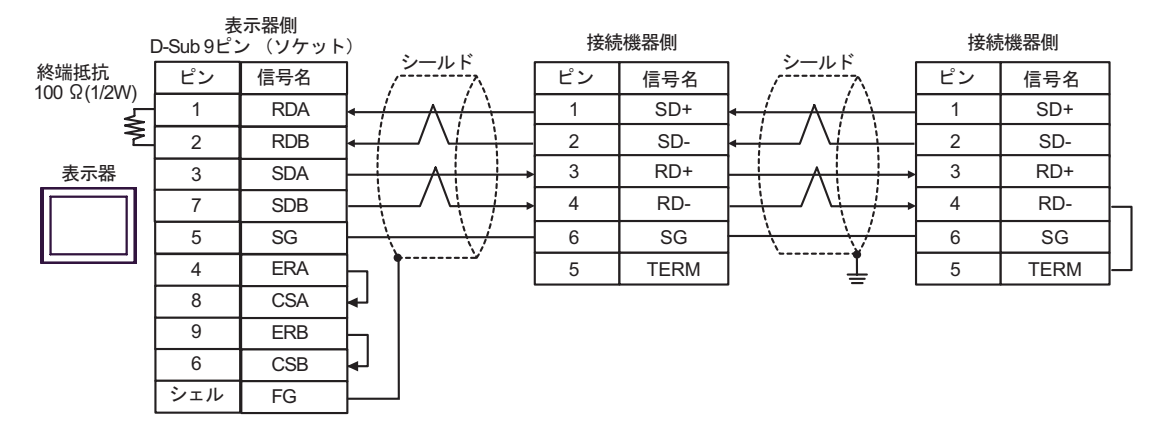

C. (株) デジタル製オンラインアダプタ (CA4-ADPONL-01)、(株) デジタル製コネクタ端子台変換ア ダプタ (CA3-ADPTRM-01) および自作ケーブルを使用する場合

1:1 接続の場合

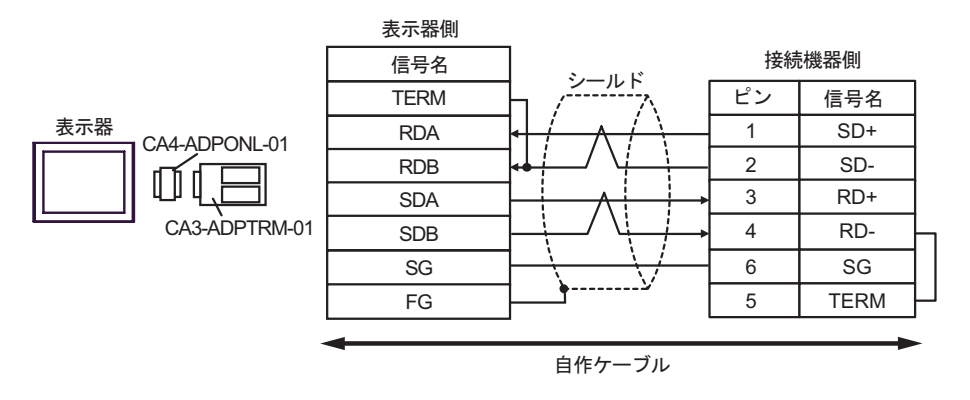

• 1:n 接続の場合

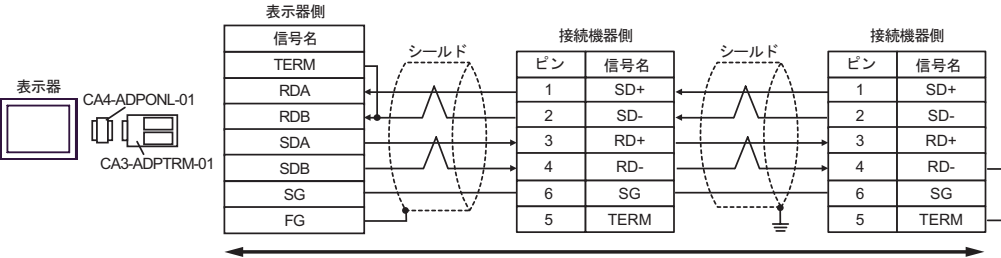

自作ケーブル

D.(株) デジタル製オンラインアダプタ (CA4-ADPONL-01) および自作ケーブルを使用する場合

## 1:1 接続の場合

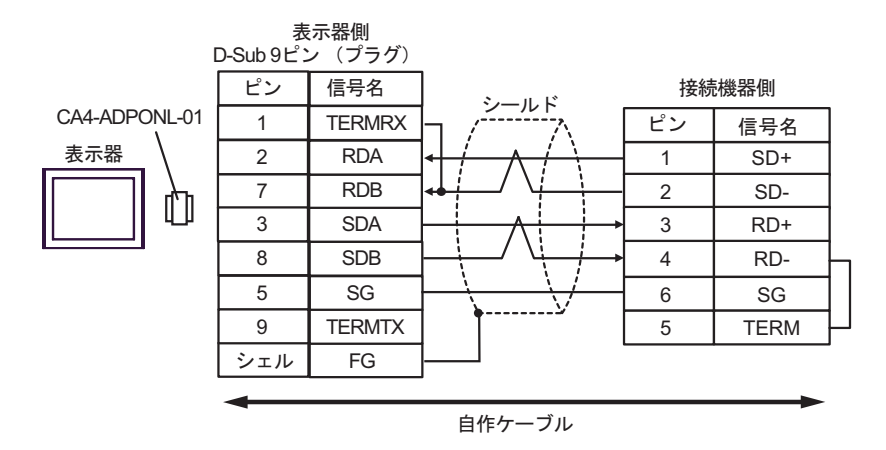

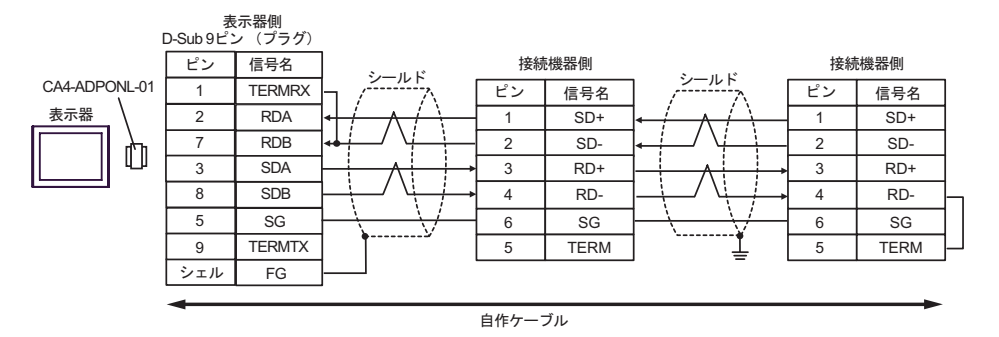

# 結線図 7

| 表示器<br>(接続ポート)                                                             | ケーブル |                                                                                                    | 備考                |
|----------------------------------------------------------------------------|------|----------------------------------------------------------------------------------------------------|-------------------|
| GP <sup>1</sup> ( COM1 )<br>AGP-3302B ( COM2 )<br>ST <sup>2</sup> ( COM2 ) | А    | (株)デジタル製 COM ポート変換アダプタ<br>CA3-ADPCOM-01<br>+<br>(株)デジタル製コネクタ端子台変換アダプタ<br>CA3-ADPTRM-01<br>+<br>自作ケーブル                                    |                   |
|                                                                            | В    | 自作ケーブル                                                                                                    |                   |
| GP <sup>3</sup> ( COM2 )                                                   | С    | <ul> <li>(株)デジタル製オンラインアダプタ<br/>CA4-ADPONL-01</li> <li>(株)デジタル製コネクタ端子台変換アダプタ<br/>CA3-ADPTRM-01</li> <li>+</li> <li>自作ケーブル</li> </ul>      | ケーブル長:<br>500m 以内 |
|                                                                            | D    | (株)デジタル製オンラインアダプタ<br>CA4-ADPONL-01<br>+<br>自作ケーブル                                                                                        |                   |
| IPC <sup>4</sup>                                                           | E    | <ul> <li>(株)デジタル製 COM ポート変換アダプタ<br/>CA3-ADPCOM-01</li> <li>(株)デジタル製コネクタ端子台変換アダプタ<br/>CA3-ADPTRM-01</li> <li>+</li> <li>自作ケーブル</li> </ul> |                   |
|                                                                            | F    | 自作ケーブル                                                                                                    |                   |

1 AGP-3302B を除く全 GP 機種

2 AST-3211A を除く全 ST 機種

3 GP-3200 シリーズおよび AGP-3302B を除く全 GP 機種

- A. (株) デジタル製 COM ポート変換アダプタ (CA3-ADPCOM-01) (株) デジタル製コネクタ端子 台変換アダプタ (CA3-ADPTRM-01) および自作ケーブルを使用する場合
- 1:1 接続の場合

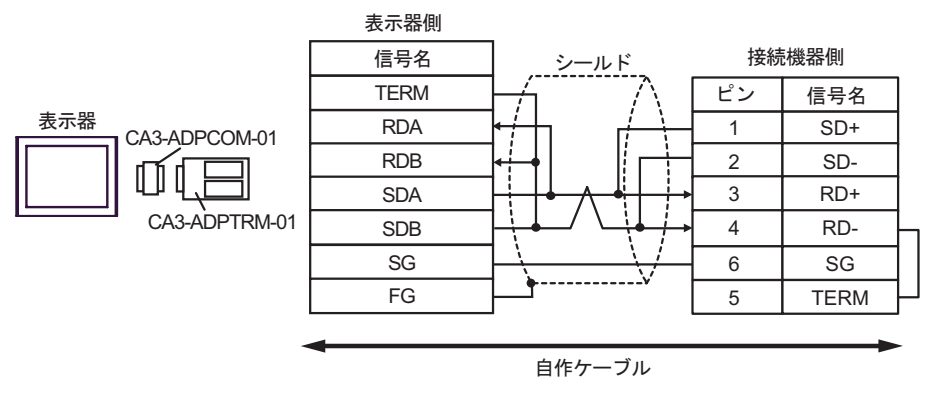

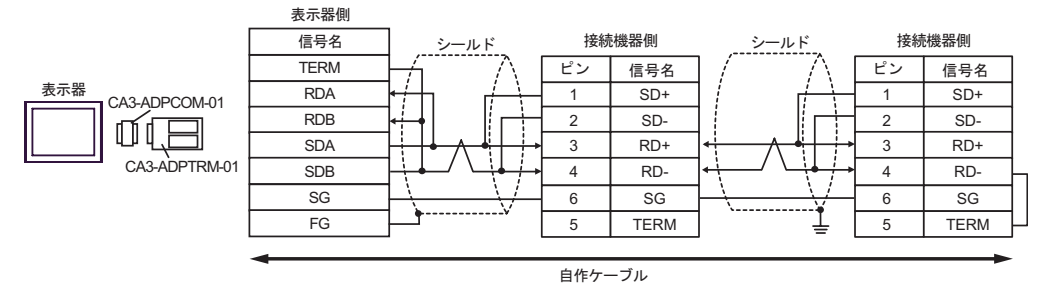

#### B. 自作ケーブルを使用する場合

1:1 接続の場合

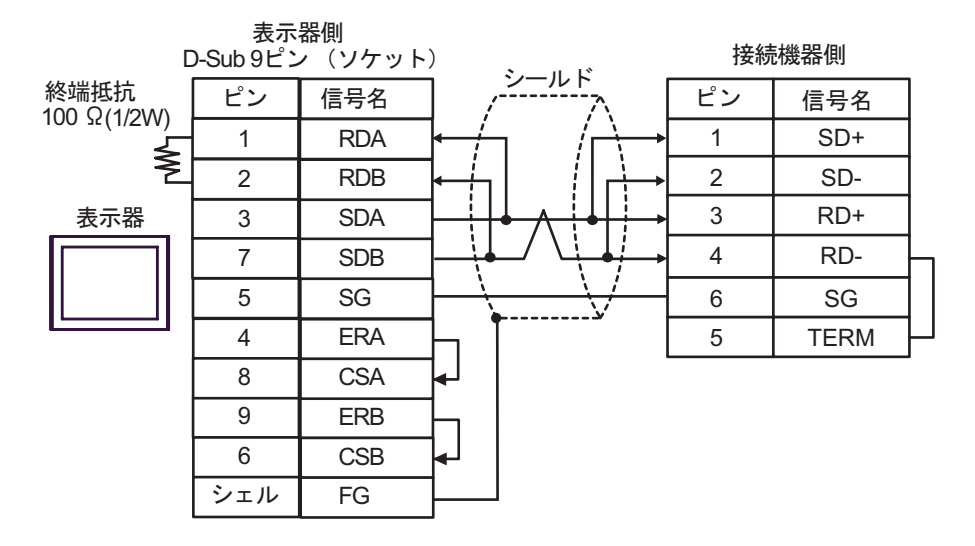

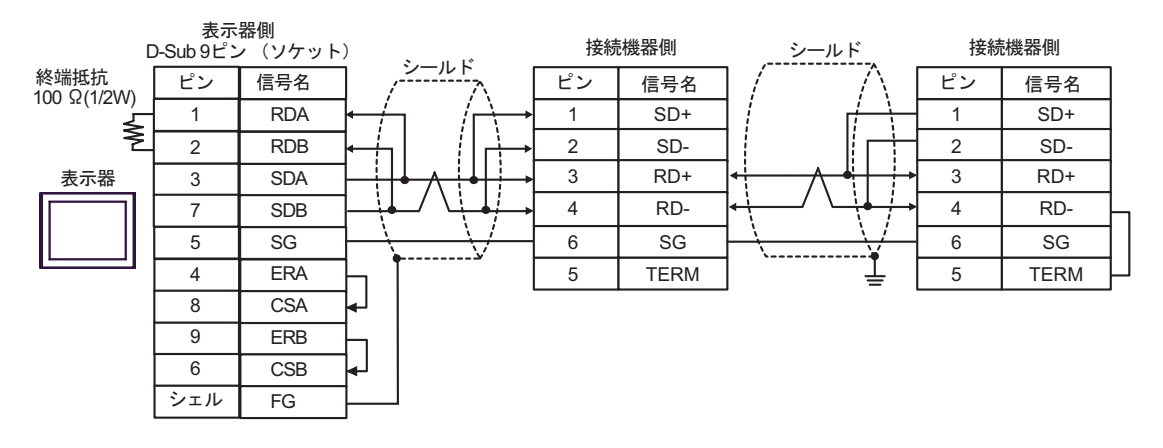

C. (株) デジタル製オンラインアダプタ (CA4-ADPONL-01)、(株) デジタル製コネクタ端子台変換ア ダプタ (CA3-ADPTRM-01) および自作ケーブルを使用する場合

1:1 接続の場合

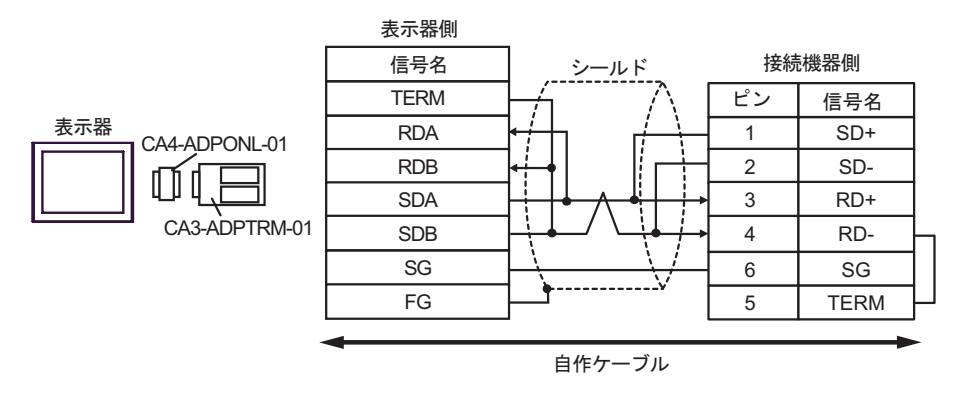

• 1:n 接続の場合

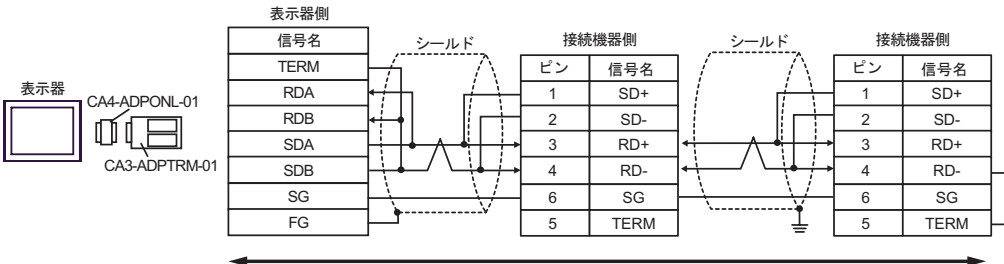

自作ケーブル

D.(株) デジタル製オンラインアダプタ (CA4-ADPONL-01) および自作ケーブルを使用する場合

#### 1:1 接続の場合

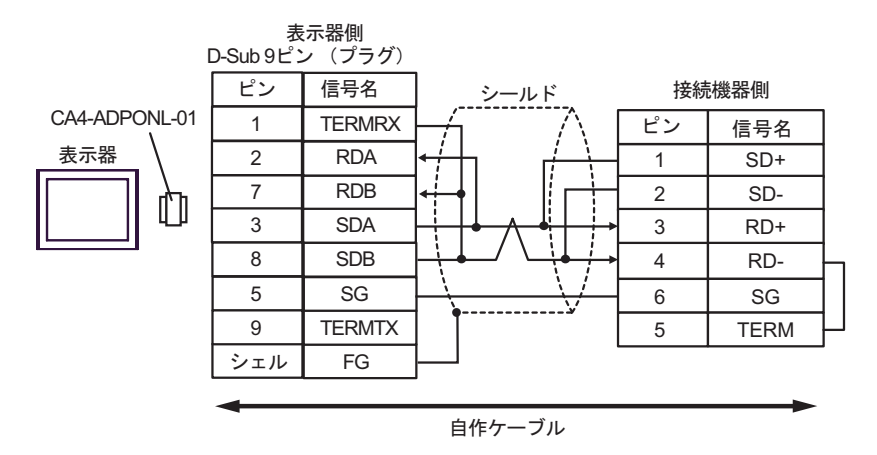

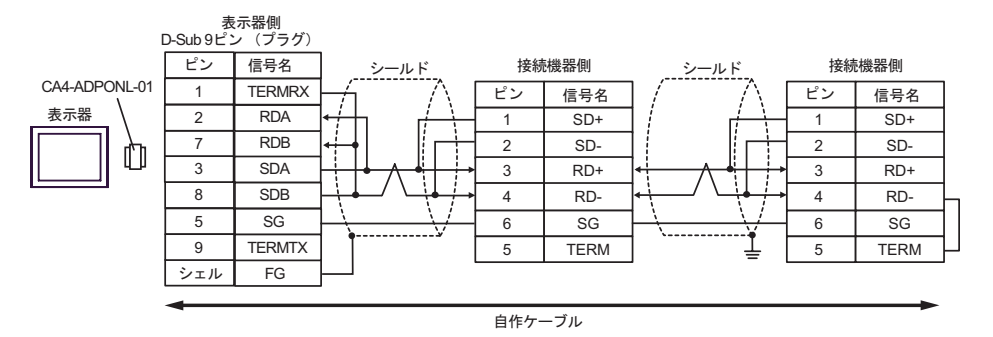

- E.(株)デジタル製 COM ポート変換アダプタ(CA3-ADPCOM-01)(株)デジタル製コネクタ端子
   台変換アダプタ(CA3-ADPTRM-01)および自作ケーブルを使用する場合
- 1:1 接続の場合

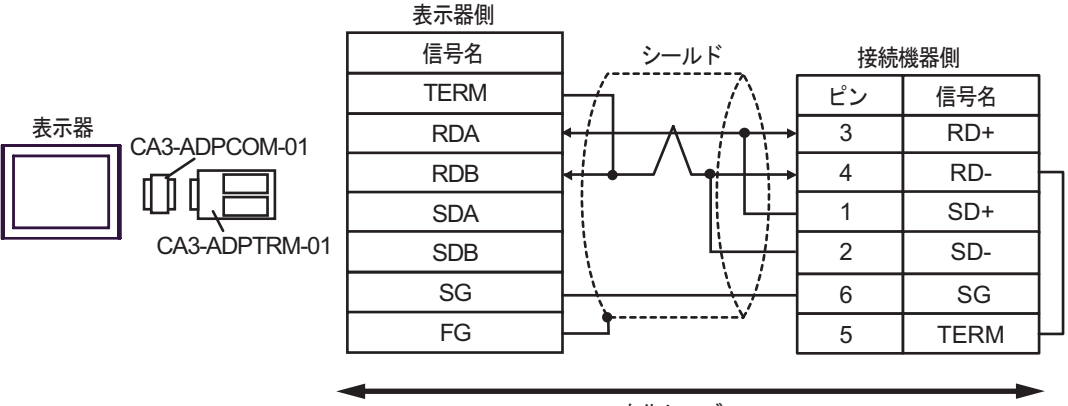

自作ケーブル

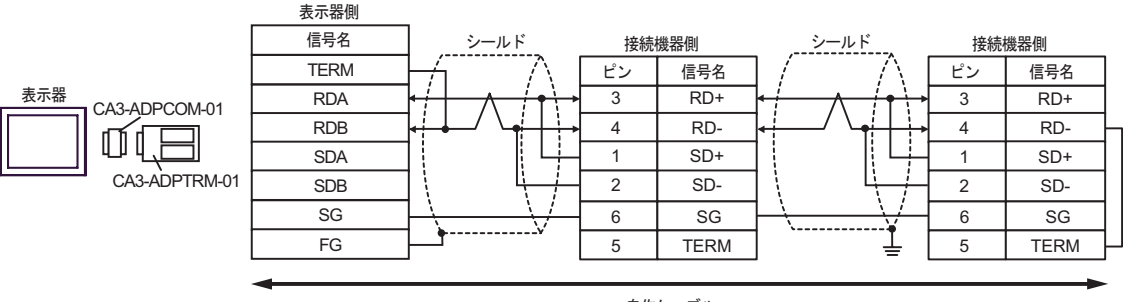

自作ケーブル

## F. 自作ケーブルを使用する場合

1:1 接続の場合

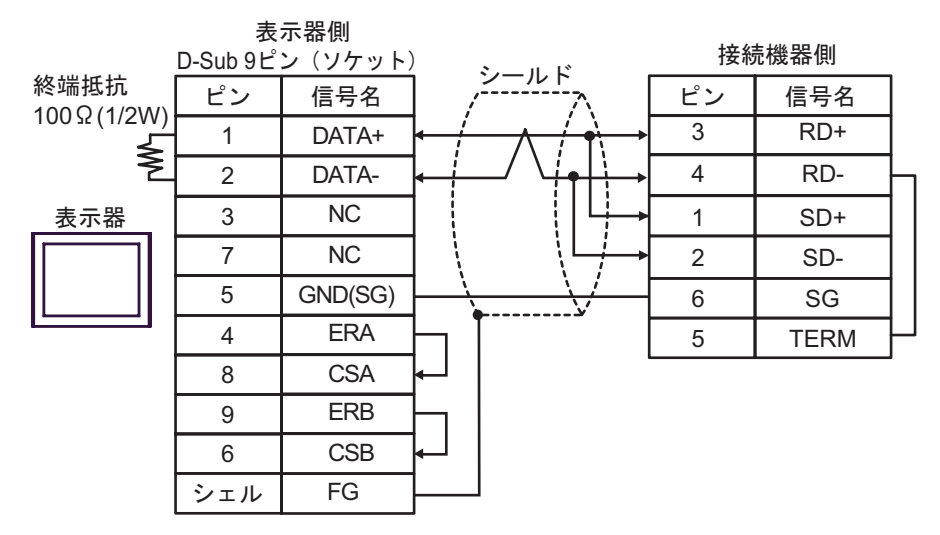

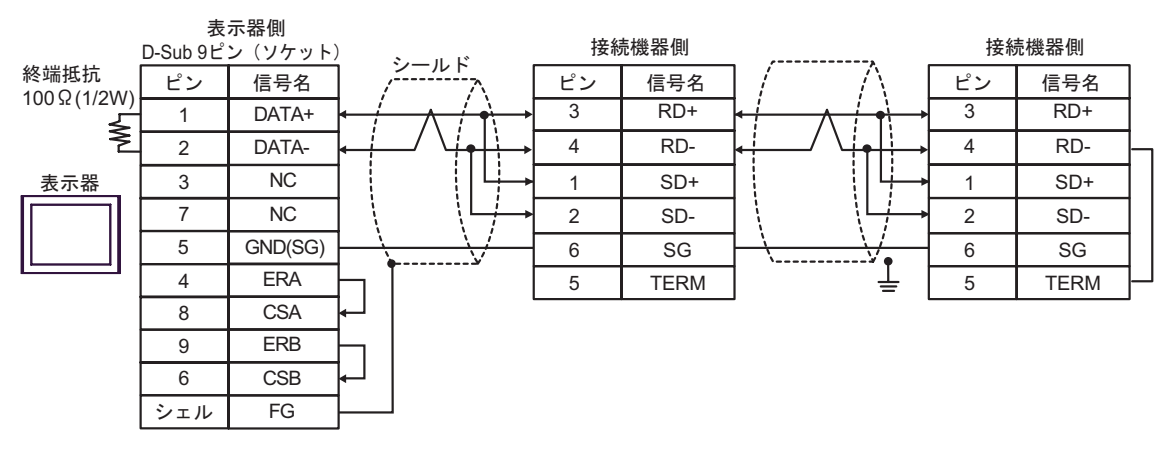

## 結線図 8

| 表示器<br>(接続ポート)                                                                           |   | ケーブル                                                                                                    | 備考                |
|------------------------------------------------------------------------------------------|---|----------------------------------------------------------------------------------------------------|-------------------|
| GP <sup>1</sup> (COM1)<br>AGP-3302B (COM2)<br>ST <sup>2</sup> (COM2)<br>IPC <sup>3</sup> | А | <ul> <li>(株)デジタル製 COM ポート変換アダプタ<br/>CA3-ADPCOM-01</li></ul>                                                                                    | ケーブル長:<br>250m 以内 |
|                                                                                          | В | 自作ケーブル                                                                                                    |                   |
| GP <sup>4</sup> ( COM2 )                                                                 | С | <ul> <li>(株)デジタル製オンラインアダプタ<br/>CA4-ADPONL-01</li> <li>+</li> <li>(株)デジタル製コネクタ端子台変換アダプタ<br/>CA3-ADPTRM-01</li> <li>+</li> <li>自作ケーブル</li> </ul> |                   |
|                                                                                          | D | (株)デジタル製オンラインアダプタ<br>CA4-ADPONL-01<br>+<br>自作ケーブル                                                                                              |                   |

1 AGP-3302B 除く全 GP 機種

2 AST-3211A 除く全 ST 機種

- 4 GP-3200 シリーズおよび AGP-3302B を除く全 GP 機種
  - A. (株) デジタル製 COM ポート変換アダプタ (CA3-ADPCOM-01) (株) デジタル製コネクタ端子
     台変換アダプタ (CA3-ADPTRM-01) および自作ケーブルを使用する場合
  - 1:1 接続の場合

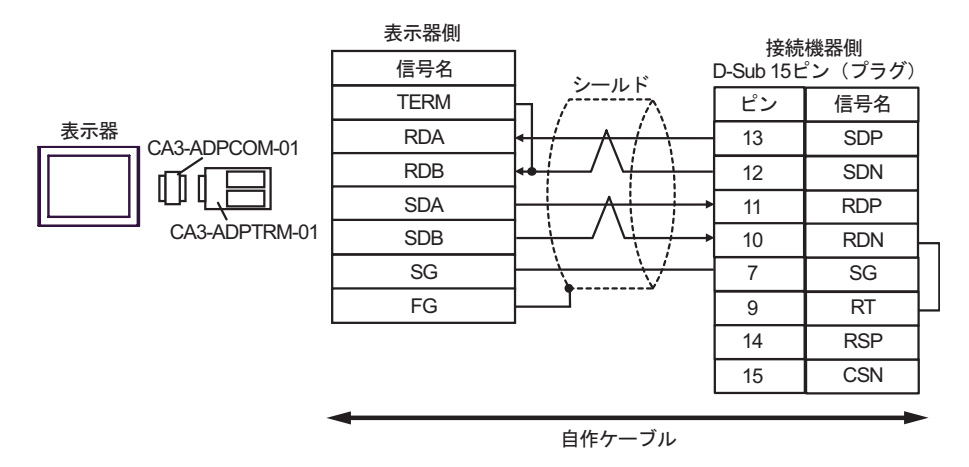

1:n 接続の場合

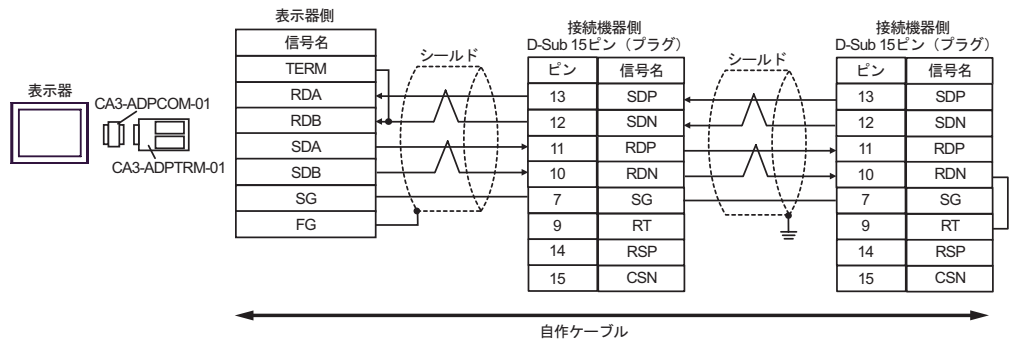

- B. 自作ケーブルを使用する場合
- 1:1 接続の場合

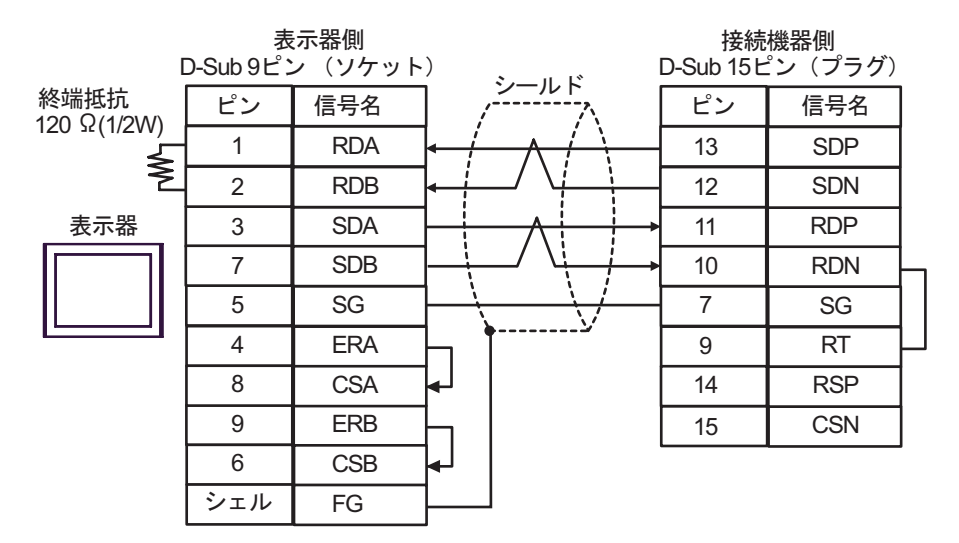

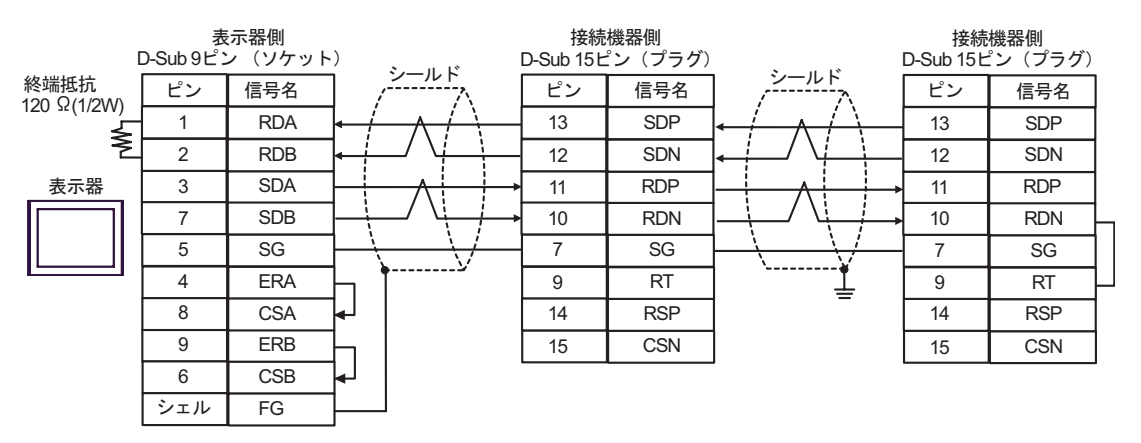

C. (株) デジタル製オンラインアダプタ (CA4-ADPONL-01)、(株) デジタル製コネクタ端子台変換ア ダプタ (CA3-ADPTRM-01) および自作ケーブルを使用する場合

1:1 接続の場合

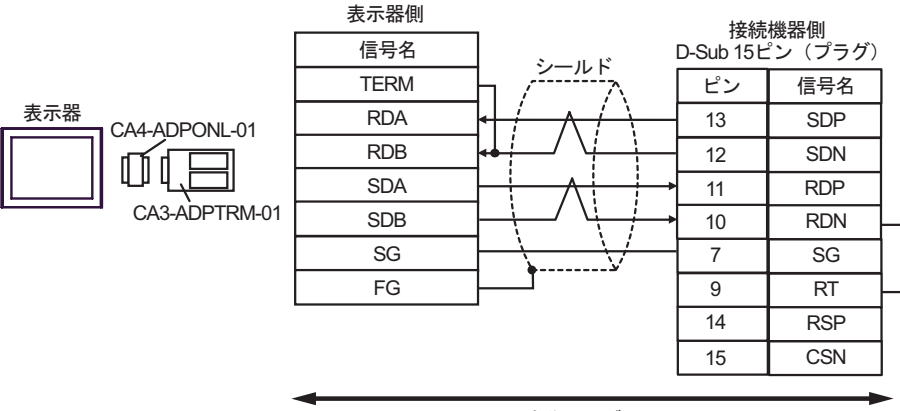

自作ケーブル

1:n 接続の場合

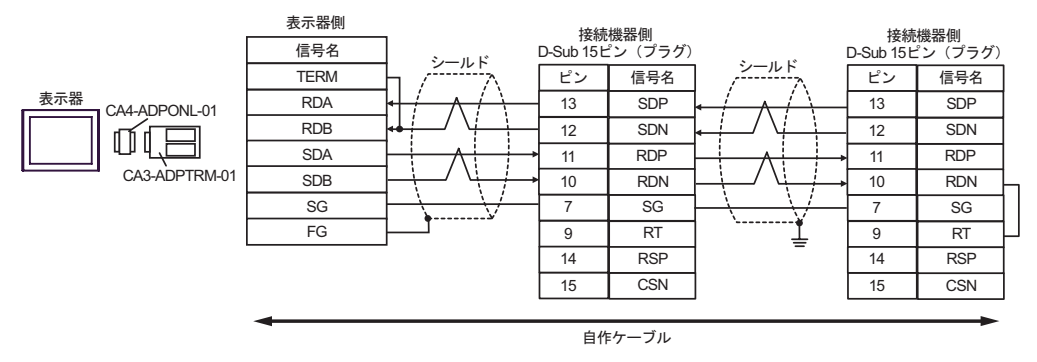

D.(株)デジタル製オンラインアダプタ (CA4-ADPONL-01) および自作ケーブルを使用する場合

1:1 接続の場合

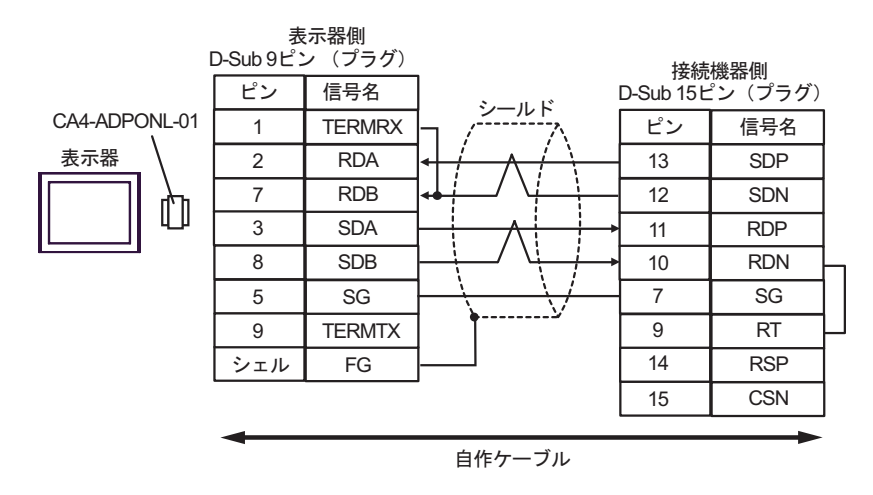

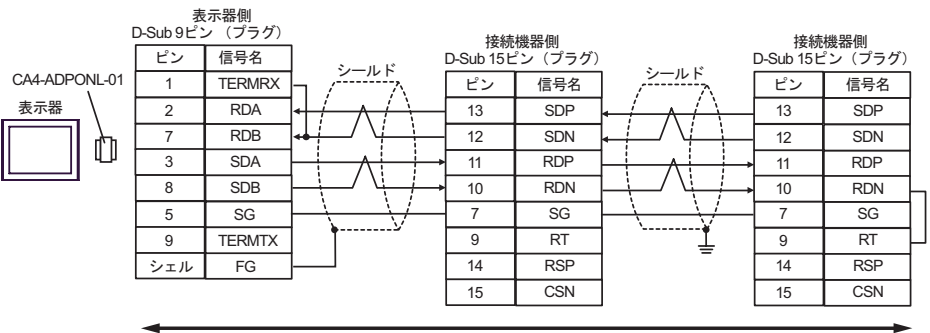

| -<br>-<br>- | -Ť.u |
|-------------|------|
| 日作ケー        | - ノル |

## 結線図 9

| 表示器<br>(接続ポート)                                                             |   | ケーブル                                                                                                    | 備考                |
|----------------------------------------------------------------------------|---|----------------------------------------------------------------------------------------------------|-------------------|
| GP <sup>1</sup> ( COM1 )<br>AGP-3302B ( COM2 )<br>ST <sup>2</sup> ( COM2 ) | A | (株)デジタル製 COM ポート変換アダプタ<br>CA3-ADPCOM-01<br>+<br>(株)デジタル製コネクタ端子台変換アダプタ<br>CA3-ADPTRM-01<br>+<br>自作ケーブル                                          |                   |
|                                                                            | В | 自作ケーブル                                                                                                    |                   |
| GP <sup>3</sup> ( COM2 )                                                   | С | <ul> <li>(株)デジタル製オンラインアダプタ<br/>CA4-ADPONL-01</li> <li>+</li> <li>(株)デジタル製コネクタ端子台変換アダプタ<br/>CA3-ADPTRM-01</li> <li>+</li> <li>自作ケーブル</li> </ul> | ケーブル長:<br>250m 以内 |
|                                                                            | D | (株)デジタル製オンラインアダプタ<br>CA4-ADPONL-01<br>+<br>自作ケーブル                                                                                              |                   |
| IPC <sup>4</sup>                                                           | E | (株)デジタル製 COM ポート変換アダプタ<br>CA3-ADPCOM-01<br>+<br>(株)デジタル製コネクタ端子台変換アダプタ<br>CA3-ADPTRM-01<br>+<br>自作ケーブル                                          |                   |
|                                                                            | F | 自作ケーブル                                                                                                    |                   |

1 AGP-3302B を除く全 GP 機種

2 AST-3211A を除く全 ST 機種

3 GP-3200 シリーズおよび AGP-3302B を除く全 GP 機種

4 RS-422/485(2 線式 ) で通信できる COM ポートのみ使用できます。 <sup>② ■</sup> IPC の COM ポートについて (7 ページ)

- A.(株) デジタル製 COM ポート変換アダプタ(CA3-ADPCOM-01)(株) デジタル製コネクタ端子 台変換アダプタ(CA3-ADPTRM-01)および自作ケーブルを使用する場合
- 1:1 接続の場合

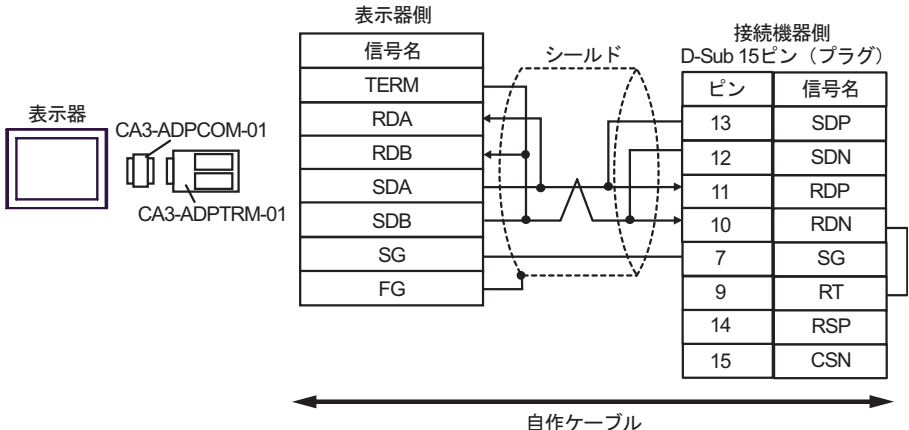

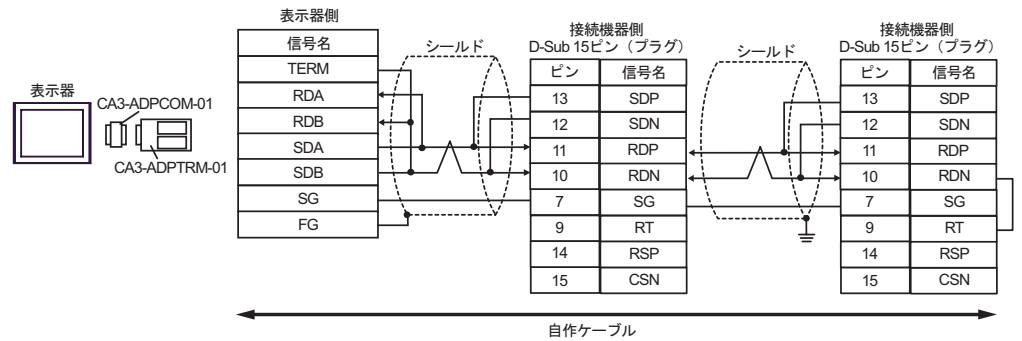

- B. 自作ケーブルを使用する場合
- 1:1 接続の場合

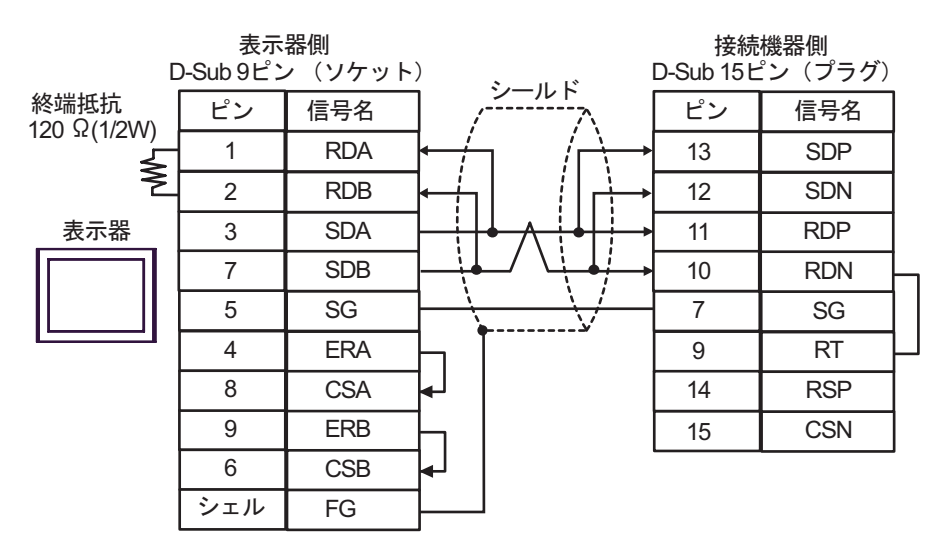

#### 1:n 接続の場合

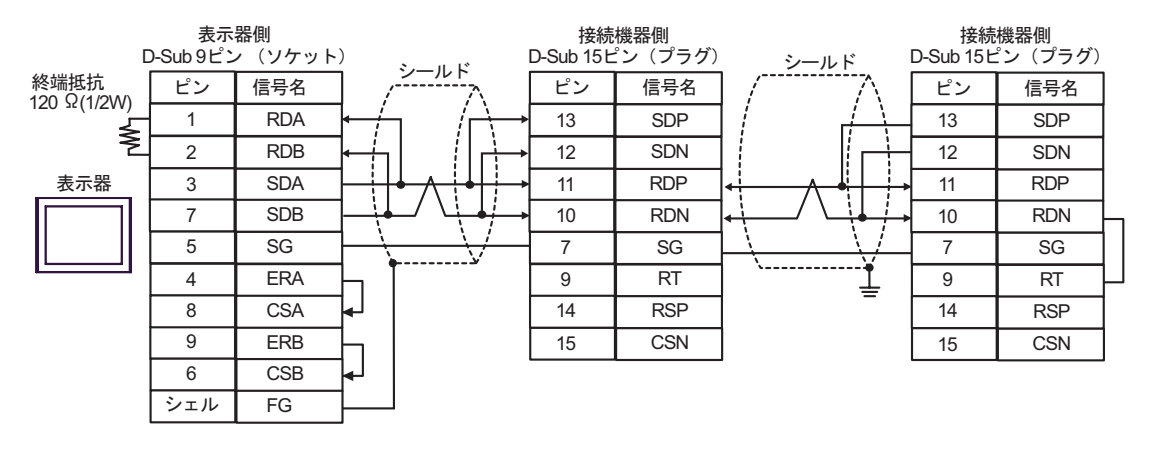

C. (株) デジタル製オンラインアダプタ (CA4-ADPONL-01)、(株) デジタル製コネクタ端子台変換ア ダプタ (CA3-ADPTRM-01) および自作ケーブルを使用する場合

1:1 接続の場合

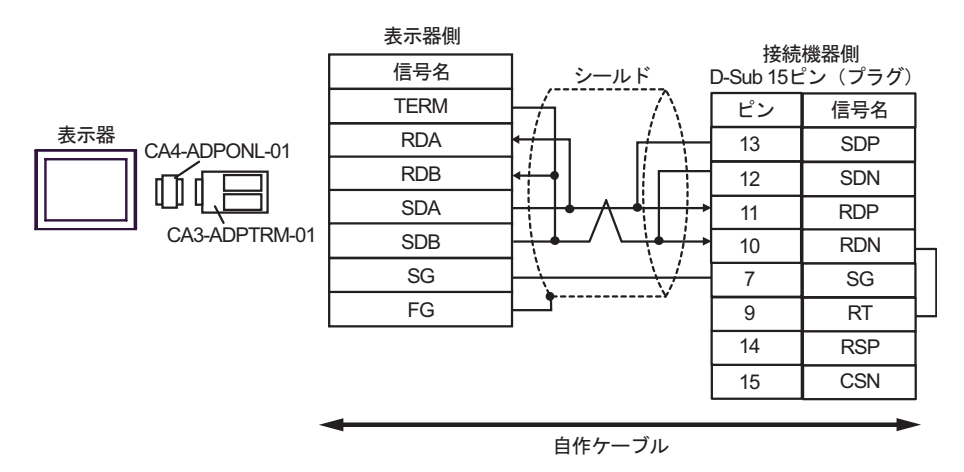

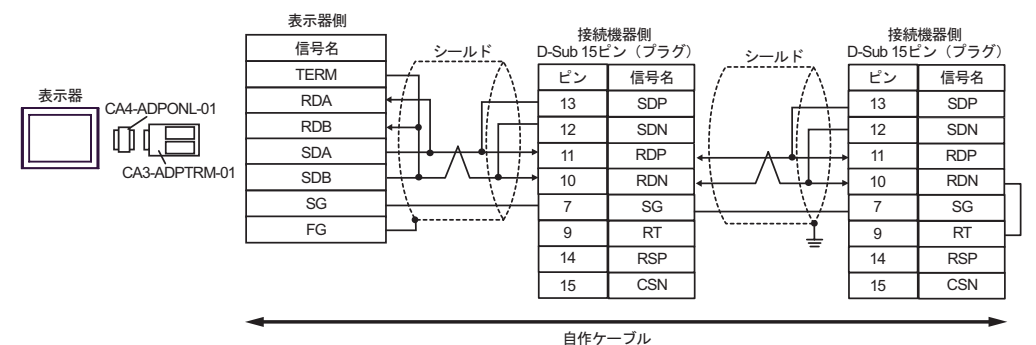

D.(株)デジタル製オンラインアダプタ(CA4-ADPONL-01)および自作ケーブルを使用する場合

#### 1:1 接続の場合

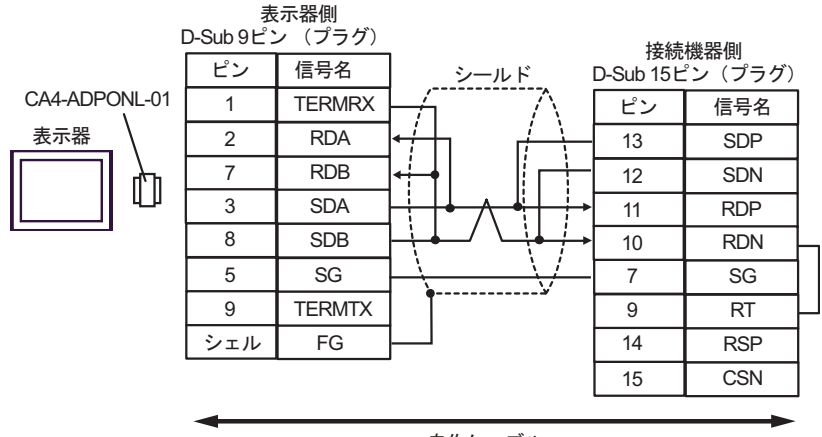

自作ケーブル

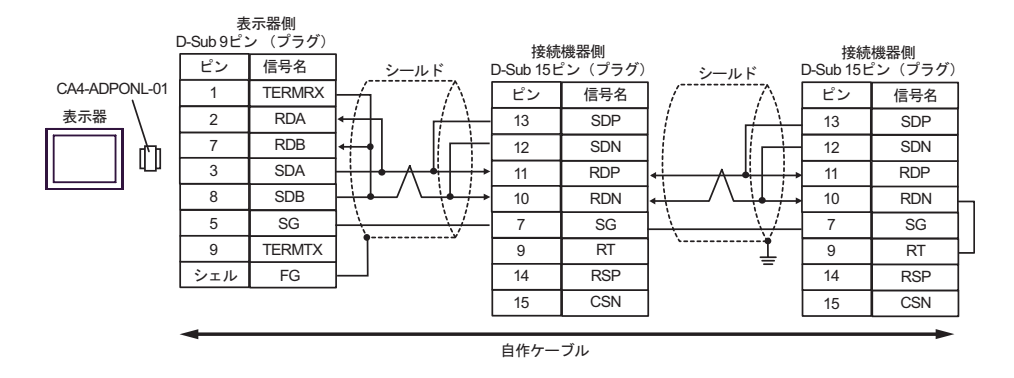

- E. (株) デジタル製 COM ポート変換アダプタ (CA3-ADPCOM-01) (株) デジタル製コネクタ端子
   台変換アダプタ (CA3-ADPTRM-01) および自作ケーブルを使用する場合
- 1:1 接続の場合

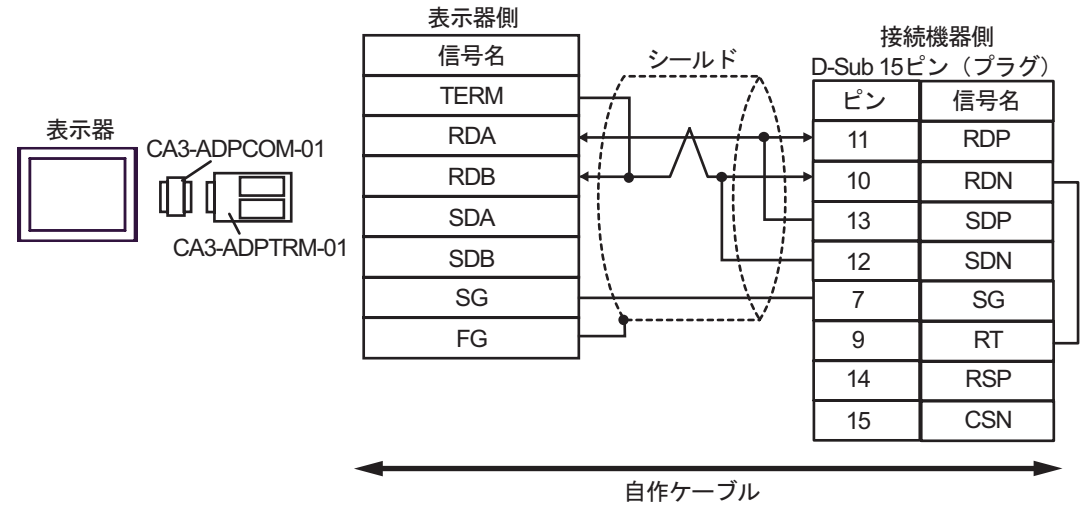

• 1:n 接続の場合

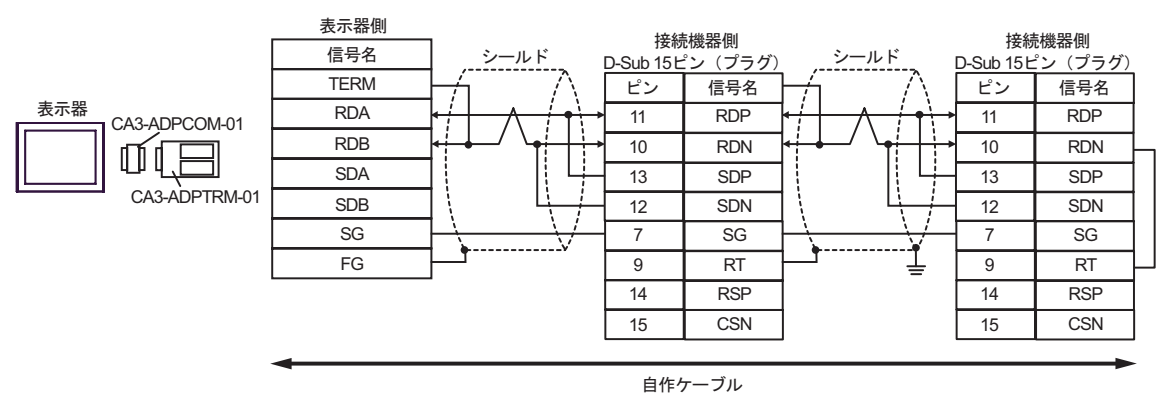

- F. 自作ケーブルを使用する場合
- 1:1 接続の場合

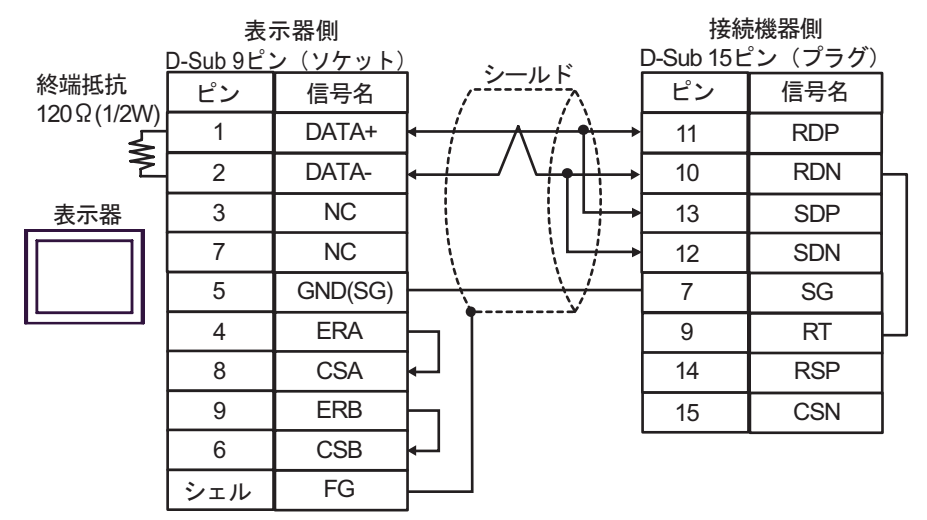

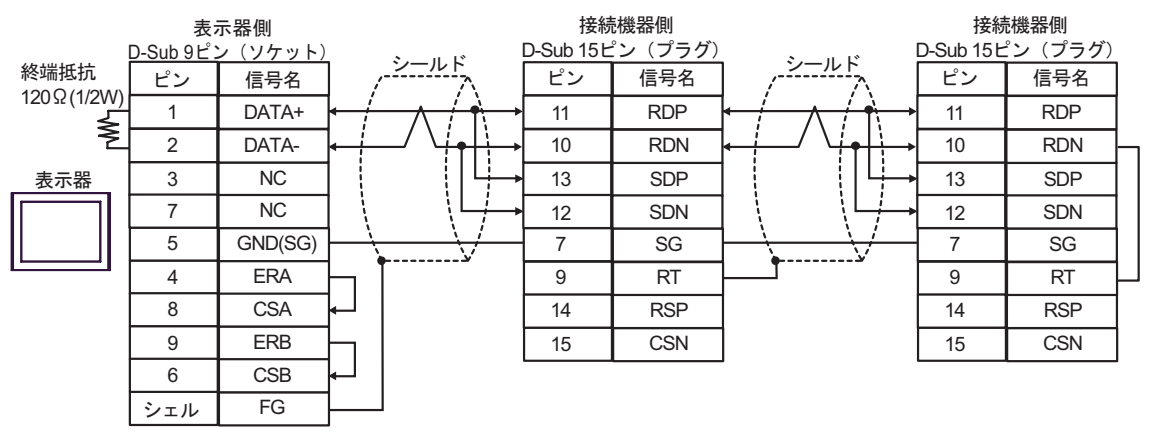

## 結線図 10

| 表示器<br>(接続ポート)                                                                           | ケーブル                                                                                                    | 備考                |
|------------------------------------------------------------------------------------------|----------------------------------------------------------------------------------------------------|-------------------|
| GP <sup>1</sup> (COM1)<br>AGP-3302B (COM2)<br>ST <sup>2</sup> (COM2)<br>IPC <sup>3</sup> | <ul> <li>(株)デジタル製 COM ポート変換アダプタ<br/>CA3-ADPCOM-01</li> <li>+</li> <li>(株)デジタル製コネクタ端子台変換アダプタ<br/>CA3-ADPTRM-01</li> <li>+</li> <li>自作ケーブル</li> </ul> |                   |
|                                                                                          | B 自作ケーブル                                                                                                    |                   |
| GP <sup>4</sup> ( COM2 )                                                                 | <ul> <li>(株)デジタル製オンラインアダプタ<br/>CA4-ADPONL-01</li></ul>                                                                                              | ケーブル長:<br>500m 以内 |
|                                                                                          | D (株)デジタル製オンラインアダプタ<br>CA4-ADPONL-01<br>+<br>自作ケーブル                                                                                                 |                   |

1 AGP-3302B 除く全 GP 機種

2 AST-3211A 除く全 ST 機種

- 3 RS-422/485(4 線式) で通信できる COM ポートのみ使用できます。 「ア IPC の COM ポートについて (7ページ)
- 4 GP-3200 シリーズおよび AGP-3302B を除く全 GP 機種
  - A. (株) デジタル製 COM ポート変換アダプタ (CA3-ADPCOM-01) (株) デジタル製コネクタ端子
     台変換アダプタ (CA3-ADPTRM-01) および自作ケーブルを使用する場合
  - 1:1 接続の場合

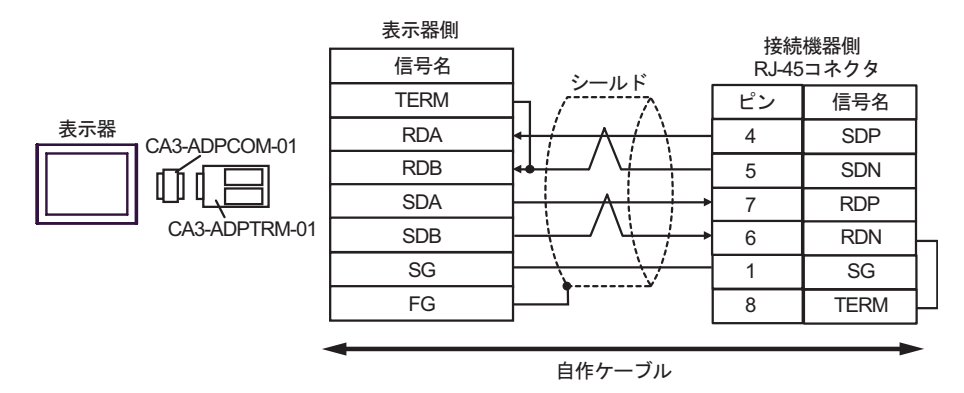

• 1:n 接続の場合

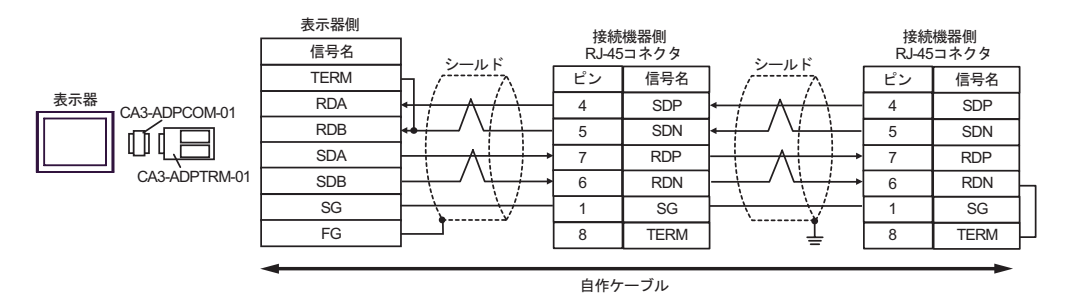

- B. 自作ケーブルを使用する場合
- 1:1 接続の場合

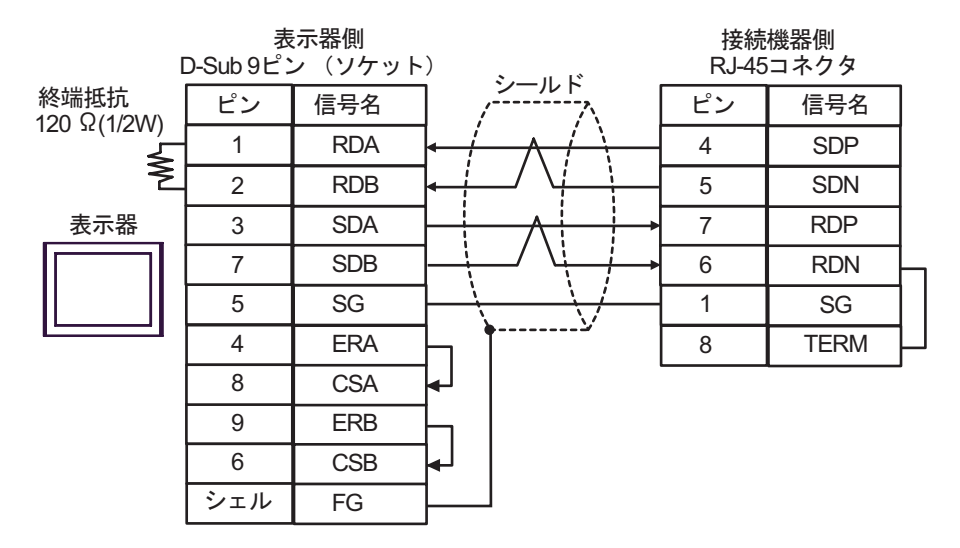

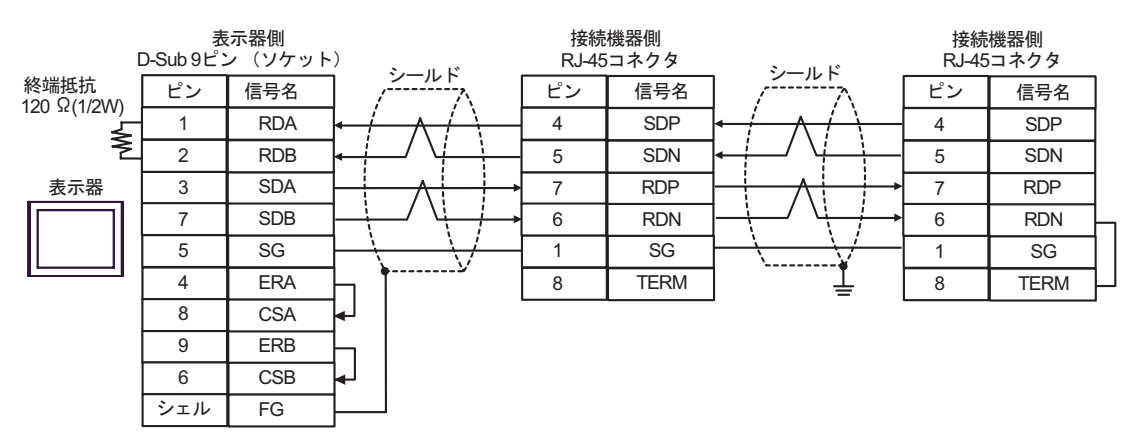

C.(株)デジタル製オンラインアダプタ (CA4-ADPONL-01)、(株)デジタル製コネクタ端子台変換ア ダプタ (CA3-ADPTRM-01) および自作ケーブルを使用する場合

1:1 接続の場合

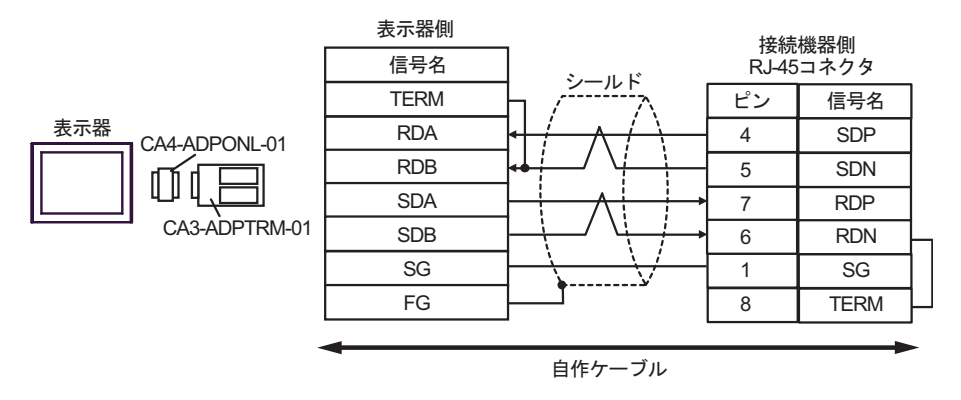

1:n 接続の場合

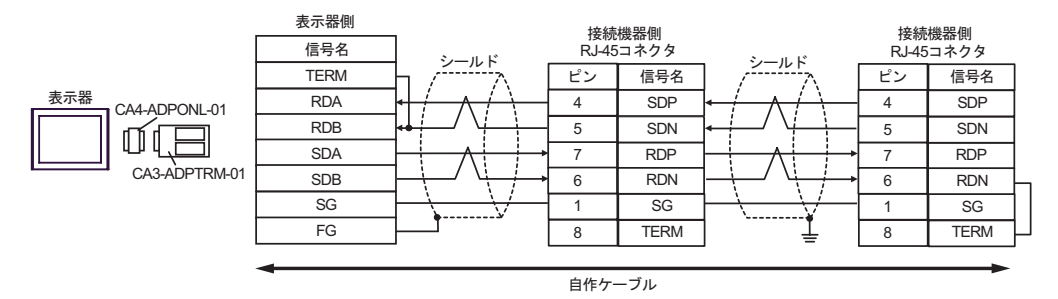

D.(株)デジタル製オンラインアダプタ (CA4-ADPONL-01) および自作ケーブルを使用する場合
 1:1 接続の場合

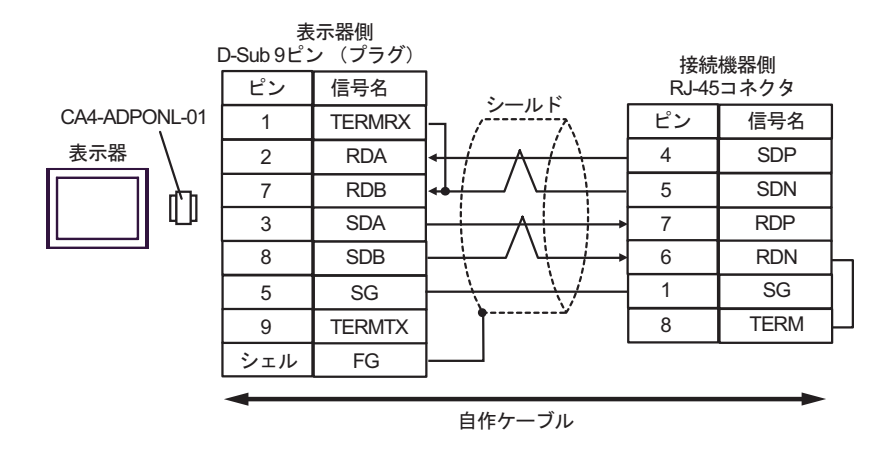

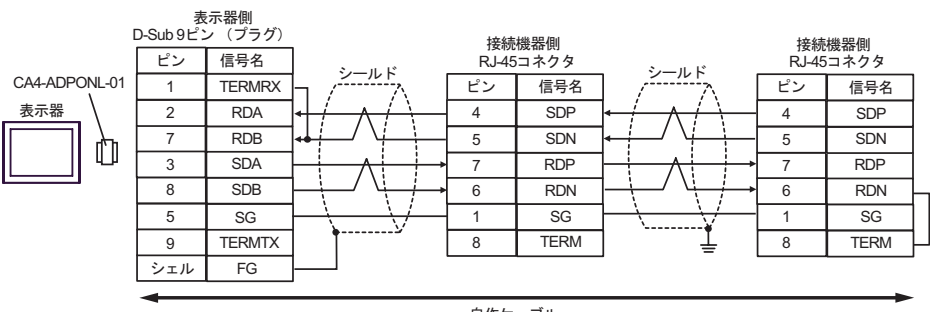

| 自作ケー | ブル |
|------|----|
|------|----|

## 結線図 11

| 表示器<br>(接続ポート)                                                       |   | ケーブル                                                                                                    | 備考                |
|----------------------------------------------------------------------|---|----------------------------------------------------------------------------------------------------|-------------------|
| GP <sup>1</sup> (COM1)<br>AGP-3302B (COM2)<br>ST <sup>2</sup> (COM2) | А | (株)デジタル製 COM ポート変換アダプタ<br>CA3-ADPCON-01<br>+<br>(株)デジタル製コネクタ端子台変換アダプタ<br>CA3-ADPTRM-01<br>+<br>自作ケーブル                                          |                   |
|                                                                      | В | 自作ケーブル                                                                                                    |                   |
| GP <sup>3</sup> (COM2)                                               | С | <ul> <li>(株)デジタル製オンラインアダプタ<br/>CA4-ADPONL-01</li> <li>+</li> <li>(株)デジタル製コネクタ端子台変換アダプタ<br/>CA3-ADPTRM-01</li> <li>+</li> <li>自作ケーブル</li> </ul> | ケーブル長:<br>500m 以内 |
|                                                                      | D | (株)デジタル製オンラインアダプタ<br>CA4-ADPONL-01<br>+<br>自作ケーブル                                                                                              |                   |
| IPC <sup>4</sup>                                                     | E | <ul> <li>(株)デジタル製 COM ポート変換アダプタ<br/>CA3-ADPCOM-01</li> <li>(株)デジタル製コネクタ端子台変換アダプタ<br/>CA3-ADPTRM-01</li> <li>+</li> <li>自作ケーブル</li> </ul>       |                   |
|                                                                      | F | 自作ケーブル                                                                                                    |                   |

1 AGP-3302B を除く全 GP 機種

2 AST-3211A を除く全 ST 機種

3 GP-3200 シリーズおよび AGP-3302B を除く全 GP 機種
A. (株) デジタル製 COM ポート変換アダプタ (CA3-ADPCOM-01)、(株) デジタル製コネクタ端子台 変換アダプタ (CA3-ADPTRM-01) および自作ケーブルを使用する場合

1:1 接続の場合

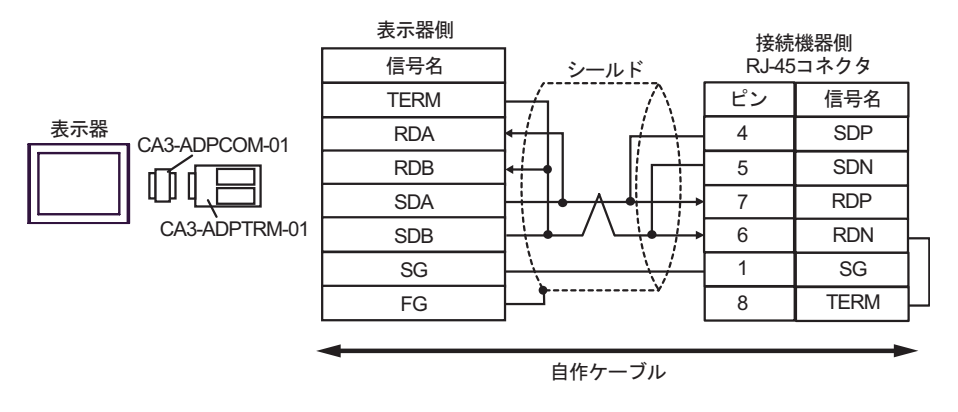

1:n 接続の場合

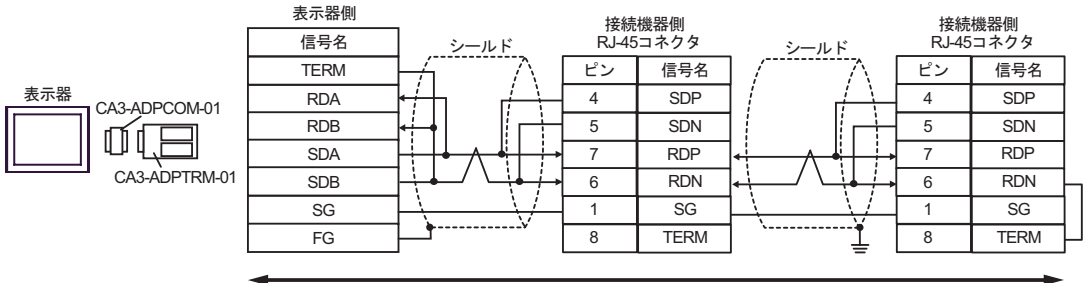

自作ケーブル

- B. 自作ケーブルを使用する場合
- 1:1 接続の場合

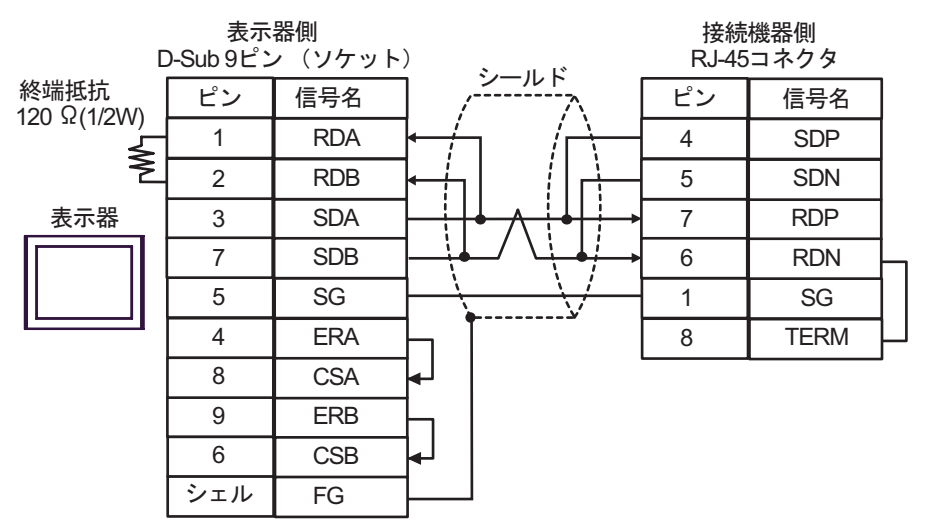

• 1:n 接続の場合

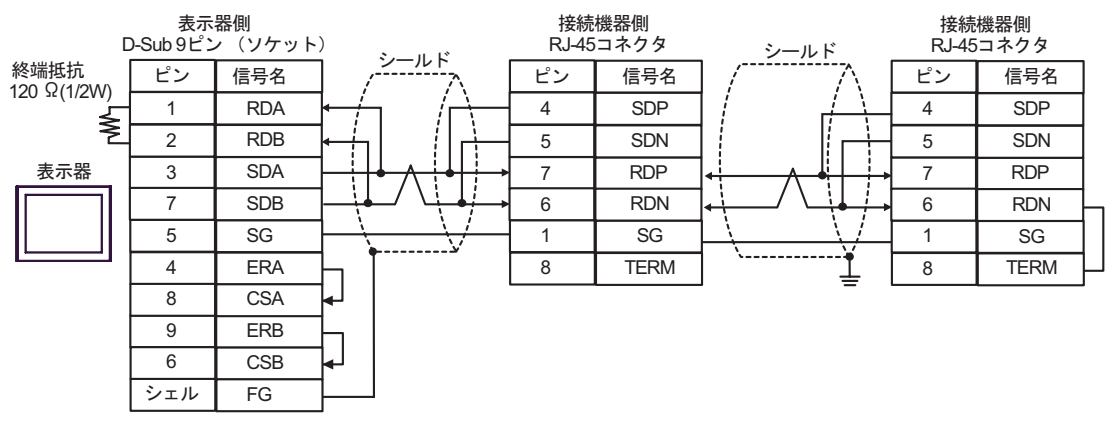

C.(株)デジタル製オンラインアダプタ (CA4-ADPONL-01)、(株)デジタル製コネクタ端子台変換ア ダプタ (CA3-ADPTRM-01) および自作ケーブルを使用する場合

1:1 接続の場合

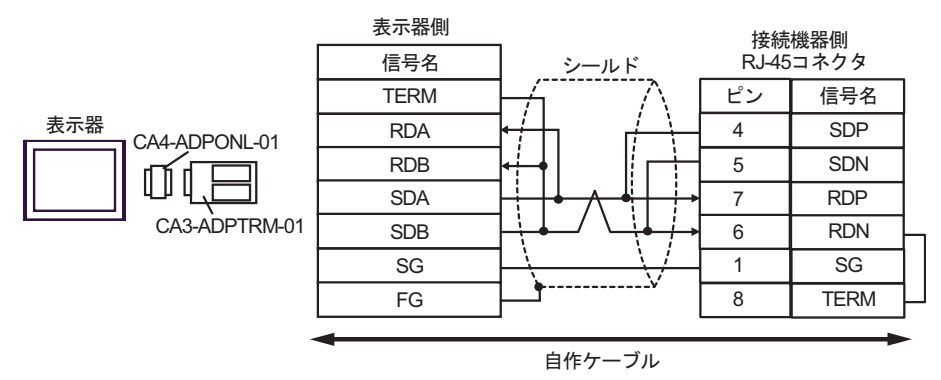

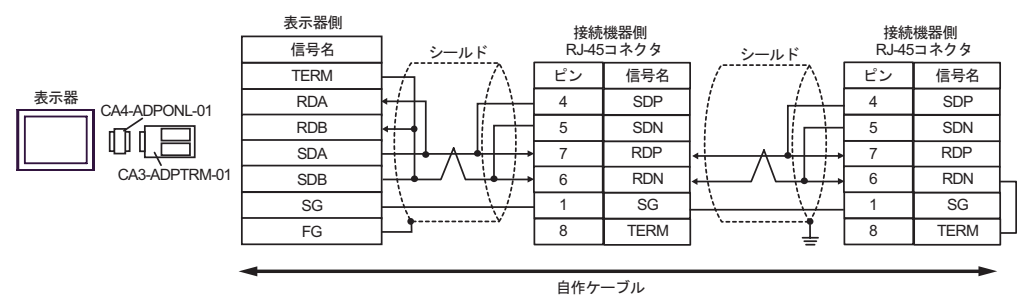

D.(株) デジタル製オンラインアダプタ (CA4-ADPONL-01) および自作ケーブルを使用する場合

1:1 接続の場合

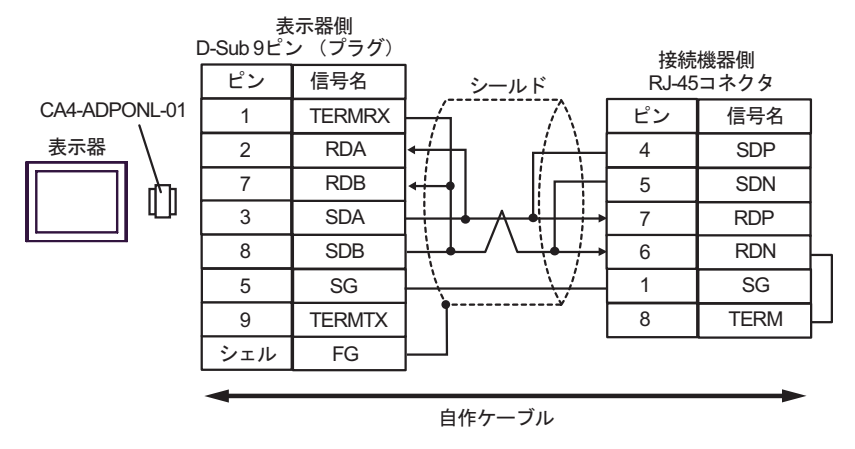

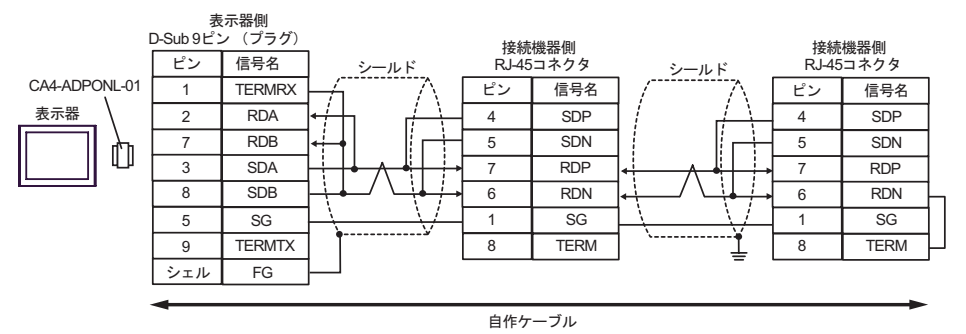

E. (株) デジタル製 COM ポート変換アダプタ (CA3-ADPCOM-01)、(株) デジタル製コネクタ端子台 変換アダプタ (CA3-ADPTRM-01) および自作ケーブルを使用する場合

1:1 接続の場合

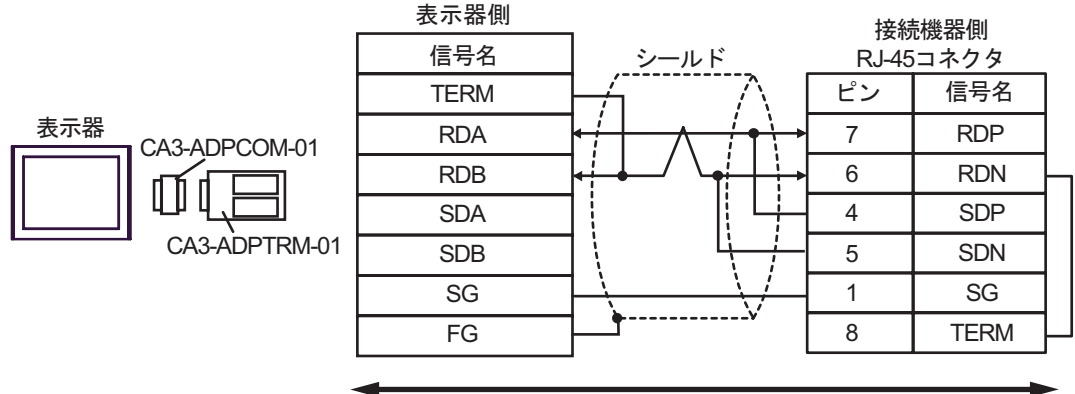

自作ケーブル

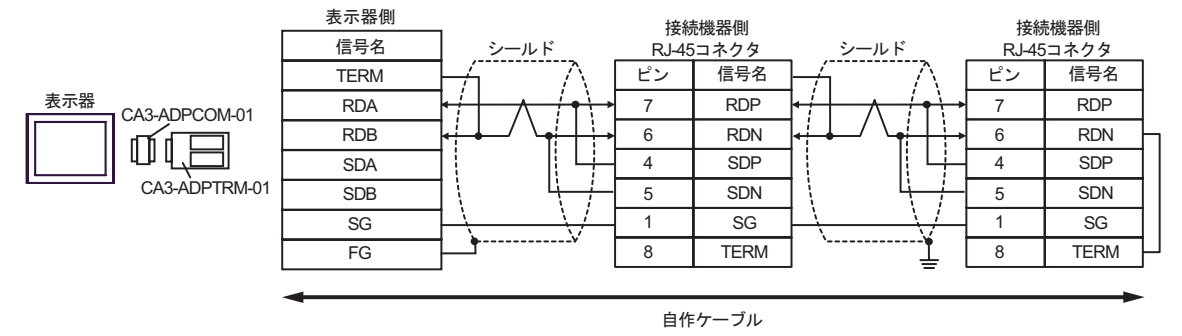

### F. 自作ケーブルを使用する場合

1:1 接続の場合

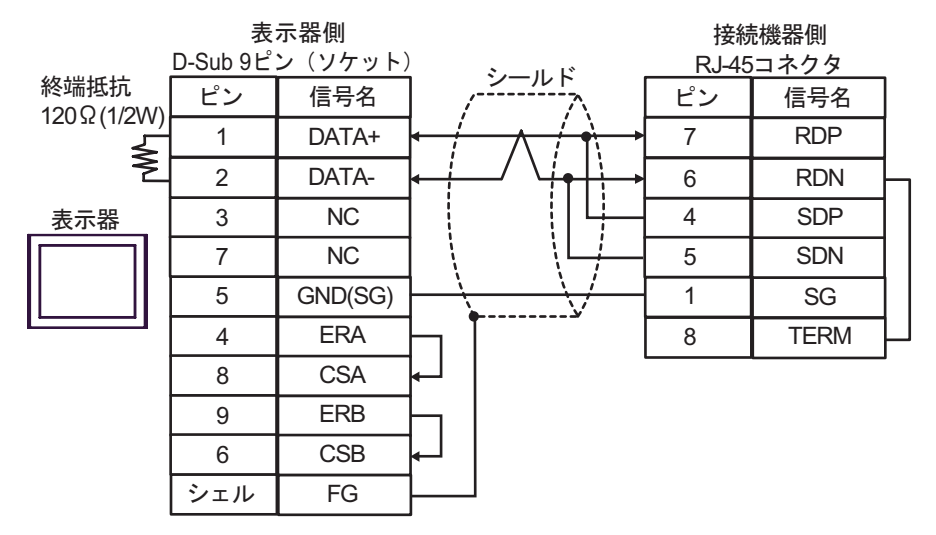

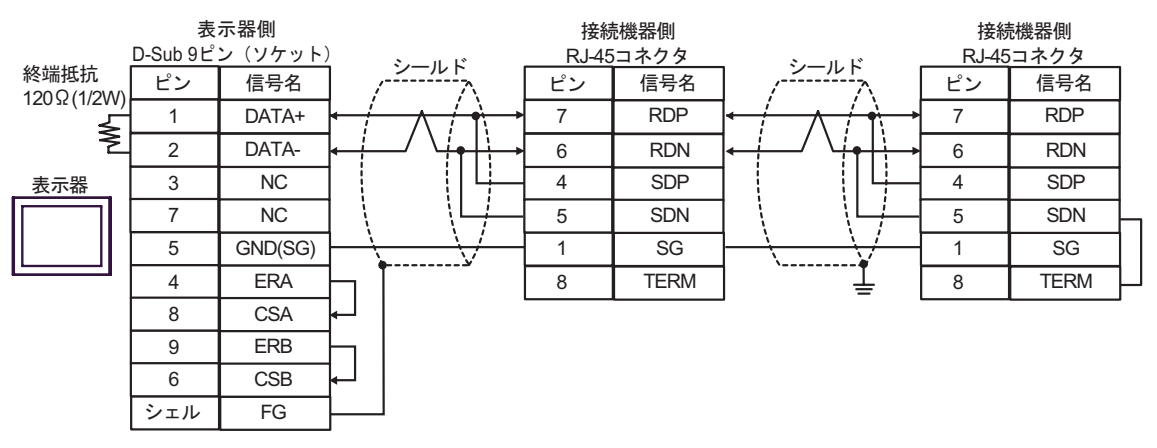

### 結線図 12

| 表示器<br>(接続ポート)                                          | ケーブル                                               | 備考               |
|---------------------------------------------------------|----------------------------------------------------|------------------|
| GP ( COM1 )<br>ST ( COM1 )<br>IPC <sup>1</sup><br>PC/AT | 自作ケーブル<br>+<br>(株)日立産機システム製変換ケーブル<br>EH-RS05(0.5m) | ケーブル長:<br>15m 以内 |

RS-232C で通信できる COM ポートのみ使用できます。
 IPC の COM ポートについて (7ページ)

### (株)日立産機システム製ケーブル(EH-RS05)を使用する場合

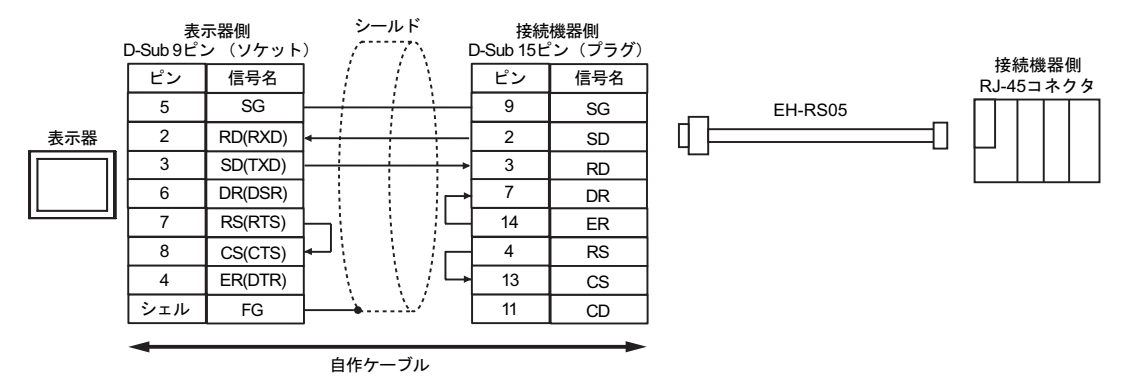

### 結線図 13

| 表示器<br>(接続ポート)                                                                           | ケーブル                                                                                                    | 備考                |
|------------------------------------------------------------------------------------------|----------------------------------------------------------------------------------------------------|-------------------|
| GP <sup>1</sup> (COM1)<br>AGP-3302B (COM2)<br>ST <sup>2</sup> (COM2)<br>IPC <sup>3</sup> | <ul> <li>(株)デジタル製 COM ポート変換アダプタ<br/>CA3-ADPCOM-01</li> <li>+</li> <li>(株)デジタル製コネクタ端子台変換アダプタ<br/>CA3-ADPTRM-01</li> <li>+</li> <li>自作ケーブル</li> </ul> |                   |
|                                                                                          | B 自作ケーブル                                                                                                    |                   |
| GP <sup>4</sup> ( COM2 )                                                                 | <ul> <li>(株)デジタル製オンラインアダプタ<br/>CA4-ADPONL-01</li></ul>                                                                                              | ケーブル長:<br>500m 以内 |
|                                                                                          | <ul> <li>(株)デジタル製オンラインアダプタ<br/>CA4-ADPONL-01</li> <li>+</li> <li>自作ケーブル</li> </ul>                                                                  |                   |

1 AGP-3302B 除く全 GP 機種

2 AST-3211A 除く全 ST 機種

- 3 RS-422/485(4 線式) で通信できる COM ポートのみ使用できます。 「ア IPC の COM ポートについて (7ページ)
- 4 GP-3200 シリーズおよび AGP-3302B を除く全 GP 機種
  - A. (株) デジタル製 COM ポート変換アダプタ (CA3-ADPCOM-01) (株) デジタル製コネクタ端子
     台変換アダプタ (CA3-ADPTRM-01) および自作ケーブルを使用する場合
  - 1:1 接続の場合

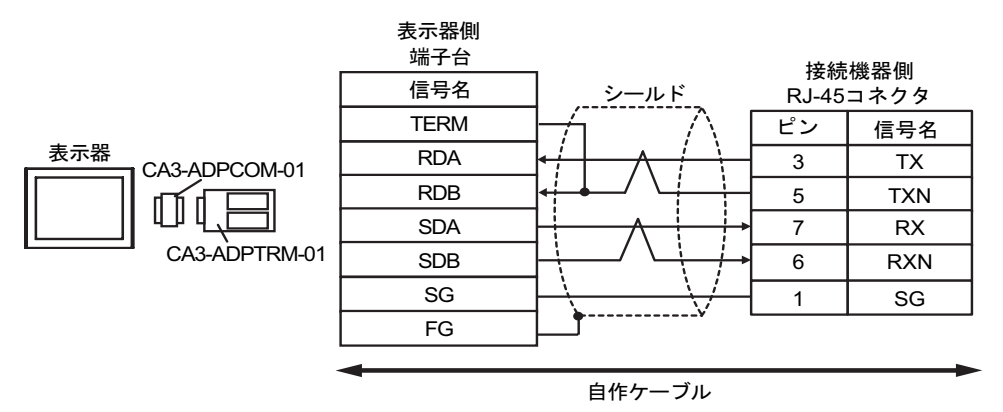

1:n 接続の場合

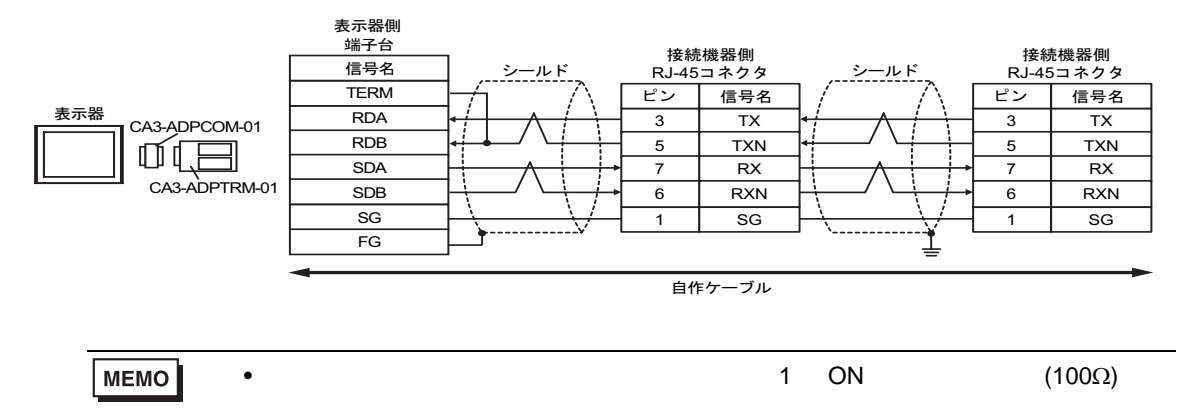

GP-Pro EX 機器接続マニュアル

### B. 自作ケーブルを使用する場合

1:1 接続の場合

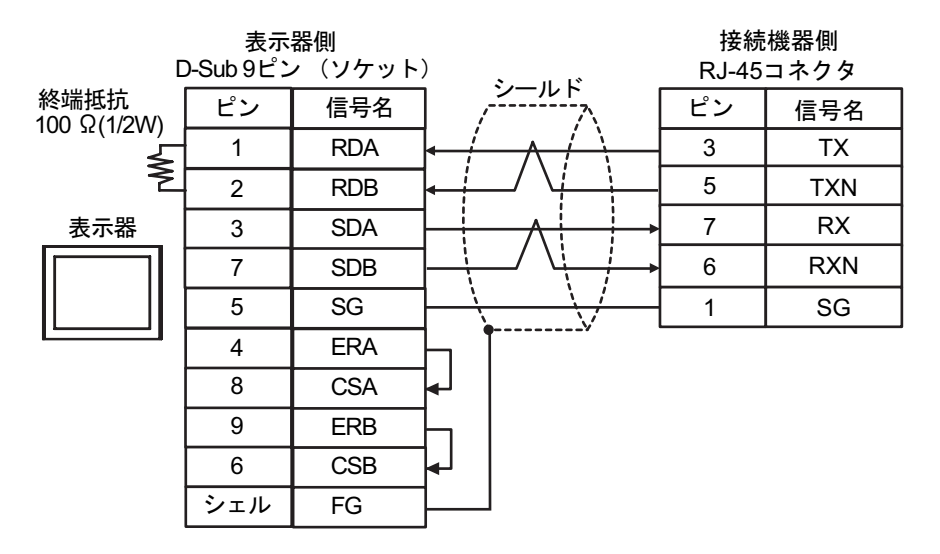

• 1:n 接続の場合

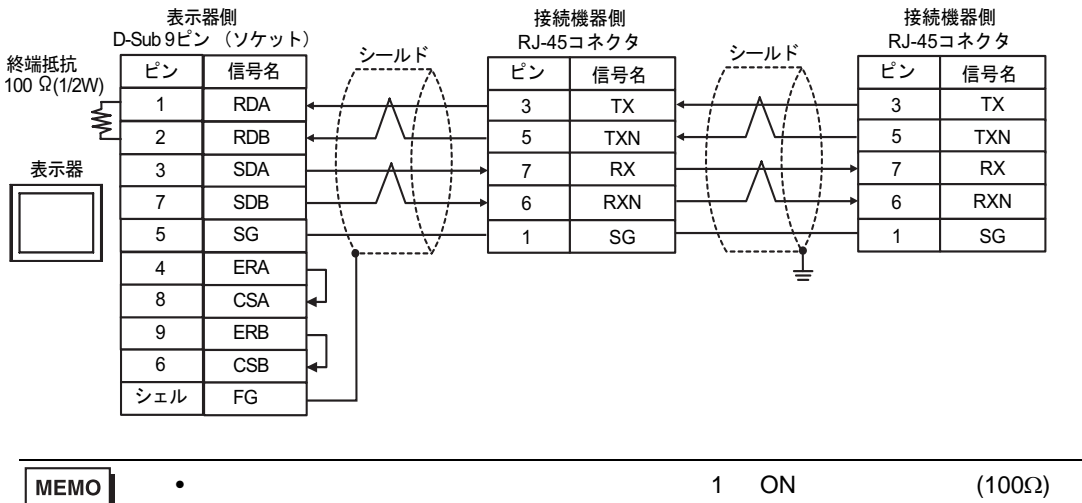

挿入してください。

C. (株) デジタル製オンラインアダプタ (CA4-ADPONL-01)、(株) デジタル製コネクタ端子台変換ア ダプタ (CA3-ADPTRM-01) および自作ケーブルを使用する場合

1:1 接続の場合

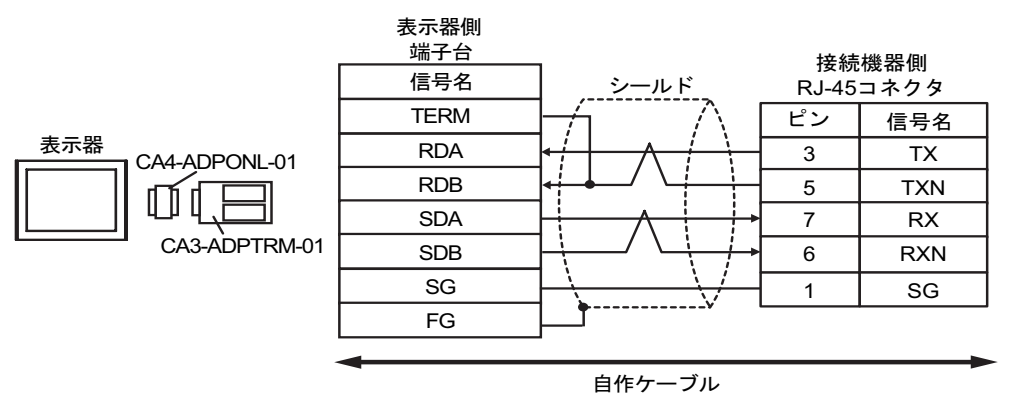

1:n 接続の場合

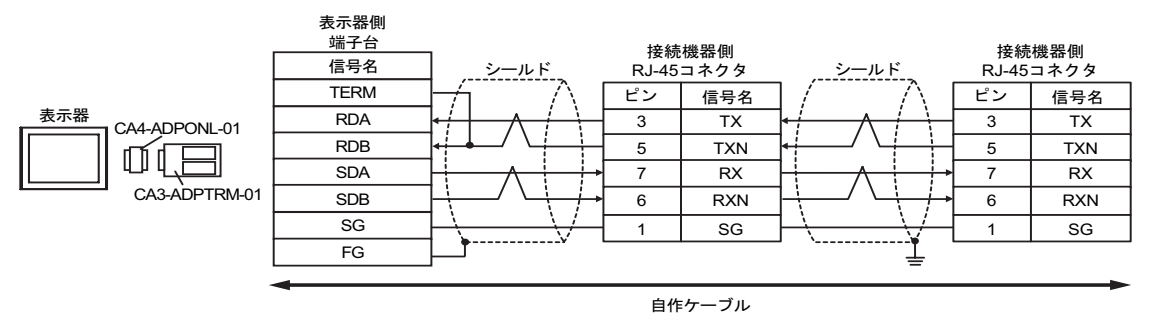

 ● 接続の終端となる接続機器のディップスイッチ1を ON にして終端抵抗 (100Ω) を 挿入してください。 D.(株)デジタル製オンラインアダプタ(CA4-ADPONL-01)および自作ケーブルを使用する場合

1:1 接続の場合

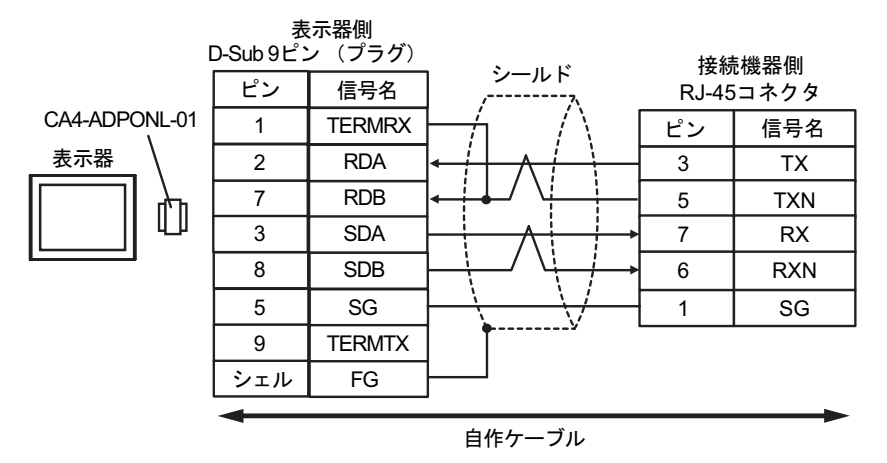

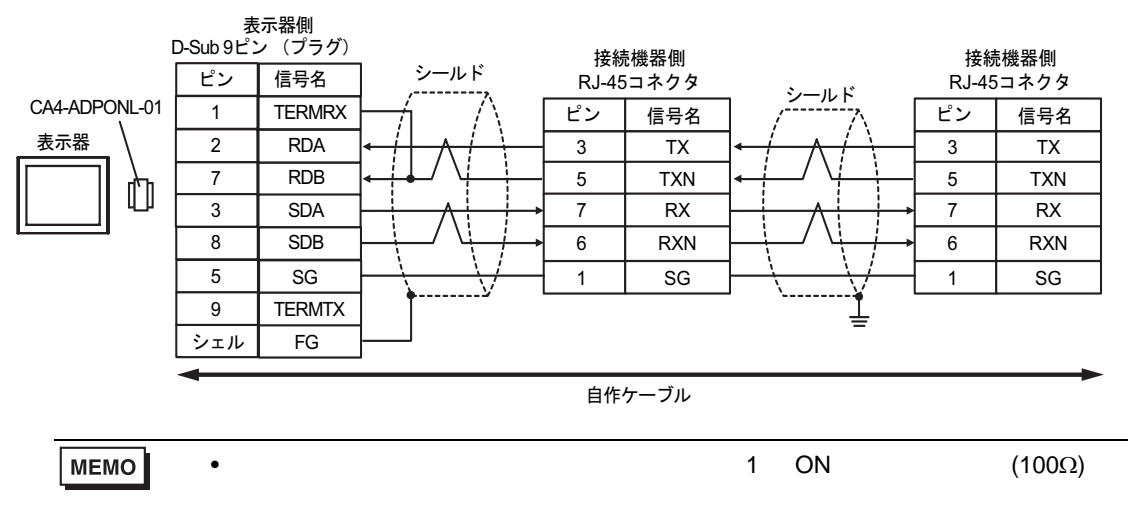

### 結線図 14

| 表示器<br>(接続ポート)                                                             |   | ケーブル                                                                                                    | 備考                |  |
|----------------------------------------------------------------------------|---|----------------------------------------------------------------------------------------------------|-------------------|--|
| GP <sup>1</sup> ( COM1 )<br>AGP-3302B ( COM2 )<br>ST <sup>2</sup> ( COM2 ) | А | (株)デジタル製 COM ポート変換アダプタ<br>CA3-ADPCOM-01<br>+<br>(株)デジタル製コネクタ端子台変換アダプタ<br>CA3-ADPTRM-01<br>+<br>自作ケーブル                                                                           |                   |  |
|                                                                            | В | 自作ケーブル                                                                                                    |                   |  |
| GP <sup>3</sup> ( COM2 )                                                   | С | <ul> <li>(株)デジタル製オンラインアダプタ<br/>CA4-ADPONL-01         <ul> <li>+</li> <li>(株)デジタル製コネクタ端子台変換アダプタ<br/>CA3-ADPTRM-01             </li> <li>+</li> <li>自作ケーブル</li> </ul> </li> </ul> | ケーブル長:<br>500m 以内 |  |
|                                                                            | D | (株)デジタル製オンラインアダプタ<br>CA4-ADPONL-01<br>+<br>自作ケーブル                                                                                                    |                   |  |
| IPC <sup>4</sup>                                                           | E | <ul> <li>(株)デジタル製 COM ポート変換アダプタ<br/>CA3-ADPCOM-01</li> <li>+</li> <li>(株)デジタル製コネクタ端子台変換アダプタ<br/>CA3-ADPTRM-01</li> <li>+</li> <li>自作ケーブル</li> </ul>                             |                   |  |
|                                                                            | F | 自作ケーブル                                                                                                    |                   |  |

1 AGP-3302B を除く全 GP 機種

2 AST-3211A を除く全 ST 機種

3 GP-3200 シリーズおよび AGP-3302B を除く全 GP 機種

- A. (株) デジタル製 COM ポート変換アダプタ (CA3-ADPCOM-01)、(株) デジタル製コネクタ端子台 変換アダプタ (CA3-ADPTRM-01) および自作ケーブルを使用する場合
- 1:1 接続の場合

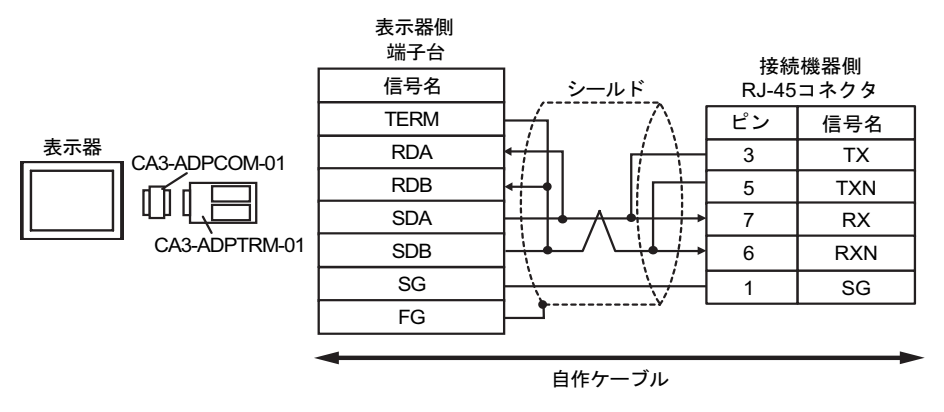

1:n 接続の場合

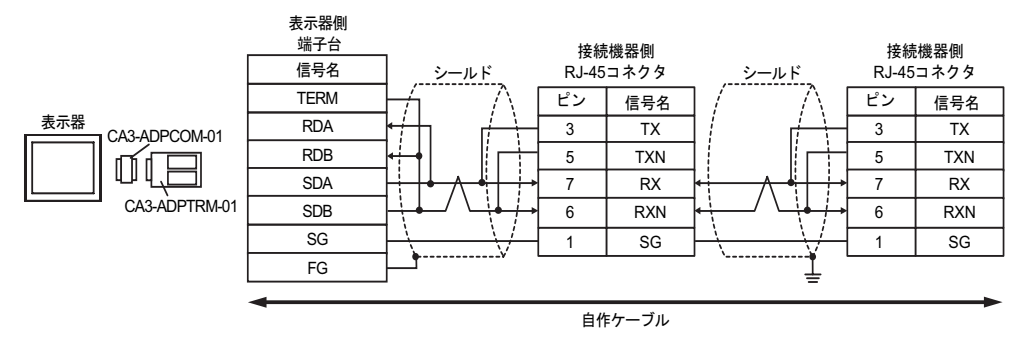

### ● 接続の終端となる接続機器のディップスイッチ1を ON にして終端抵抗 (100Ω) を 挿入してください。

- B. 自作ケーブルを使用する場合
- 1:1 接続の場合

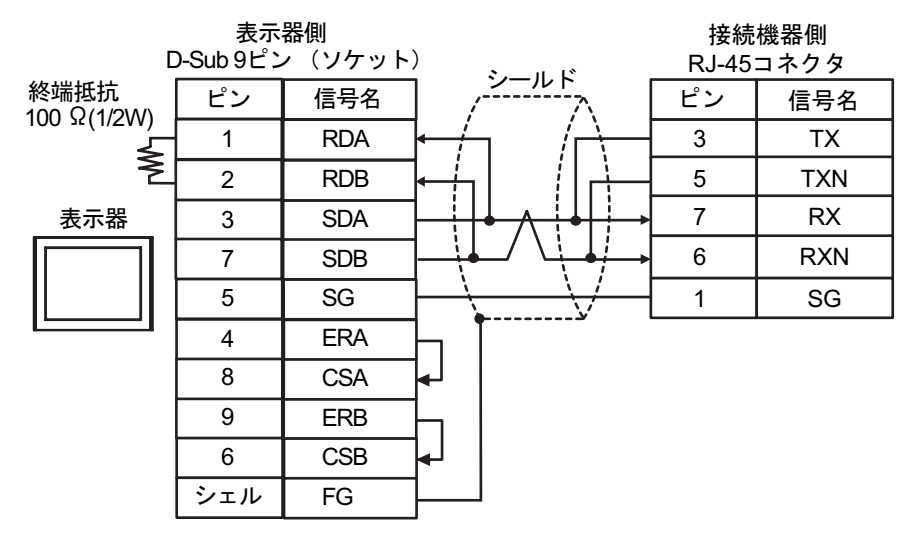

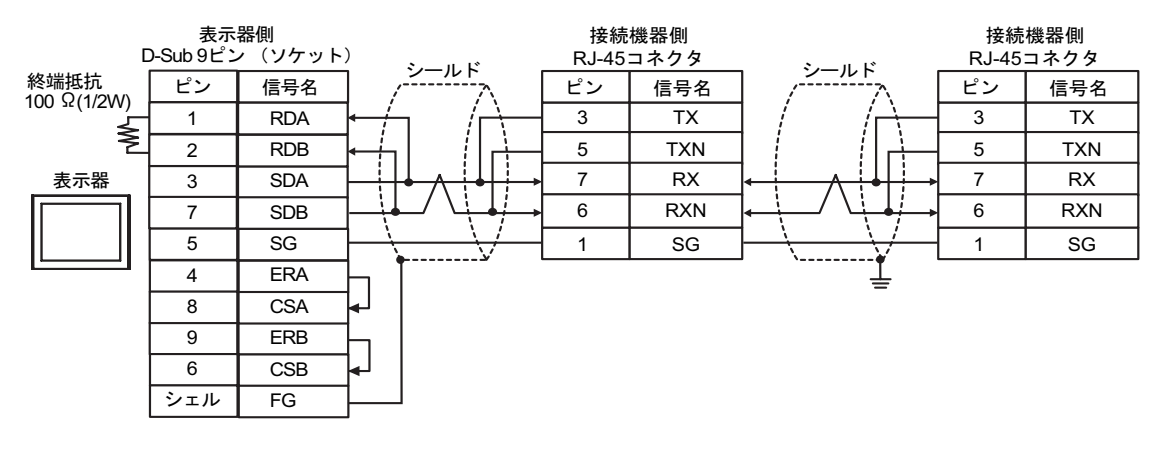

| МЕМО | • | 接続の終端となる接続機器のディップスイッチ1を ON にして終端抵抗 (100Ω) を |
|------|---|---------------------------------------------|
|      |   | 挿入してください。                                   |

 C. (株) デジタル製オンラインアダプタ (CA4-ADPONL-01)、(株) デジタル製コネクタ端子台変換ア ダプタ (CA3-ADPTRM-01) および自作ケーブルを使用する場合

1:1 接続の場合

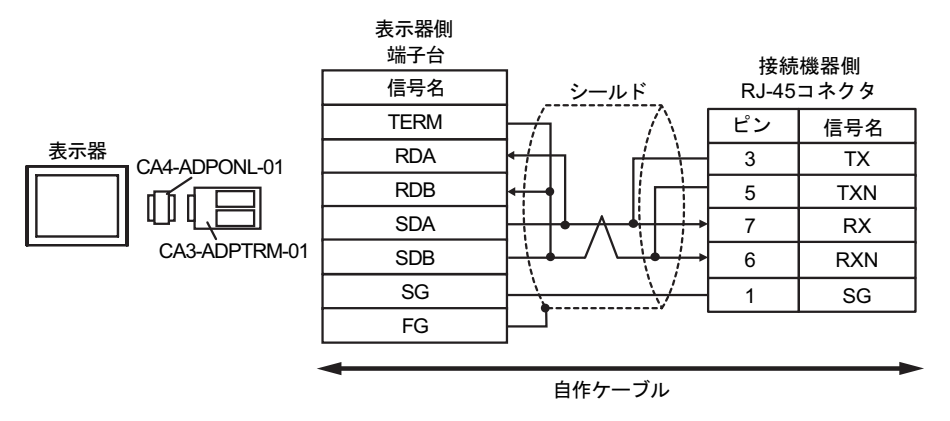

1:n 接続の場合

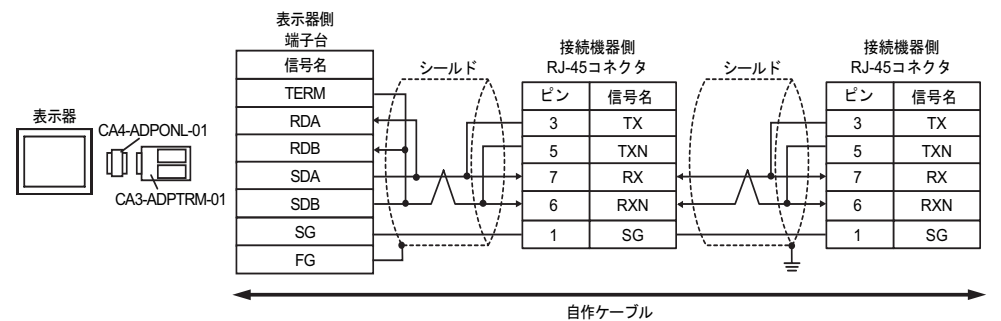

### MEMO 接続の終端となる接続機器のディップスイッチ1を ON にして終端抵抗 (100Ω) を 挿入してください。

D.(株) デジタル製オンラインアダプタ (CA4-ADPONL-01) および自作ケーブルを使用する場合

1:1 接続の場合

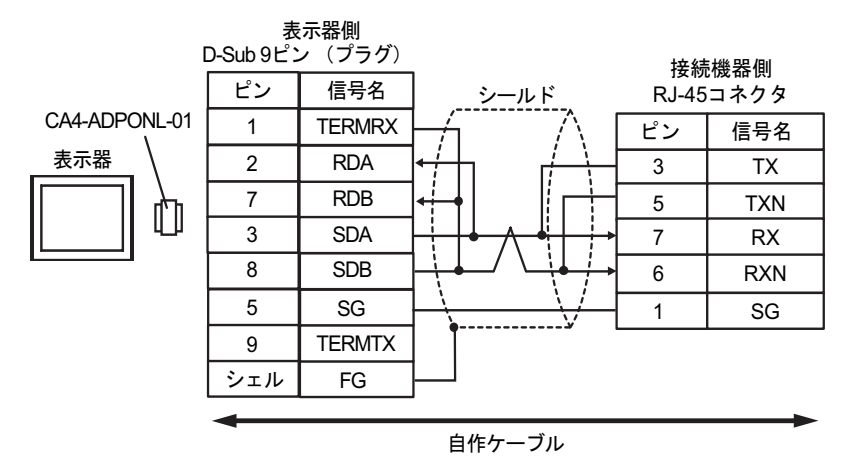

1:n 接続の場合

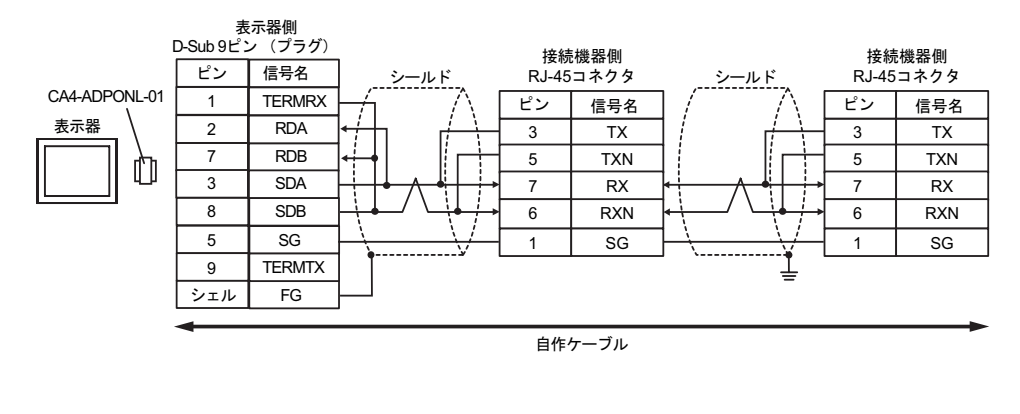

#### MEMO 接続の終端となる接続機器のディップスイッチ1をONにして終端抵抗 (100Ω)を 挿入してください。

E. (株) デジタル製 COM ポート変換アダプタ (CA3-ADPCOM-01)、(株) デジタル製コネクタ端子台 変換アダプタ (CA3-ADPTRM-01) および自作ケーブルを使用する場合

1:1 接続の場合

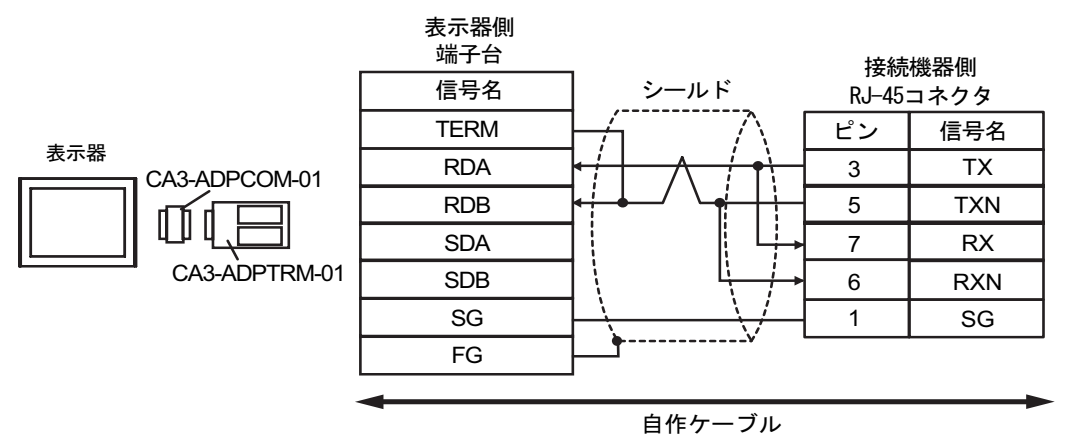

1:n 接続の場合

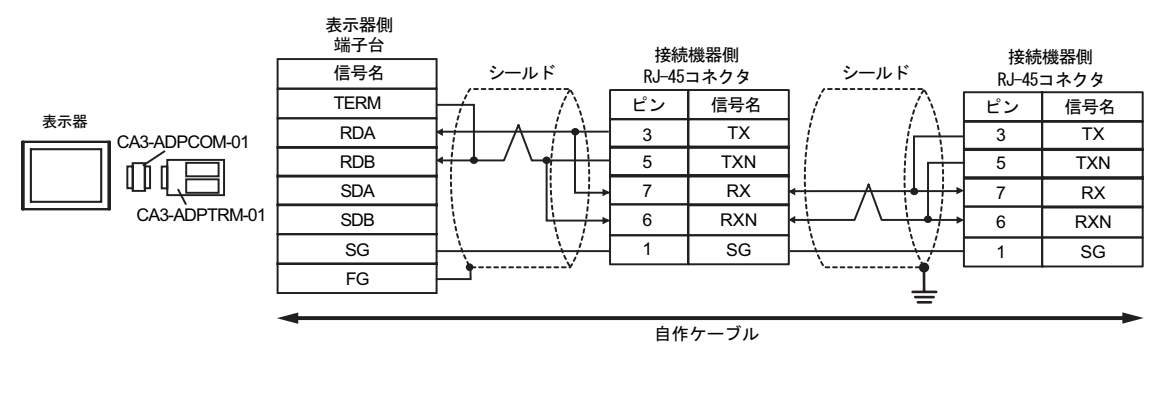

 MEMO
 ・ 接続の終端となる接続機器のディップスイッチ1を ON にして終端抵抗 (100Ω) を 挿入してください。

### F. 自作ケーブルを使用する場合

1:1 接続の場合

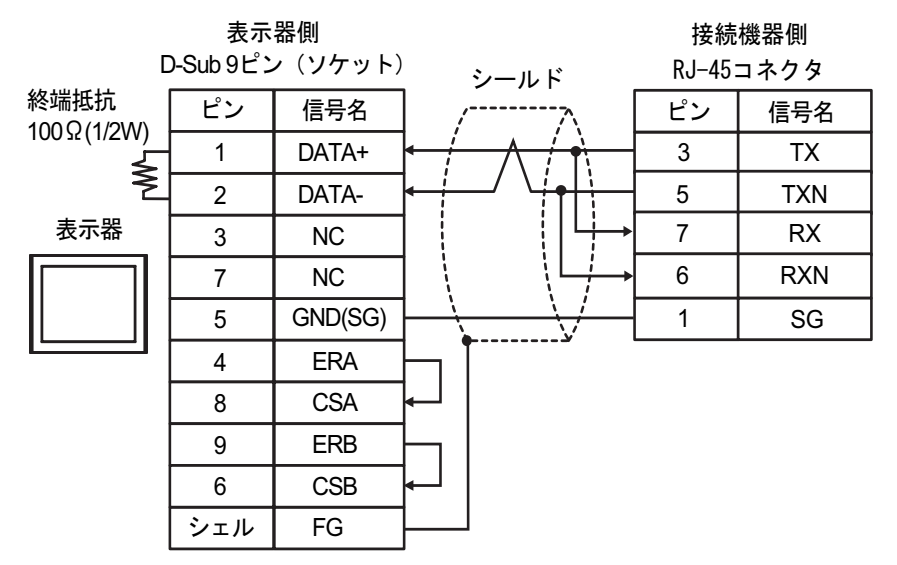

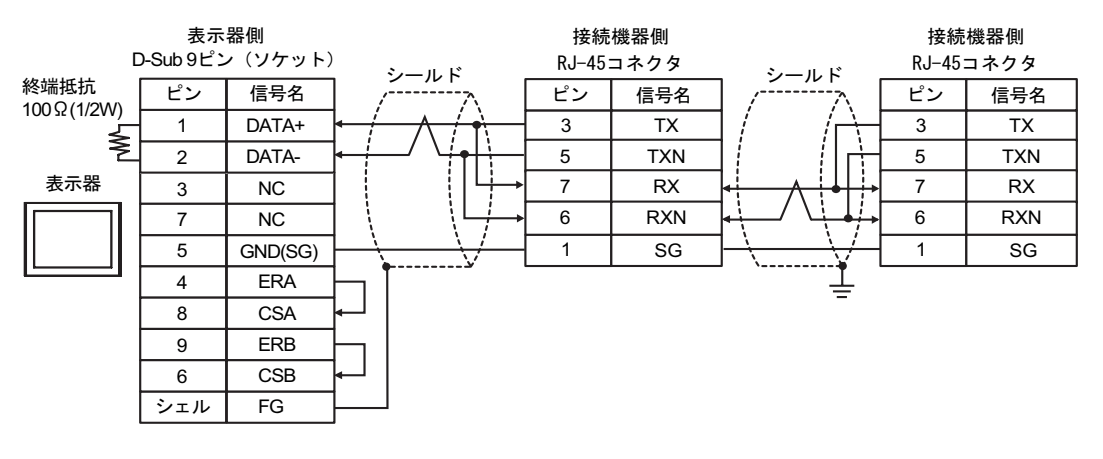

| MEMO | • | 接続の終端となる接続機器のディップスイッチ1を ON にして終端抵抗 (100Ω)を |
|------|---|--------------------------------------------|
|      |   | 挿入してください。                                  |

# 6 使用可能デバイス

使用可能なデバイスアドレスの範囲を下表に示します。

### 6.1 H/EH-150/MICRO-EH シリーズ

**□** はシステムデータエリアに指定できます。

| デバイス               | ビットアドレス             | ワードアドレス           | ダブルワード<br>アドレス | 32 bit  | 備考  |
|--------------------|---------------------|-------------------|----------------|---------|-----|
| 外部入力               | X00000-X05A95       | WX0000-<br>WX05A7 | DX0000-DX05A6  |         | 1 2 |
| 外部出力               | Y00000-Y05A95       | WY0000-<br>WY05A7 | DY0000-DY05A6  |         | 2   |
| リモート入力リレー          | X10000-X49995       | WX1000-WX4997     | DX1000-DX4996  |         | 1 3 |
| リモート出力リレー          | Y10000-Y49995       | WY1000-WY4997     | DY1000-DY4996  |         | 3   |
| 内部出力               | R000-R7BF           | -                 | -              |         |     |
| 特殊内部出力             | R7C0-R7FF           | -                 | -              |         |     |
| データエリア             | M0000-M3FFF         | WM000-WM3FF       | DM000-DM3FE    |         |     |
| 第 1 CPU リンク        | L00000-L03FFF       | WL0000-WL03FF     | DL0000-DL03FE  |         |     |
| 第 2 CPU リンク        | L10000-L13FFF       | WL1000-WL13FF     | DL1000-DL13FE  |         |     |
| オンディレータイマ          | TD0000 -TD1023      | -                 | -              |         |     |
| シングルショットタイマ        | SS0000-SS1023       | -                 | -              |         |     |
| ウオッチドッグタイマ         | WDT0000-<br>WDT1023 | -                 | -              | [L / H] |     |
| モノステーブルタイマ         | MS0000-MS1023       | -                 | -              |         |     |
| 積算タイマ              | TMR0000-<br>TMR1023 | -                 | -              |         |     |
| アップカウンタ            | CU0000-CU2047       | -                 | -              |         |     |
| リングカウンタ            | RCU0000-<br>RCU2047 | -                 | -              |         |     |
| アップダウンカウンタ         | CT0000-CT2047       | -                 | -              |         |     |
| 拡張タイマ              | TM0000 -<br>TM2047  | -                 | -              |         |     |
| タイマ・カウンタ<br>(経過値)  | -                   | TC0000-TC2047     | -              |         |     |
| <br>拡張タイマ<br>(経過値) | -                   | TV0000 - TV2047   | -              |         |     |

次のページに続きます。

| デバイス         | ビットアドレス | ワードアドレス           | ダブルワード<br>アドレス | 32 bit | 備考               |
|--------------|---------|-------------------|----------------|--------|------------------|
| ワード内部出力      | -       | WR0000-<br>WRC3FF | DR0000-DRC3FE  |        | <sub>віt</sub> F |
| 特殊ワード内部出力    | -       | WRF000-<br>WRF1FF | DRF000-DRF1FE  | [L/H]  | Bit F            |
| ネットワークリンクエリア | -       | WN0000-<br>WN7FFF | DN0000-DN7FFE  |        | Bit F            |

1 書込み不可

2 次のように指定します。

< 例 > 外部入力ユニット No.1、スロット No.2、モジュール内ビット No.34 の場合

X01234 モジュール内ビットNo. (00~95) 10進数 スロットNo. (0~A) 16進数 ユニットNo. (0~5)

< 例 > 外部入力ユニット No.1、スロット No.2、モジュール内ワード No.3 の場合

WX0<u>123</u>

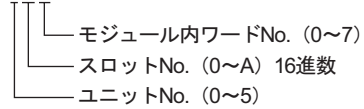

3 次のように指定します。

< 例 > リモート外部入力リモートマスタ No.1、リモートスレーブ No.2、スロット No.3、モジュール 内ビット No.45 の場合

> X12345 モジュール内ビットNo. (0~95) スロットNo. (0~9) リモートスレーブNo. (0~9) リモートススタNo. (1~4)

< 例 > リモート外部入力リモートマスタ No.1、リモートスレーブ No.2、スロット No.3、モジュール 内ワード No.4 の場合

> WX1234 モジュール内ワードNo. (0~7) スロットNo. (0~9) リモートスレーブNo. (0~9) リモートススタNo. (1~4)

MEMO

 使用できるデバイスの種類、範囲は CPU によって異なる場合があります。ご使用に なられる前に、各 CPU のマニュアルでご確認ください。 CPU リンクを使用する場合のアドレス設定方法

「CPU リンクを使用」のチェックボックスを ON にします。

CPU リンクを使用する場合は、アドレスにループ番号とユニット番号が付加されます。

| 💣 アドレス入力(ワード | )   |    |     |      |   |   | >  |
|--------------|-----|----|-----|------|---|---|----|
| 接続機器 PLC1    |     | _  | _   |      | _ | _ | T  |
| ▼ CPU リンクを使用 | WR  |    | •   | 0000 | ) | _ |    |
| ループ番号 ユニット番  | 号   | Ba | ack |      |   | С | lr |
| 1 = / 0 =    | / A | В  | С   |      | 7 | 8 | 9  |
|              | D   | Е  | F   |      | 4 | 5 | 6  |
|              |     |    |     |      | 1 | 2 | 3  |
|              |     |    |     |      | 0 | E | nt |
|              |     |    |     |      | 0 | E | nt |

< 例 > ループ番号1、ユニット番号2の場合

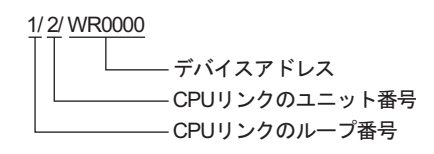

MEMO ・ システムデータエリアについては GP-Pro EX リファレンスマニュアルを参照してください。

参照:GP-Pro EX リファレンスマニュアル「付録 1.4LS エリア (ダイレクトアクセス 方式専用 )」

• 表中のアイコンについてはマニュアル表記上の注意を参照してください。

<sup>②デ</sup>「表記のルール」

6.2 Web コントローラシリーズ

#### L はシステムデータエリアに指定できます。

| デバイス              | ビットアドレス                                                                 | ワードアドレス                                                                 | ダブルワード<br>アドレス                                                    | 32 bit  | 備考             |
|-------------------|-------------------------------------------------------------------------|-------------------------------------------------------------------------|-------------------------------------------------------------------|---------|----------------|
| 外部入力              | X0000-X0012<br>X1000-X1015<br>X2000-X2015<br>X3000-X3015<br>X4000-X4015 | WX030-WX031<br>WX100-WX104<br>WX200-WX204<br>WX300-WX304<br>WX400-WX404 | DX030<br>DX100-DX103<br>DX200-DX203<br>DX300-DX303<br>DX400-DX403 |         | 1              |
| 外部出力              | Y0100-Y0109<br>Y1016-Y1031<br>Y2016-Y2031<br>Y3016-Y3031<br>Y4016-Y4031 | WY40<br>WY105-WY107<br>WY205-WY207<br>WY305-WY307<br>WY405-WY407        | DY105-DY106<br>DY205-DY206<br>DY305-DY306<br>DY405-DY406          |         |                |
| 内部出力              | R000-R7BF                                                               | -                                                                       | -                                                                 |         |                |
| 特殊内部出力            | R7C0-R7FF                                                               | -                                                                       | -                                                                 |         |                |
| データエリア            | M0000-M3FFF                                                             | WM000-WM3FF                                                             | DM000-DM3FE                                                       | rL / Hi |                |
| オンディレータイマ         | TD000-TD255                                                             | -                                                                       | -                                                                 |         | 2              |
| シングルショットタイマ       | SS000-SS255                                                             | -                                                                       | -                                                                 |         | 2              |
| アップカウンタ           | CU000-CU255                                                             | -                                                                       | -                                                                 |         | 2              |
| アップダウンカウンタ        | СТ000-СТ255                                                             | -                                                                       | -                                                                 |         | 2 3            |
| タイマ・カウンタ<br>(経過値) | -                                                                       | TC000-TC255                                                             | -                                                                 |         |                |
| ワード内部出力           | -                                                                       | WR0000-<br>WRC3FF                                                       | DR0000-DRC3FE                                                     |         | 4 <u>Bit</u> F |
| ワード特殊内部出力         |                                                                         | WRF000-<br>WRF1FF                                                       | DRF000-DRF1FE                                                     |         | Bit F          |

1 書込み不可

- 2 ラダープログラム上でそれぞれのタイマ、カウンタを定義する必要があります。
- 3 アップダウンカウンタアップ入力、アップダウンカウンタダウン入力は共に CT で指定しますが、接続機器でのデバイス名はそれぞれ CTU、CTD です。

CTU にアクセスする場合は、接続機器のラダープログラム上で該当のアドレスを CTU と定義しま す。同様に、CTD にアクセスする場合は、接続機器のラダープログラム上で該当のアドレスを CTD と定義します。

4 EH-WD10DR の場合、アドレス範囲は「WR0000-WR3FFF」、「DR0000-DR3FFE」です。

| мемо | ・ システムデータエリアについては GP-Pro EX リファレンスマニュアルを参照してく |
|------|-----------------------------------------------|
|      | ださい。                                          |

- 参照 : GP-Pro EX リファレンスマニュアル「付録 1.4LS エリア ( ダイレクトアクセス 方式専用 )」
- 表中のアイコンについてはマニュアル表記上の注意を参照してください。

☞「表記のルール」

## 6.3 EHV シリーズ

### □ はシステムデータエリアに指定できます。

| デバイス        | ビットアドレス             | ワードアドレス             | ダブルワード<br>アドレス      | 32 bit  | 備考  |
|-------------|---------------------|---------------------|---------------------|---------|-----|
| 外部入力        | X00000-X05A95       | WX0000-<br>WX05A7   | DX0000-DX05A6       |         | 1 2 |
| 外部出力        | Y00000-Y05A95       | WY0000-<br>WY05A7   | DY0000-DY05A6       |         | 2   |
| リモート入力リレー   | X10000-X45A95       | WX1000-<br>WX45A7   | DX1000-DX45A6       |         | 1 3 |
| リモート出力リレー   | Y10000-Y45A95       | WY1000-<br>WY45A7   | DY1000-DY45A6       |         | 3   |
| 拡張外部入力      | EX00000-<br>EX5A7FF | WEX0000-<br>WEX5A7F | DEX0000-<br>DEX5A7E |         | 1   |
| 拡張外部出力      | EY00000-<br>EY5A7FF | WEY0000-<br>WEY5A7F | DEY0000-<br>DEY5A7E |         |     |
| 内部出力        | R000-R7BF           | -                   | -                   |         |     |
| 特殊内部出力      | R7C0-RFFF           | -                   | -                   |         | _   |
| データエリア      | M00000-M7FFFF       | WM0000-<br>WM7FFF   | DM0000-<br>DM7FFE   |         |     |
| 第 1CPU リンク  | L00000-L03FFF       | WL0000-WL03FF       | DL0000-DL03FE       |         |     |
| 第 2CPU リンク  | L10000-L13FFF       | WL1000-WL13FF       | DL1000-DL13FE       |         |     |
| 第 3CPU リンク  | L20000-L23FFF       | WL2000-WL23FF       | DL2000-DL23FE       | [L / H] |     |
| 第 4CPU リンク  | L30000-L33FFF       | WL3000-WL33FF       | DL3000-DL33FE       |         |     |
| 第 5CPU リンク  | L40000-L43FFF       | WL4000-WL43FF       | DL4000-DL43FE       |         |     |
| 第 6CPU リンク  | L50000-L53FFF       | WL5000-WL53FF       | DL5000-DL53FE       |         |     |
| 第 7CPU リンク  | L60000-L63FFF       | WL6000-WL63FF       | DL6000-DL63FE       |         |     |
| 第 8CPU リンク  | L70000-L73FFF       | WL7000-WL73FF       | DL7000-DL73FE       |         |     |
| オンディレータイマ   | TD0000-TD2559       | -                   | -                   |         |     |
| オフディレータイマ   | TDN0000-<br>TDN2559 | -                   | -                   |         |     |
| シングルショットタイマ | SS0000-SS2559       | -                   | -                   |         |     |
| ウオッチドッグタイマ  | WDT0000-<br>WDT2559 | -                   | -                   |         |     |
| モノステーブルタイマ  | MS0000-MS2559       | -                   | -                   |         |     |
| 積算タイマ       | TMR0000-<br>TMR2559 | -                   | -                   |         |     |
| アップダウンカウンタ  | CT000-CT511         | -                   | -                   |         |     |
| アップカウンタ     | CU000-CU511         | -                   | -                   |         |     |

| デバイス              | ビットアドレス                 | ワードアドレス             | ダブルワード<br>アドレス      | 32 bit  | 備考 |
|-------------------|-------------------------|---------------------|---------------------|---------|----|
| リンクカウンタ           | RCU000-RCU511           | -                   | -                   |         |    |
| タイマ・カウンタ<br>(経過値) | -                       | TC0000-TC2559       | -                   |         |    |
| ワード内部出力           | WR00000-<br>WREFFFF     | WR0000-<br>WREFFF   | DR0000-DREFFE       | [L / H] |    |
| 特殊ワード内部出力         | WRF000.0-<br>WRFFFF.F   | WRF000-<br>WRFFFF   | DRF000-DRFFFE       |         |    |
| データエリア            | WN00000.0-<br>WN1FFFF.F | WN00000-<br>WN1FFFF | DN00000-<br>DN1FFFE |         |    |

1 書込み不可

2 次のように指定します。

< 例 > 外部入力ユニット No.1、スロット No.2、モジュール内ビット No.34 の場合

< 例 > 外部入力ユニット No.1、スロット No.2、モジュール内ワード No.3 の場合

3 次のように指定します。

< 例 > リモート外部入力リモートマスタ No.1、リモートスレープ No.2、スロット No.3、モジュール 内ビット No.45 の場合

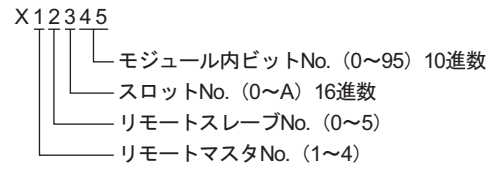

< 例 > リモート外部入力リモートマスタ No.1、リモートスレーブ No.2、スロット No.3、モジュール 内ワード No.4 の場合

CPU リンクを使用する場合

「CPU リンクを使用」のチェックボックスを ON にします。 CPU リンクを使用する場合は、アドレスにループ番号とユニット番号が付加されます。

| 🏄 アドレスブ | (カ(ワード) |    |    |     |     |   |   | 2  | × |
|---------|---------|----|----|-----|-----|---|---|----|---|
| 接続機器    | PLC1    |    | _  | _   |     | _ | _ | •  | ĺ |
| 💌 OPU 🕫 | /クを使用   | WR |    | •   | 000 | ) | _ | _  | j |
| ループ番号   | ユニット番号  |    | Ba | ack |     |   | C | lr |   |
| 1 3/    | 0 = 1/  | Α  | В  | С   |     | 7 | 8 | 9  |   |
| ,       |         | D  | Ε  | F   |     | 4 | 5 | 6  |   |
|         |         |    |    |     |     | 1 | 2 | 3  |   |
|         |         |    |    |     |     | 0 | E | nt |   |
|         |         |    |    |     |     |   |   |    |   |

< 例 > ループ番号1、ユニット番号2の場合

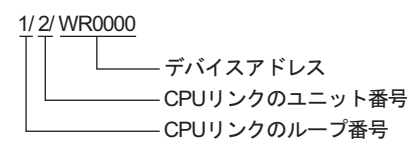

MEMO ・システムデータエリアについては GP-Pro EX リファレンスマニュアルを参照してください。

参照:GP-Pro EX リファレンスマニュアル「付録 1.4LS エリア ( ダイレクトアクセス 方式専用 )」

• 表中のアイコンについてはマニュアル表記上の注意を参照してください。

☞「表記のルール」

# 7 デバイスコードとアドレスコード

デバイスコードとアドレスコードはデータ表示器などのアドレスタイプで「デバイスタイプ&アドレス」を設定している場合に使用します。

### 7.1 H/EH-150/MICRO-EH シリーズ

| デバイス              | デバイス名 | デバイスコード<br>(HEX) | アドレスコード |  |
|-------------------|-------|------------------|---------|--|
|                   | Х     | 80               | ワードアドレス |  |
| 外部入力              | WX    | 80               | ワードアドレス |  |
|                   | DX    | 20               | ワードアドレス |  |
|                   | Y     | Q 1              | ワードアドレス |  |
| 外部出力              | WY    | 01               | ワードアドレス |  |
|                   | DY    | 21               | ワードアドレス |  |
|                   | М     | 82               | ワードアドレス |  |
| データエリア            | WM    | 82               | ワードアドレス |  |
|                   | DM    | 22               | ワードアドレス |  |
|                   | L     | 82               | ワードアドレス |  |
| CPU リンク           | WL    | 63               | ワードアドレス |  |
|                   | DL    | 23               | ワードアドレス |  |
| タイマ・カウンタ<br>(経過値) | TC    | 60               | ワードアドレス |  |
| 拡張タイマ<br>(経過値)    | TV    | 61               | ワードアドレス |  |
|                   | WR    | 00               | ワードアドレス |  |
|                   | DR    | 24               | ワードアドレス |  |
|                   | WN    | 01               | ワードアドレス |  |
| ネットワークリンクエリア<br>  | DN    | 25               | ワードアドレス |  |

## 7.2 Web コントローラシリーズ

| デバイス          | デバイス名 | デバイスコード<br>(HEX) | アドレスコード |  |
|---------------|-------|------------------|---------|--|
|               | Х     | 80               | ワードアドレス |  |
| 外部入力          | WX    | 80               | ワードアドレス |  |
|               | DX    | 20               | ワードアドレス |  |
|               | Y     | Q1               | ワードアドレス |  |
| 外部出力          | WY    | 01               | ワードアドレス |  |
|               | DY    | 21               | ワードアドレス |  |
|               | М     | 87               | ワードアドレス |  |
| データエリア        | WM    | 82               | ワードアドレス |  |
|               | DM    | 22               | ワードアドレス |  |
| タイマ・カウンタ(経過値) | TC    | 60               | ワードアドレス |  |
| <br>ワード内部出力   | WR    | 00               | ワードアドレス |  |
| ワード特殊内部出力     | DR    | 24               | ワードアドレス |  |

# 7.3 EHV シリーズ

| デバイス                | デバイス名 | デバイスコード<br>(HEX) | アドレスコード |  |
|---------------------|-------|------------------|---------|--|
|                     | Х     | 80               | ワードアドレス |  |
| 外部入力                | WX    | 80               | ワードアドレス |  |
|                     | DX    | 20               | ワードアドレス |  |
|                     | Y     | <b>Q1</b>        | ワードアドレス |  |
| 外部出力                | WY    | 81               | ワードアドレス |  |
|                     | DY    | 21               | ワードアドレス |  |
|                     | EX    | 84               | ワードアドレス |  |
| 拡張外部入力              | WEX   | 04               | ワードアドレス |  |
|                     | DEX   | 26               | ワードアドレス |  |
|                     | EY    | 95               | ワードアドレス |  |
| 拡張外部出力              | WEY   | 83               | ワードアドレス |  |
|                     | DEY   | 27               | ワードアドレス |  |
|                     | М     | <u>0</u> 2       | ワードアドレス |  |
| データエリア              | WM    | 82               | ワードアドレス |  |
|                     | DM    | 22               | ワードアドレス |  |
|                     | L     | 82               | ワードアドレス |  |
| CPU リンク             | WL    | 83               | ワードアドレス |  |
|                     | DL    | 23               | ワードアドレス |  |
|                     | WR    | 00               | ワードアドレス |  |
|                     | DR    | 24               | ワードアドレス |  |
|                     | WN    | 01               | ワードアドレス |  |
|                     | DN    | 25               | ワードアドレス |  |
| タイマ • カウンタ<br>(経過値) | TC    | 60               | ワードアドレス |  |

## 8 エラーメッセージ

エラーメッセージは表示器の画面上に「番号:機器名:エラーメッセージ(エラー発生箇所)」のよう に表示されます。それぞれの内容は以下のとおりです。

| 項目       | 内容                                                                                                    |  |  |
|----------|----------------------------------------------------------------------------------------------------|--|--|
| 番号       | エラー番号                                                                                                    |  |  |
| 機器名      | エラーが発生した接続機器の名称。接続機器名は GP-Pro EX で設定する接続機器<br>の名称です。(初期値 [PLC1])                                                                                                    |  |  |
| エラーメッセージ | 発生したエラーに関するメッセージを表示します。                                                                                                    |  |  |
| エラー発生箇所  | エラーが発生した接続機器の IP アドレスやデバイスアドレス、接続機器から受信したエラーコードを表示します。<br>MEMO<br>• IP アドレスは「IP アドレス (10 進数): MAC アドレス (16 進数)」のように表示<br>されます。<br>• デバイスアドレスは「アドレス:デバイスアドレス」のように表示されます。<br>• 受信エラーコードは「16 進数[16 進]」のように表示されます。 |  |  |

エラーメッセージの表示例

「RHAA035:PLC1: 書込み要求でエラー応答を受信しました ( 受信エラーコード :[02H,02H])」

| MEMO | • 受信したエラーコードの詳細は、接続機器のマニュアルを参照してください。   |
|------|-----------------------------------------|
|      | ・ ドライバ共通のエラーメッセージについては「保守/トラブル解決ガイド」の「エ |
|      | ラーが表示されたら (エラーコード一覧)」を参照してください。         |

ドライバ固有のエラーコード

エラーコードは分割された2バイトのコードとして送信されます。表示器は1バイトコードを使用してエラー番号を表示します。

<例>

リプライコマンド リターンコード エラー表示 01 07 01 07

| エラーコード | 説明                    |
|--------|-----------------------|
| 01, 05 | 要求されたポイントの数が指定の範囲外である |
| 01, 06 | 指定されたデバイスが存在しない       |
| 01, 07 | 指定されたデバイスアドレスが範囲外である  |

MEMO

• 受信したエラーコードの詳細は、接続機器のマニュアルを参照してください。